## ПАМЯТКА ПО ЗАГРУЗКЕ РАБОТ В СИСТЕМУ «ЭЛЕКТРОННОЕ ПОРТФОЛИО»

1. Заходим в Портфолио - dekanat.brstu.ru.

Логин - актуальная электронная почта, которая предварительно должна быть зафиксирована в личной карточке в Деканате (обратиться в ваш деканат).

2. Выбираем пункт «Портфолио»:

| *         | Лента × +              |                                                                                                    |                   |       |   | ≡      | _ 6         | ×   |
|-----------|------------------------|----------------------------------------------------------------------------------------------------|-------------------|-------|---|--------|-------------|-----|
| ~         | C 🔴 https://dekanat.br | sturu/WebApp/#/Feed                                                                                                    |                   | я     | 1 | ۹ (    | <b>B</b> 73 | • ↓ |
| Ceps      | исы БрГУ 🗸             |                                                                                                    |                   |       |   |        |             | _   |
|           |                        | Х Личный кабинет                                                                                                    |                   | 69 [] | : | Бушина | 0. A.       | ~   |
|           |                        | Добрый день, Олеся Александровна!                                                                                                 |                   |       |   |        |             |     |
| 1         | Профиль                | 20.05.2025                                                                                                    |                   |       |   |        |             |     |
| 18        | Зачётная книжка        | Уведомление                                                                                                    | Категории:        |       |   |        |             |     |
| 8         | Расписание             | 8.53<br>Уважаемый обучающийся вам доступны следующие                                                                              | • Портфолио       |       |   |        |             |     |
| ₽         | Курсы                  | информационные и образовательные ресурсы:                                                                                         | • Зачетная книжка |       |   |        |             |     |
| Ψ         | Портфолио              |                                                                                                    | • Уведомление     |       |   |        |             |     |
|           | Журналы                | Официальный сайт БрГУ                                                                                                    |                   |       |   |        |             |     |
| ۲         | Сервисы                | Раздел «Сведения об образовательной организации», подраздел                                                                       |                   |       |   |        |             |     |
| 9         | Рейтинг обучающихся    | «OopasoBahne» https://brstu.ru/sveden/education#dokymehrbi                                                                        |                   |       |   |        |             |     |
| ۹         | Понск                  | Свободный доступ.                                                                                                    |                   |       |   |        |             |     |
| -         | Обратная связь         | Wob. shir sustaine                                                                                                    |                   |       |   |        |             |     |
| <b>[+</b> | Вернуться на сайт      | Web-call onomotekn                                                                                                    |                   |       |   |        |             |     |
|           |                        | http://library.brstu.ru/                                                                                                    |                   |       |   |        |             |     |
|           |                        | Свободный доступ.                                                                                                    |                   |       |   |        |             |     |
|           |                        |                                                                                                    |                   |       |   |        |             |     |
|           |                        | Электронная библиотека БрГУ                                                                                                    |                   |       |   |        |             |     |
|           |                        | http://ecat.brstu.ru/catalog                                                                                                    |                   |       |   |        |             |     |
|           |                        | Свободный доступ внутри корпоративной сети университета. В сети<br>«Интернет» доступ к разделу осуществляется по логину и паролю: |                   |       |   |        |             |     |
|           |                        | Логин: student                                                                                                    |                   |       |   |        |             |     |
|           |                        | Параль: ^?v/Jeb J#Y                                                                                                    |                   |       |   |        |             |     |
|           |                        | ФТБОУ ВО БРГУ © 2024 - 2025                                                                                                    |                   |       |   |        | v24092      |     |

3. Нажимаем «Добавить» (подробнее по каждому типу работы смотри информацию ниже):

| *    | Портфолио × +        |                     |                |             |           |              |                                      |                   | ≡                     | _ & ×      |
|------|----------------------|---------------------|----------------|-------------|-----------|--------------|--------------------------------------|-------------------|-----------------------|------------|
| ←    | C https://dekanat.br | stu.ru/WebApp/#/Pon | tfolio/ListWor | ks          |           |              |                                      |                   | R E 🧶                 | 🚳 19 🕹     |
| Серв | асы БрГУ   ~         |                     |                |             |           |              |                                      |                   |                       |            |
|      | <b>N</b>             | × Личный каб        | бинет          |             |           |              |                                      |                   | 68 [] 💄 Буши          | на О. А. 🗸 |
|      | Лента                | 🆤 Портфоли          | 10             |             |           |              |                                      |                   | (+ де                 | бавить     |
| -    | Профиль              | Деятельность Мои п  | проекты        |             |           |              |                                      |                   |                       | _          |
| 1    | Зачётная книжка      | Кол-во работ 1      |                |             |           |              |                                      |                   |                       |            |
| ۵    | Расписания           | NP n/n              | Дата           | Категория   | Тип       | Наименование | Главный авт                          | р Роль            | Статус                |            |
| ₽    | Курсы                | ٩٩                  | Q              | (Bce)       | - (Bce) - | Q            | Q                                    | (Bce)             | - (Bce)               | -          |
| Φ    | Портфолио            | <b>9</b> y-1496-23  | 13.09.2023     | Мои проекты | Курсовые  | Проверка     | Бушина Олеся Александровна (ИСиТм-13 | -1) Главный автор | Верифицирована        |            |
|      | Журналы              | ЭКСПОРТ             |                |             |           |              |                                      | Bcero             | баллов: 1 Всего докум | ентов: 1   |
| ۲    | Сервисы              | -                   |                |             |           |              |                                      |                   |                       |            |
| Ψ    | Рейтинг обучающихся  |                     |                |             |           |              |                                      |                   |                       |            |
| ۹    | Понск                |                     |                |             |           |              |                                      |                   |                       |            |
| -    | Обратная связь       |                     |                |             |           |              |                                      |                   |                       |            |
| •    | Вернуться на сайт    |                     |                |             |           |              |                                      |                   |                       |            |
|      |                      |                     |                |             |           |              |                                      |                   |                       |            |
|      |                      |                     |                |             |           |              |                                      |                   |                       |            |
|      |                      |                     |                |             |           |              |                                      |                   |                       |            |
|      |                      |                     |                |             |           |              |                                      |                   |                       |            |
|      |                      |                     |                |             |           |              |                                      |                   |                       |            |
|      |                      |                     |                |             |           |              |                                      |                   |                       |            |
|      |                      |                     |                |             |           |              |                                      |                   |                       |            |
|      |                      |                     |                |             |           |              |                                      |                   |                       |            |
|      |                      | ФГБОУ ВО БрГУ ©     | 2024 – 2025    |             |           |              |                                      |                   |                       | v240923    |

- 4. В появившемся окошке выбираем Вид работы, и Тип работы.
- Заполняем сведения о работе, прикрепляем соответствующий файл в формате pdf и сохраняем.

| ☞ Новое достижение × +            |                                                                  | = _ Ø ×                             |
|-----------------------------------|------------------------------------------------------------------|-------------------------------------|
| ← C https://dekanat.              | brstu.ru/WebApp/#/portfolio/work/26                              | i : 🛸 🧰 /a 7                        |
|                                   | Х Личный кабинет                                                 | <mark>6∂ [] ≜</mark> Бушина О. А. ∨ |
| 🔳 Лента                           | Общественныя деятельность Авторство статой в СМИ<br><del>С</del> | Сохранить                           |
| 🚊 Профиль<br>🞓 Зачётная книжка    | і Информация                                                     | _                                   |
| Расписание Курсы                  | Название статьи Источник статьи (газета, журнал, т.д.)           | 0 ( 100                             |
| Портфолио                         | 🖞 Дата издания 🗸 Дополнительная информация                       | 071000                              |
| 🛄 Журналы                         | 🏄 Авторы 📑 Файлы (необязательно)                                 | 0 / 8000                            |
| 🖤 Рейтинг обучающихся<br>Q. Поиск | Студент + Добавить Максимальный размер файла: 2 мб               | ;                                   |
| обратная связь                    | емо<br>Бушина Олеся Александровна<br>Кафелла Добантъ             |                                     |
| [+ Вернуться на сайт              | новый файл                                                       |                                     |
|                                   |                                                                  |                                     |
|                                   |                                                                  |                                     |
|                                   |                                                                  |                                     |
|                                   | AFERV 80 EARV 9 2024 - 2026                                      | 200022                              |
|                                   |                                                                  | V240923                             |

При необходимости - есть возможность внесения правок или удаления Работы.

## Рассмотрим все типы работ подробнее.

1. Для добавления **курсовой работы** выбираем Вид работы «Мои проекты», тип «**Курсовые**» и жмем «Добавить»:

| *          | Портфолио × +     |                                 |               |                        |              |                                         |               | 1             | - 1         | ø ×   |
|------------|-------------------|---------------------------------|---------------|------------------------|--------------|-----------------------------------------|---------------|---------------|-------------|-------|
| ~          | → C  https://deka | nat.brstu.ru/WebApp/#/Portfolio | o/ListWorks   |                        |              |                                         |               | R 1 3         | . 🐠         | 7 €7  |
| Серви      | сы БрГУ 🗸         |                                 |               |                        |              |                                         |               |               |             | _     |
|            | <b>N</b>          | × Личный кабинет                |               |                        |              |                                         | 69            | C) 💄 🔊        | шина О. А   |       |
|            | Лента             | 🖤 Портфолио                     |               |                        |              |                                         |               | e             | добавит     |       |
| -          | Профиль           |                                 |               |                        |              |                                         |               |               |             |       |
| 18         | Зачётная книжка   | Кол-во работ 1                  |               |                        |              |                                         |               |               |             |       |
| 0          | Расписание        | № п/п Дата                      | Категория     | THE                    | Канменование | Главный автор                           | Роль          | Статус        |             |       |
| £2         | Курсы             |                                 | - (Bce) -     | (Bce) -                |              |                                         | (Bce) -       | (Bce)         |             |       |
| Ŧ          |                   | <b>y</b> -1496-23 13.09.202     | 3 Мои проекты | Курсовые               | Проверка     | Бушина Олеся Александровна (ИСиТм-13-1) | Главный автор | Верифицирован | a           |       |
|            | Журналы           | ЭКСПОРТ                         |               | -                      |              |                                         | Всего баллов: | 1 Всего до    | кументов: ( |       |
| ۲          | Сервисы 🗸         |                                 |               | Видработы<br>Мои проен | сты          | ~                                       |               |               |             |       |
| Q          | Поиск             |                                 |               | Two                    |              |                                         |               |               |             |       |
| -55        | Обратная связь    |                                 |               | Курсовь                | ve           |                                         |               |               |             |       |
| <b>[</b> + | Вернуться на сайт |                                 |               | BKP                    |              |                                         |               |               |             |       |
|            |                   |                                 |               |                        |              |                                         |               |               |             |       |
|            |                   |                                 |               | Отчеты                 | по практикам |                                         |               |               |             |       |
|            |                   |                                 |               | Отчет Н                | ИРС          |                                         |               |               |             |       |
|            |                   |                                 |               |                        |              |                                         |               |               |             |       |
|            |                   |                                 |               |                        |              |                                         |               |               |             |       |
|            |                   |                                 |               |                        |              |                                         |               |               |             |       |
|            |                   |                                 |               |                        |              |                                         |               |               |             |       |
|            |                   |                                 |               |                        |              |                                         |               |               |             |       |
|            |                   |                                 |               |                        |              |                                         |               |               |             |       |
|            |                   | ΦΓБΟΥ ΒΟ 5ρΓΥ © 2024 - 20       | 25            | _                      |              |                                         |               | _             | v240        | 923   |
|            |                   |                                 |               |                        |              |                                         |               |               |             | 100 C |

Заполняем Информацию: Тема курсовой(го), Научный руководитель, Оценка, Кафедра, Аннотация.

|       | овое достижение × +    |                                                                  |                                                              | ≡0 <sup>4</sup> ×      |
|-------|------------------------|------------------------------------------------------------------|--------------------------------------------------------------|------------------------|
| ←     | C 🖨 https://dekanat.br | stu.ru/WebApp/#/portfolio/work/12                                |                                                              | n : 🤐 🚳 🖓 🛨            |
| Cep   | исы БрГУ 🗸             |                                                                  |                                                              |                        |
|       | Σ                      | Х Личный кабинет                                                 |                                                              | 60 [] 💄 Бушина О. А. 🗸 |
|       | Лента                  | Мои проекты Курсовые                                             |                                                              |                        |
|       | Профиль                | <del>&lt;</del>                                                  |                                                              | Сохранить              |
| 1     | Зачётная книжка        | і Информация                                                     |                                                              |                        |
| 1<br> | Расписание             | Тема курсовой(го) (обязательное поле)                            | Кафедра                                                      |                        |
| •     | Портфолио              | Научный руковолитель                                             | 07500<br>Аннотация                                           | 0/1000                 |
|       | Журналы                |                                                                  | 0/8000                                                       | 0 / 8000               |
| *     | Сервисы 🗸              | Оценка                                                           | 0/250                                                        |                        |
|       |                        | 🌺 Авторы                                                         | Файлы (необязательно)                                        |                        |
|       | бераулын асайт         | Стациный Студент<br>око<br>Бушина Олеся Александровна<br>Кафедра | Максимальный размар файла: 2 мб<br>Собланть<br>новый<br>файл |                        |
|       |                        | ФГБОУ ВО БрГУ © 2024 - 2025                                      |                                                              | v240923                |

Список всех добавленных курсовых работ будет в разделе «Портфолио». Там же можно удалить ошибочно заполненную курсовую работу или зайти в нужную работу для редактирования.

2. Для добавления **выпускной квалификационной работы** выбираем Вид работы «Мои проекты», тип «**ВКР**» и жмем «Добавить»:

|              | Портфолио × +      |                                            |             |                          |              |                                         |               |         | Ξ          | -        | ø ×  |
|--------------|--------------------|--------------------------------------------|-------------|--------------------------|--------------|-----------------------------------------|---------------|---------|------------|----------|------|
| $\leftarrow$ | → C 🚔 https://deka | nat.brstu.ru/WebApp/#/Portfolio/List       | tWorks      |                          |              |                                         |               |         | ۰          | ABP      | 78 ¥ |
| Серви        | сы БрГУ 🗸          |                                            |             |                          |              |                                         |               |         |            |          |      |
|              |                    | × Личный кабинет                           |             |                          |              |                                         | 69            | с I     | вуши       | на О. А. | •    |
|              |                    | 🖤 Портфолио                                |             |                          |              |                                         |               |         | + до       | обавит   | D    |
| *            |                    | Дептальность Мон проекты<br>Кол-во работ 1 |             |                          |              |                                         |               |         |            |          |      |
| 8            |                    | N² n/n Дата                                | Категория   | Тип                      | Наименование | Главный автор                           | Раль          | Статус  |            |          |      |
| £7           |                    | Q Q Q •                                    | (Bce) -     | (Bce) -                  |              |                                         | (Bce) *       | (Bce)   |            |          |      |
| Ŧ            |                    | <b>y</b> -1496-23 13.09.2023               | Мои проекты | Курсовые                 | Проверка     | Бушина Олеся Александровна (ИСиТм-13-1) | Главный автор | Верифиц | прована    |          |      |
|              | Журналы            | ЭКСПОРТ                                    |             | -                        |              | _                                       | Всего баллов: |         | сего докум | ентов: ( |      |
| ۲            |                    |                                            |             | Вид работы<br>Мои проект | ты           | ~                                       |               |         |            |          |      |
| Q            |                    |                                            |             | Two                      |              |                                         |               |         |            |          |      |
| -25          |                    |                                            |             | Курсовы                  | e            |                                         |               |         |            |          |      |
| E+           |                    |                                            |             | ВКР                      |              |                                         |               |         |            |          |      |
|              |                    |                                            |             | Отчеты п                 | ю практикам  |                                         |               |         |            |          |      |
|              |                    |                                            |             |                          |              |                                         |               |         |            |          |      |
|              |                    |                                            |             | Отчет НИ                 | IPC          |                                         |               |         |            |          |      |
|              |                    |                                            |             |                          |              |                                         |               |         |            |          |      |
|              |                    |                                            |             |                          |              |                                         |               |         |            |          |      |
|              |                    |                                            |             |                          |              |                                         |               |         |            |          |      |
|              |                    |                                            |             |                          |              |                                         |               |         |            |          |      |
|              |                    |                                            |             |                          |              |                                         |               |         |            |          |      |
|              |                    |                                            |             |                          |              |                                         |               |         |            |          |      |
|              |                    | ФГБОУ ВО БрГУ © 2024 — 2025                |             |                          |              |                                         |               |         |            | v2409    | 923  |

Заполняем Информацию: Тема, Научный руководитель, Оценка, Кафедра, Аннотация;

| *    | овое достижение × +    |                                                       | ≡ _ & ×                                                           |
|------|------------------------|-------------------------------------------------------|-------------------------------------------------------------------|
| ~    | C 🔴 https://dekanat.br | stu.ru/WebApp/#/portfolio/work/13                     | n : S 🚳 ն 🛨                                                       |
| Cepe | асы БрГУ ∽             |                                                       |                                                                   |
|      | Σ                      | Х Личный кабинет                                      | 6д 🚼 💄 Бушина О. А. 🗸                                             |
|      | Лента                  | Мои проекты ВКР                                       |                                                                   |
| 1    | Профиль                | <del>\</del>                                          | Сохранить                                                         |
| 18   | Зачётная книжка        | і Информация                                          |                                                                   |
| ۵    | Расписание             | Тема (обязательное поле)                              | Кафедра                                                           |
| -    | Курсы                  | 0/                                                    | 0 / 1000                                                          |
|      | журналы                | Научный руководитель                                  | Аннотация 0/8000                                                  |
| ۲    | Сервисы 🗸              | Оценка                                                |                                                                   |
| ۹    | Поиск                  | 0/                                                    | 250                                                               |
| -25  | Обратная связь         | 挫 Авторы                                              | 🔓 файлы (необязательно)                                           |
| (+   | Bepurytuon na cailit   | Содент<br>но<br>вушние Олеся Александровна<br>Кафедра | Максимальный размер файла: 2 мб<br>С<br>Побевитъ<br>новый<br>файл |
|      |                        | ФГБОУ ВО БрГУ © 2024 - 2025                           | v240923                                                           |

Список всех добавленных выпускных квалификационных работ будет в разделе «Портфолио». Там же можно удалить ошибочно заполненную выпускную квалификационную работу или зайти в нужную работу для редактирования.

3. Для добавления **отчёта по практике** выбираем Вид работы «Мои проекты», тип «**Отчеты по практикам**» и жмем «Добавить»:

| *            | Портфолио × +     |                                           |                          |                                         |               | ≡ _ ø ×               |
|--------------|-------------------|-------------------------------------------|--------------------------|-----------------------------------------|---------------|-----------------------|
| $\leftarrow$ | → C Attps://deka  | nat.brstu.ru/WebApp/#/Portfolio/ListWorks |                          |                                         |               | 🔳 : 🧶 🚳 🔁 🛓           |
| Серви        | сы БрГУ 🗸         |                                           |                          |                                         |               |                       |
|              | N.                | × Личный кабинет                          |                          |                                         | 69            | [] 💄 Бушина О. А. 🗸   |
|              | Лента             | 🖤 Портфолио                               |                          |                                         |               | + добавить            |
| *            | Профиль           | Дентельность Мон проекты                  |                          |                                         |               |                       |
| 18           | Зачётная книжка   | Кол-но работ 1                            |                          |                                         |               |                       |
| •            | Расписание        | № п/п Дата Категория                      | Тип Наименование         | Главный автор                           | Роль          | Статус                |
| ø            | Курсы             | ପ୍ପ୍ ପ୍ <del>*</del> (Bee)                | - (Bce) - Q              |                                         | (Bce) *       | (Bce) -               |
| Ψ            | Портфолно         | У-1496-23 13.09.2023 Мои проекты          | Хурсовые Проверка        | Бушина Олеся Александровна (ИСиТм-13-1) | Главный автор | Верифицирована        |
|              | Журналы           | ЭКСПОРТ                                   | 19.<br>                  |                                         | Всего баллов: | 1 Всего документов: 1 |
| ۲            | Сервисы 🗸         |                                           | Видработы<br>Мои проекты | ~                                       |               |                       |
| Q            | Поиск             |                                           | Terr                     |                                         |               |                       |
| -26          | Обратная связь    |                                           | Курсовые                 |                                         |               |                       |
| [+           | Вернуться на сайт |                                           | ВКР                      |                                         |               |                       |
|              |                   |                                           | Отчеты по практикам      |                                         |               |                       |
|              |                   |                                           |                          |                                         |               |                       |
|              |                   |                                           | Отчет НИРС               |                                         |               |                       |
|              |                   |                                           |                          |                                         |               |                       |
|              |                   |                                           |                          |                                         |               |                       |
|              |                   |                                           |                          |                                         |               |                       |
|              |                   |                                           |                          |                                         |               |                       |
|              |                   |                                           |                          |                                         |               |                       |
|              |                   |                                           |                          |                                         |               |                       |
|              |                   | ФГБОУ ВО БрГУ © 2024 — 2025               |                          |                                         |               | v240923               |

Заполняем Информацию: Тип практики, Место проведения, Форма проведения, Дата начала, Дата окончания, Оценка, Дополнительная информация;

| ₩ H                                       | овое достижение × +                          |                                                                                                    |         |    | =      | 6 <sup>2</sup> | ×              |
|-------------------------------------------|----------------------------------------------|----------------------------------------------------------------------------------------------------|---------|----|--------|----------------|----------------|
| ←                                         | C https://dekanat.br                         | rstu.ru/WebApp/#/portfollo/work/14                                                                                                    | я       | 11 | ۹ (    | D (D           | $\overline{1}$ |
| Серви                                     | кы брГУ ~                                    | Х Личный кабинет                                                                                                    | iii (ii | :  | Бушина | 0. A. 🔨        |                |
| •                                         | лента<br>Профиль                             | Монтроекты Отнеты по практикан<br>                                                                                                    |         | 6  | COXP   | анить          |                |
| 18<br>19<br>17                            | Зачётная кнюжка<br>Расписание<br>Курсы       | Информация     Тип практики     О/ 500     О/ 500                                                                                                    |         |    |        | 0 / 8000       | I              |
| ₽<br>■<br>\$                              | Портфолио<br>Журналы<br>Сервисы У            | Форма проведения                                                                                                    |         |    |        | ~              |                |
| 0<br>111111111111111111111111111111111111 | Понск<br>Обратная связь<br>Великться на сейт | Дополнительная информация<br>078000                                                                                                    |         |    |        | 0/250          |                |
| G                                         | aqay juuli ku kuni                           | <ul> <li>★ Авторы</li> <li>Слудент<br/>воо<br/>Бушина Олеся Александровна<br/>Кафедра</li> <li>Кафедра</li> <li>Слудент слудент слудент слуденть<br/>авторо</li> <li>Максимальный размер файла: 2 мб</li> <li>Собланть<br/>новый<br/>файл</li> </ul> |         |    |        |                |                |
|                                           |                                              | фГБОУ ВО БрГУ © 2024 – 2025                                                                                                    |         |    |        | v240923.       |                |

Список всех добавленных отчётов по практике будет в разделе «Портфолио». Там же можно удалить ошибочно заполненный отчёт по практике или зайти в нужную практику для редактирования.

4. Для добавления отчёта научно-исследовательской работы выбираем Вид работы «Мои проекты», тип «Отчет НИРС» и жмем «Добавить»:

| *            | Портфолио × +      |                    |                 |             |                         |              |                                         |               |           | ≡ _         | ø       | ×                        |
|--------------|--------------------|--------------------|-----------------|-------------|-------------------------|--------------|-----------------------------------------|---------------|-----------|-------------|---------|--------------------------|
| $\leftarrow$ | → C 🚔 https://deka | nat.brstu.ru/WebAp | p/#/Portfolio/I | listWorks   |                         |              |                                         |               |           | 2. 6        | 5       | $\underline{\downarrow}$ |
| Серви        | сы БрГУ 🗸          |                    |                 |             |                         |              |                                         |               |           |             |         | _                        |
|              | N.                 | Х Личный к         | абинет          |             |                         |              |                                         | 69            | :: 2      | Бушина      | D. A. 🗸 |                          |
|              | Лента              | 🖤 Портфол          | пио             |             |                         |              |                                         |               |           | + доба      | вить    |                          |
| *            | Профиль            | Gentensances I M   | OR FROMKIN      |             |                         |              |                                         |               |           |             |         |                          |
| 18           | Зачётная княжка    | Кол-во работ 1     |                 |             |                         |              |                                         |               |           |             |         |                          |
| 8            | Расписание         | Nº n/n             | Дита            | Категория   | Tier                    | Наименование | Главный автор                           | Роль          | Статус    |             |         |                          |
| £7           | Курсы              |                    | 0, *            | (Bce) -     | (Bce) -                 |              |                                         | (Bce) -       | (Bce)     |             |         |                          |
| Ŧ            | Πορτφολικο         | <b>9</b> 9-1496-23 | 13.09.2023      | Мои проекты | Курсовые                | Проверка     | Бушина Олеся Александровна (ИСиТм-13-1) | Главный автор | Верифицир | ована       |         |                          |
|              | Журналы            | Экспорт            |                 |             | -                       |              |                                         | Всего баллов: | 1 Bce     | го документ | a: 1    |                          |
| ۲            | Сервисы 🗸          |                    |                 |             | Вид работы<br>Мои проек | кты          | ~                                       |               |           |             |         |                          |
| Q            | Поиск              |                    |                 |             |                         |              |                                         |               |           |             |         |                          |
|              | Ofermuna casal     |                    |                 |             | Курсовь                 | ve           |                                         |               |           |             |         |                          |
|              | Веригиса на сайт   |                    |                 |             | DKD                     |              |                                         |               |           |             |         |                          |
|              | вернутася на самт  |                    |                 |             | BKP                     |              |                                         |               |           |             |         |                          |
|              |                    |                    |                 |             | Отчеты                  | по практикам |                                         |               |           |             |         |                          |
|              |                    |                    |                 |             | Отчет Н                 | ИРС          |                                         |               |           |             |         |                          |
|              |                    |                    |                 |             | -                       |              |                                         |               |           |             |         |                          |
|              |                    |                    |                 |             |                         |              |                                         |               |           |             |         |                          |
|              |                    |                    |                 |             |                         |              |                                         |               |           |             |         |                          |
|              |                    |                    |                 |             |                         |              |                                         |               |           |             |         |                          |
|              |                    |                    |                 |             |                         |              |                                         |               |           |             |         |                          |
|              |                    |                    |                 |             |                         |              |                                         |               |           |             |         |                          |
|              |                    |                    |                 |             |                         |              |                                         |               |           |             |         |                          |
|              |                    | ФГБОУ ВО БрГУ      | © 2024 − 202    |             |                         |              |                                         |               |           |             | 240923  |                          |

Заполняем Информацию: Наименование, Оценка;

| ₩ Ho  | воедостижение × +      |                                   |                                 |       |   | =     | _ Ø     | × |
|-------|------------------------|-----------------------------------|---------------------------------|-------|---|-------|---------|---|
| ←     | C 🔒 https://dekanat.br | stu.ru/WebApp/#/portfolio/work/53 |                                 | я     |   | ۰     | eg 💿    | Ŧ |
| Серви | сы БрГУ 🗸              |                                   |                                 |       |   |       |         |   |
|       | Σ                      | × Личный кабинет                  |                                 | 69 [] | - | Бушин | 0. A. 🗸 |   |
| _     | Лента                  | Мои проекты Огчет НИРС            |                                 |       |   |       |         |   |
| 2     | Профиль                | <del>&lt;</del>                   |                                 |       | E | coxe  | анить   |   |
| 12    | Зачётная книжка        | і Информация                      |                                 |       |   |       |         |   |
| 8     | Расписание             | Наименование                      | Оценка                          |       |   |       |         |   |
| 20    | курсы                  | 0                                 | / 500                           |       |   |       |         |   |
| Ŷ     | Портфолио              | 🎂 Авторы                          | 🖿 Файлы (необязательно)         |       |   |       |         |   |
|       | Журналы                | С Главный Студент +               | Максимальный размер файла: 2 мб |       |   |       |         |   |
| ۲     | Сервисы 🗸              | оно Добавить автора               |                                 |       |   |       |         | 1 |
| Q     | Поиск                  | Бушина Олеся Александровна        |                                 |       |   |       |         |   |
| -26   | Обратная связь         | Кафедра                           | Добавить<br>новый               |       |   |       |         |   |
| ۥ     | Вернуться на сайт      |                                   | файл                            |       |   |       |         |   |
|       |                        |                                   |                                 |       |   |       |         | _ |
|       |                        |                                   |                                 |       |   |       |         |   |
|       |                        |                                   |                                 |       |   |       |         |   |
|       |                        |                                   |                                 |       |   |       |         |   |
|       |                        |                                   |                                 |       |   |       |         |   |
|       |                        |                                   |                                 |       |   |       |         |   |
|       |                        |                                   |                                 |       |   |       |         |   |
|       |                        |                                   |                                 |       |   |       |         |   |
|       |                        |                                   |                                 |       |   |       |         |   |
|       |                        | ФГБОУ ВО БрГУ © 2024 — 2025       |                                 |       |   |       | v240923 |   |

Список всех добавленных отчётов научно-исследовательских работ будет в разделе «Портфолио». Там же можно удалить ошибочно заполненный отчёт научно-исследовательской работы или зайти в нужную работу для редактирования.

5. Для добавления **документа об участии в творческом конкурсе** выбираем Вид работы «Культурно-творческая деятельность», тип **«Творческие конкурсы**» и жмем «Добавить»:

|      | Reprioremo × +     |                                                                |                                    |                                     |  |  |  |  |  |  |
|------|--------------------|----------------------------------------------------------------|------------------------------------|-------------------------------------|--|--|--|--|--|--|
| 4    | → C A https://deka | at.brstu.ru/WebApp/#/Portfollo/ListWorks                       |                                    | n : 🥯 🚳 12 🛨                        |  |  |  |  |  |  |
| Сере | percu fpTV v       |                                                                |                                    |                                     |  |  |  |  |  |  |
|      |                    | Х Личный кабинет                                               |                                    | 6Ә [] 💄 Бушина О. А. 🗸              |  |  |  |  |  |  |
|      |                    | 🖤 Портфолио                                                    |                                    | + добавить                          |  |  |  |  |  |  |
| *    |                    | Contramentaria I Men monorma                                   |                                    |                                     |  |  |  |  |  |  |
| 18   |                    | Kon-an padert 1                                                |                                    |                                     |  |  |  |  |  |  |
| ۰    |                    | Nº n/n Дата Категория Тип Наимонование Главный автор           | Раль                               | Статус                              |  |  |  |  |  |  |
| £7   |                    | Q Q Q - (Bce) - Q Q                                            | (Bce)                              | - (Bce) -                           |  |  |  |  |  |  |
| Ŧ    |                    | У-1496-23 13.09.2023 Мои проекты Курсовые Проверка Бушина Опес | Александровна (ИСиТм-13-1) Главный | автор Верифицирована                |  |  |  |  |  |  |
|      |                    | ЭКСПОРТ                                                        |                                    | Всего баллов: 1 Всего документов: 1 |  |  |  |  |  |  |
|      |                    | Вид работы<br>Культурно-творческая деятельность                | ~                                  |                                     |  |  |  |  |  |  |
| Q    |                    |                                                                |                                    |                                     |  |  |  |  |  |  |
| -54  | Обратная связь     | Творческие конкурсы                                            |                                    |                                     |  |  |  |  |  |  |
| Ee.  | Вернуться на сайт  |                                                                |                                    |                                     |  |  |  |  |  |  |
|      |                    | Занятия в коллективах художественной самоде                    | Пельности                          |                                     |  |  |  |  |  |  |
|      |                    |                                                                |                                    |                                     |  |  |  |  |  |  |
|      |                    |                                                                |                                    |                                     |  |  |  |  |  |  |
|      |                    |                                                                |                                    |                                     |  |  |  |  |  |  |
|      |                    |                                                                |                                    |                                     |  |  |  |  |  |  |
|      |                    |                                                                |                                    |                                     |  |  |  |  |  |  |
|      |                    |                                                                |                                    |                                     |  |  |  |  |  |  |
|      |                    |                                                                |                                    |                                     |  |  |  |  |  |  |
|      |                    |                                                                |                                    |                                     |  |  |  |  |  |  |
|      |                    |                                                                |                                    |                                     |  |  |  |  |  |  |
|      |                    | ФГБОУ ВО БрГУ © 2024 — 2025                                    |                                    | v240923                             |  |  |  |  |  |  |

Заполняем Информацию: Наименование творческого конкурса, Дата проведения, Результат, Дополнительная информация;

Добавляем скан документа об участии в творческом конкурсе одним файлом в формате <u>pdf</u> и жмем «Сохранить».

| ₩ H           | овое достижение × +                           |                                                        | ≡ _ ø ×                 |
|---------------|-----------------------------------------------|--------------------------------------------------------|-------------------------|
| <             | C 🔒 https://dekanat.br                        | rstu.ru/WebApp/#/portfollo/work/16                     | n : 🤐 🚳 🖓 🛓             |
| Серв          | асы БрГУ   ~                                  |                                                        |                         |
|               | Σ                                             | × Личный кабинет                                       | 6д 🚺 💄 Бушина О. А. 🗸   |
|               | Лента                                         | Культурно-творческая деятельность Таюрческие конкурсы  | -                       |
|               | Профиль                                       | <del>\</del>                                           | Сохранить               |
| <b>a</b>      | Зачётная книжка                               | і Информация                                           |                         |
| 1<br>1        | Расписание<br>Курсы                           | Наименование творческого конкурса                      | дения 🗸                 |
| Ψ             | Портфолно                                     | Результат Дополнительна                                | и информация            |
|               | Журналы                                       | 0/1000                                                 | 0 / 8000                |
| ۲             | Сервисы 🗸                                     | 🏜 Авторы 🕒 Файль                                       | и (необязательно)       |
| Q<br>88<br>(* | Понск<br>Обратива связь<br>Вернулься на свяйт | Судент<br>ско<br>Бушина Олеся Александровна<br>Кафедра | ыный размер файла: 2 мб |
|               |                                               | ΦΓБΟΥ 80 БρΓΥ © 2024 – 2025                            | v240923                 |

Список всех добавленных документов об участии в творческих конкурсах будет в разделе «Портфолио». Там же можно удалить ошибочно заполненный документ об участии в творческом конкурсе или зайти в нужный документ для редактирования.

6. Для добавления **документа, подтверждающего занятия в коллективе художественной самодеятельности** выбираем Вид работы «Культурно-творческая деятельность», тип «Занятия в коллективах художественной самодеятельности» и жмем «Добавить»:

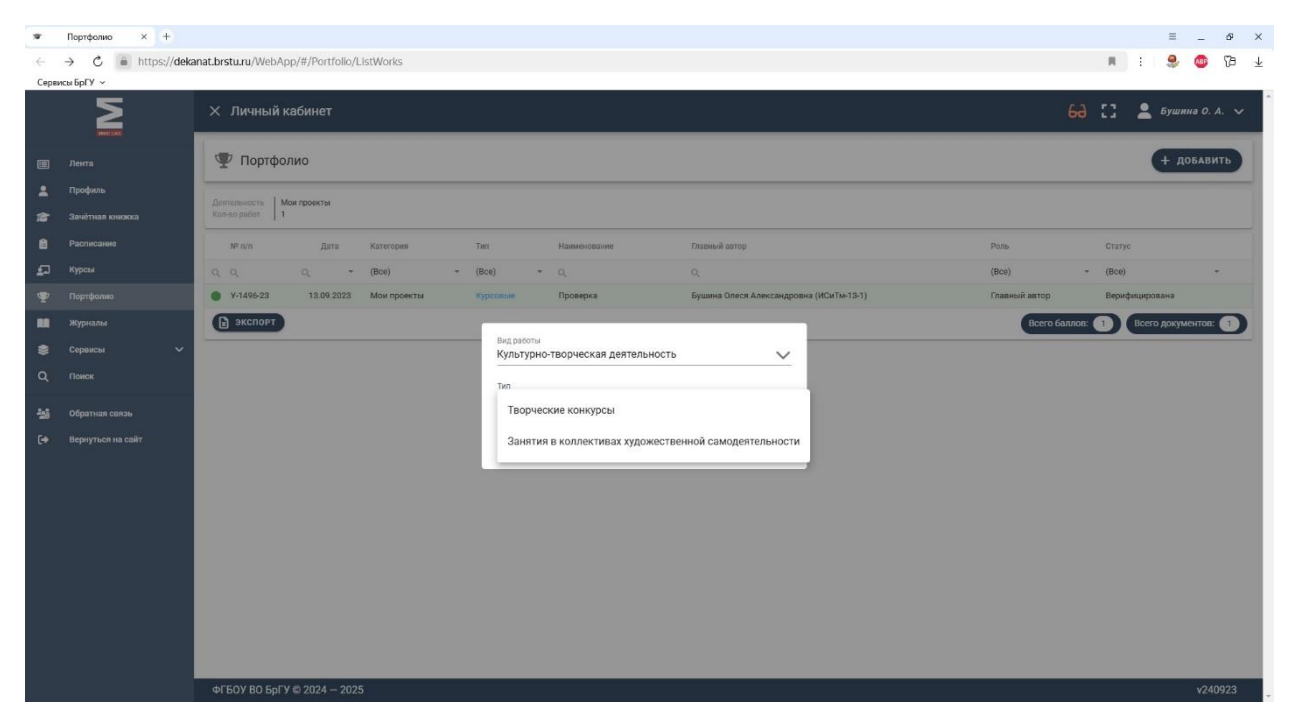

Заполняем Информацию: Коллектив художественной самодеятельности, Дата начала занятий, Дата окончания занятий, Дополнительная информация;

Добавляем скан документа, подтверждающего занятия в коллективе художественной самодеятельности одним файлом в формате <u>pdf</u> и жмем «Сохранить».

| ₩ H  | овое достижение × +    |                                                                                         |       | Ξ            | _ Ø        | ×              |
|------|------------------------|-----------------------------------------------------------------------------------------|-------|--------------|------------|----------------|
| ←    | C 🖨 https://dekanat.br | stu.ru/WebApp/#/portfolio/work/17                                                       | я     | : 🧕          | 🐠 73       | $\overline{1}$ |
| Серв | исы БрГУ 🐱             |                                                                                         |       |              |            |                |
|      |                        | Х Личный кабинет                                                                        | 63 :: | 💄 Буши       | ia O. A. 🗸 |                |
|      | Лента                  | Культурно-творческая деятельность Занятия в коллективах художественной самодентельности |       | -            |            | -              |
|      | Профиль                | <del>(</del>                                                                            |       | <b>C</b> (0) | РАНИТЬ     |                |
| 18   | Зачётная книжка        | і Информация                                                                            |       |              |            |                |
| ۵    | Расписание             | Коллектив художественной самодеятельности 📅 Дата начала занятий                         |       |              | ~          | Т              |
| ₽    | Курсы                  | 0/500                                                                                   |       |              |            | Н              |
| Ψ    | Портфолно              | 📅 Дата окнчания занятий 🗸 Дополнительная информация                                     |       |              |            | Н              |
|      | Журналы                |                                                                                         |       |              | 0 / 6000   |                |
| ۲    | Сервисы 🗸              | 🛬 Авторы 📑 файлы (необязательно)                                                        |       |              |            |                |
| ۹    | Поиск                  | Павный Судент + Максимальный размер файла: 2 мб                                         |       |              |            |                |
| -    | Обратная связь         | емо автора                                                                              |       |              |            | 4              |
| •    | Вернуться на сайт      | Бушина Олеся Александровна<br>Кафедра // Лобавить<br>Новый<br>файл                      |       |              |            |                |
|      |                        |                                                                                         |       |              |            | 2              |
|      |                        | ΦΓБΟΥ 80 БρΓΥ © 2024 2025                                                               |       |              | v240923    |                |

Список всех добавленных документов, подтверждающих занятия в коллективе художественной самодеятельности будет в разделе «Портфолио». Там же можно удалить ошибочно заполненный документ, подтверждающий занятия в коллективе художественной самодеятельности или зайти в нужный документ для редактирования.

7. Для добавления **информации о статье** выбираем Вид работы «Научно-исследовательская работа», тип «**Статьи**» и жмем «Добавить»:

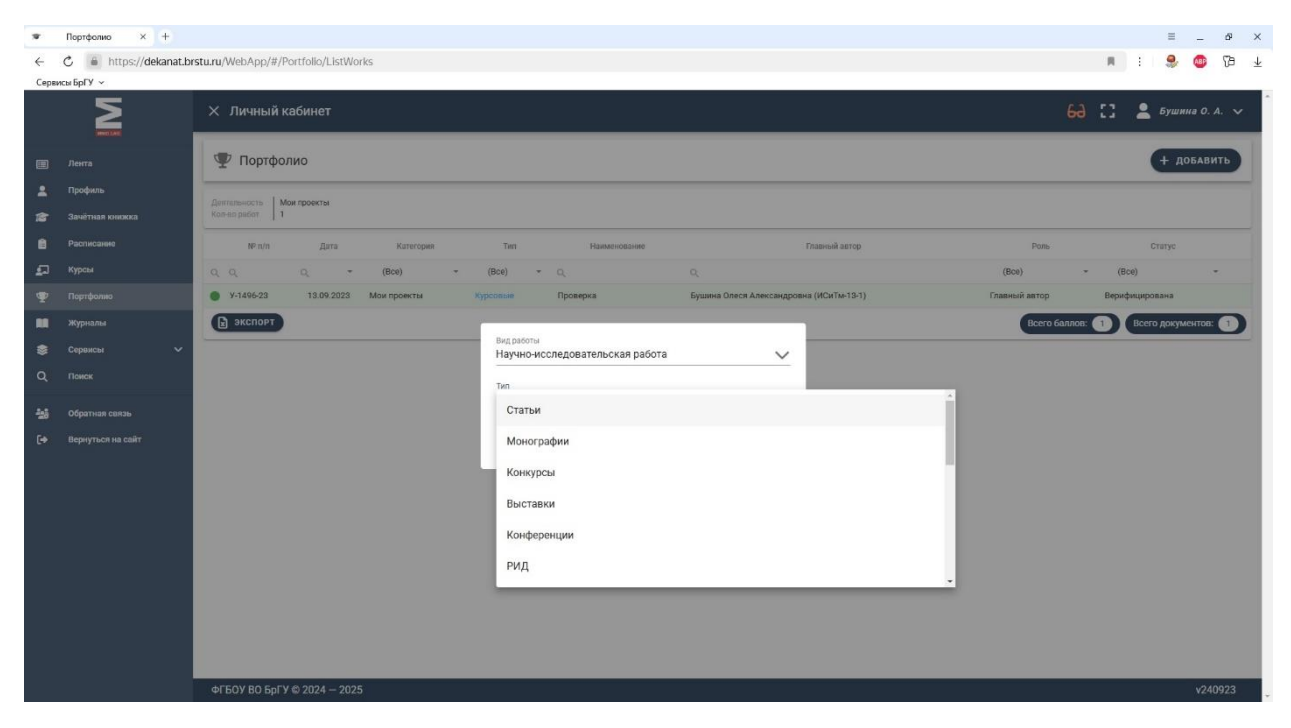

Заполняем Информацию: Тип (выпадающий список), Авторы, УГНП, в рамках которой издана публикация, Название опубликованной статьи, Название и № журнала, сборника и т.п., Год издания, Полное библиографическое описание, Издательство, Место издания, ISBN/ISNN, DOI, Страницы размещения, Состояние публикации (выпадающий список), Тип публикации (выпадающий список), Объём в усл.п.л., Состояние публикации, Электронный адрес размещения статьи;

| c       0       Non-on-operation (Control (Control (C                                                                                                    |
|----------------------------------------------------------------------------------------------------|
| Control is 2000       X. Decision is address       X. Decision is address       X. Decis                                                                                                    |
| Installant of the spectra of the spectra of th                                                                                                    |
| Implement       Implement                                                                                                    |
| Interface       Interface                                                                                                    |
| Notestimus       If If If If If If If If If If If If If I                                                                                                    |
| Note:       0,700       0,700       0,700         Note:       0,700       0,700       0,700         Note:       0,700       0,700                                                                                                    |
| Image: properties       Image: properties       Image: properis       Image: properties       Ima                                                                                                    |
| <ul> <li>Nume</li> <li>Nume</li> <li>Num</li> <li>Num</li> <li>Num</li> <li>N</li></ul>                                                                                                    |
| i       i                                                                                                    |
| Q       name       00       00       00       00       00       00       00       00       00       00       00       00       00       00       00       00       00       00       00       00       00       00       00       00       00       00       00       00       00       00       00       00       00       00       00       00       00       00       00       00       00       00       00       00       00       00       00       00       00       00       00       00       00       00       00       00       00       00       00       00       00       00       00       00       00       00       00       00       00       00       00       00       00       00       00       00       00       00       00       00       00       00       00       00       00       00       00       00       00       00       00       00       00       00       00       00       00       00       00       00       00       00       00       00       00       00       00       00       00       00       <                                                                                                    |
| Metro Augusta         USM/SNM           0 opprava exas:         0/200         0/200         0/200           DD         Organizage passeagenin         0/200         0/200         0/200           Odo Bian Sychina Na salit         DD         Organizage passeagenin         0/200         0/200         0/200         0/200           Odo Bian Sychina Na salit         DD         Odo Bian Sychina Na salit         DD         0/200         0/200         0/200         0/200         0/200         0/200         0/200         0/200         0/200         0/200         0/200         0/200         0/200         0/200         0/200         0/200         0/200         0/200         0/200         0/200         0/200         0/200         0/200         0/200         0/200         0/200         0/200         0/200         0/200         0/200         0/200         0/200         0/200         0/200         0/200         0/200         0/200         0/200         0/200         0/200         0/200         0/200         0/200         0/200         0/200         0/200         0/200         0/200         0/200         0/200         0/200         0/200         0/200         0/200         0/200         0/200         0/200         0/200         0/20                                                                                                    |
| D(1         Crpanulap paxwellewin           0/200         0/200           0/200         0/200           0/200         0/200           0/200         0/200           0/200         0/200           0/200         0/200           0/200         0/200           0/200         0/200           0/200         0/200           0/200         0/200           0/200         0/200           0/200         0/200           0/200         0/200           0/200         0/200           0/200         0/200           0/200         0/200           0/200         0/200           0/200         0/200           0/200         0/200           0/200         0/200           0/200         0/200           0/200         0/200                                                                                                    |
| Сол         0/1000         0/200         0/1000           0/200         0/200         0/1000         0/1000           0/200         0/1000         0/1000         0/1000           0/200         0/1000         0/1000         0/1000           0/1000         0/1000         0/1000         0/1000           0/1000         0/1000         0/1000         0/1000           0/1000         0/1000         0/1000         0/1000           0/1000         0/1000         0/1000         0/1000           0/1000         0/1000         0/1000         0/1000           0/1000         0/1000         0/1000         0/1000           0/1000         0/1000         0/1000         0/1000           0/1000         0/1000         0/1000         0/1000                                                                                                    |
| Corcossisse rydomikaligus       Titti rydomikaligus (odosastenbioce none)         Odobia is ych.n.n.       Corcossisse rydomikaligus         Biestpolesissi algebe passweigesiss tratbis       0/1000         Biestpolesissi algebe passweigesiss tratbis       0/1000         Corcossisse x       +         I toose apcrisese x       +         I toose apcrisese x       +         I toose apcrisese x       +         I toose apcrisese x       +         I toose apcrisese x       +         I toose apcrisese x       +         I toose apcrisese x       +         I toose apcrisese x       +         I toose apcrisese x       +         I toose apcrisese x       +         I toose apcrisese x       +         I toose apcrisese x       +         I toose apcrisese x       +         I toose apcrises x       +         I toose apcrises x       +         I toose apcrises x       +         I toose apcrises x       +         I toose apcrises x       +         I toose x       -         I toose x       -         I toose x       -         I toose x       -         I toose x                                                                                                    |
| Obelek B ych n.h         CocroBine pryGinekaljini           Binek Tporthelik agpac paskelljenik crarbin         0/1500           Binek Tporthelik agpac paskelljenik crarbin         0/1500           Image paskelljenik crarbin         0/1500           Image paskelljenik crarbin         0/1500           Image paskelljenik crarbin         0/1500           Image paskelljenik crarbin         0/1500           Image paskelljenik crarbin         0/1500           Image paskelljenik crarbin         0/1500           Image paskelljenik crarbin         0/1500           Image paskelljenik crarbin         0/1500           Image paskelljenik crarbin         Image paskelljenik crarbin           Image paskelljenik crarbin         Image paskelljenik crarbin           Image paskelljenik crarbin         Image paskelljenik crarbin           Image paskelljenik crarbin         Image paskelljenik crarbin           Image paskelljenik crarbin         Image paskelljenik crarbin           Image paskelljenik crarbin         Image paskelljenik crarbin           Image paskelljenik crarbin         Image paskelljenik crarbin           Image paskelljenik crarbin         Image paskelljenik crarbin           Image paskelljenik crarbin         Image paskelljenik crarbin           Image paskelljenik crarbin         Image paskelljeni                                                                                                    |
| Ódela is joc.n.n         Cócrosivier ryónikkajuli           Binek rponikuli algebe pasweiljelniki ciarbu         0/1500           Image pasweiljelniki algebe pasweiljelniki ciarbu         0/1500           Image pasweiljelniki algebe pasweiljelniki ciarbu         0/1500           Image pasweiljelniki algebe pasweiljelniki algebe pasweiljelniki (Heodofisater/baho)         0/1500           Image pasweiljelniki algebe pasweiljelniki algebe pasweiljelni algebe pasweiljelniki algebe pasweiljelniki algebe p                                                                                                    |
| 0/100<br>3/900<br>3/9000<br>3/9000<br>3/90000<br>3/90000<br>3/90000<br>3/90000<br>3/90000<br>3/90000<br>3/900000<br>3/90000<br>3/90000000 |
|                                                                                                    |
| 0/1500                                                                                                    |
| Marca           Marca                                                                                                    |
| • If Socy BD EpTY & 2024 - 2025               • V40923                 • If Socy BD EpTY & 2024 - 2025               • If Socy BD EpTY & 2024 - 2025                 • If Socy BD EpTY & 2024 - 2025               • If Socy BD EpTY & 2024 - 2025                 • If Socy BD EpTY & 2024 - 2025               • If Socy BD EpTY & 2024 - 2025                 • If Socy BD EpTY & 2024 - 2025               • If Socy BD EpTY & 2024 - 2025                 • If Socy BD EpTY & 2024 - 2025               • If Socy BD EpTY & 2024 - 2025                 • If Socy BD EpTY & 2024 - 2025               • If Socy BD EpTY & 2024 - 2025                 • If Socy BD EpTY & 2024 - 2025               • If Socy BD EpTY & 2024 - 2025                 • If Socy BD EpTY & 2024 - 2025               • If Socy BD EpTY & 2024 - 2025                 • If Socy BD EpTY & 2024 - 2025               • If Socy BD EpTY & 2024 - 2025                 • If Socy BD EpTY & 2024 - 2025               • If Socy BD EpTY & 2024 - 2025                 • If Socy BD EpTY + EpTY + EpTY + EpTY + EpTY + EpTY + EpTY + EpTY + EpTY + EpTY + EpTY + EpTY + EpTY + EpTY + EpTY + EpTY + EpTY + EpTY + EpTY + EpTY + EpTY + EpTY + EpTY + EpTY + EpTY + EpTY + EpTY + EpTY + EpTY + EpTY + EpTY + EpTY + EpTY + EpTY + EpTY + EpTY                                                                                                    |
| I hace ge monore in X       I       I                                                                                                    |
| Construction         X Личный кабинет         Construction         Construction         Construct                                                                                                    |
| Ланта         Полное библиографическое описание         Издательство           Профиль         Полное библиографическое описание         0/1000                                                                                                    |
| профиль     профиль                                                                                                    |
| профиль         Полно сиблико радическое описание         издателяство           0/800         0/800         0/800                                                                                                    |
|                                                                                                    |
| Зачётная княжка<br>Место издання<br>Место издання<br>158N/ISNN                                                                                                    |
| Particular     0/250     0/250                                                                                                    |
| р Кирон DOI Странцы размещения                                                                                                    |
| Particular     0/250     0/250     0/000                                                                                                    |
| Уурналы Состояние публикации Собязательное поле)                                                                                                    |
|                                                                                                    |
| С тожж Объём в усл.п.л Состояние публикации                                                                                                    |
| 2/ 100/                                                                                                    |
| Сф         Вернуться на сайт         Электронный адрес размещения статьи           0/1500         0/1500                                                                                                    |
|                                                                                                    |
|                                                                                                    |
| судент + Максимальный размер файла: 2 мб                                                                                                    |
| ини<br>Бушина Олеся Александровна автора                                                                                                    |
| Кафедра Лобавить новый файл                                                                                                    |

Добавляем скан документа, подтверждающего публикацию статьи одним файлом в формате <u>pdf</u> и жмем «Сохранить».

Список всех добавленных статей будет в разделе «Портфолио». Там же можно удалить ошибочно заполненный документ об опубликованной статье или зайти в нужный документ для редактирования.

8. Для добавления **информации о монографии** выбираем Вид работы «Научноисследовательская работа», тип «**Монографии**» и жмем «Добавить»:

| ×      | Портфолио × +      |                                                                                            |                 | ≡ ø×                  |
|--------|--------------------|--------------------------------------------------------------------------------------------|-----------------|-----------------------|
| ÷      | → C 🔒 https://deka | nat.brstu.ru/WebApp/#/Portfolio/ListWorks                                                  |                 | 🔳 : I 🏶 🚳 🖓 🛧         |
| Серв   | кы БрГУ 🗸          |                                                                                            |                 |                       |
|        | Σ                  | Х Личный кабинет                                                                           | 69              | [] 💄 Бушина О. А. 🗸   |
|        |                    | 🖤 Портфолио                                                                                |                 | + добавить            |
| •<br>* |                    |                                                                                            |                 |                       |
| ۵      |                    | N <sup>e</sup> n/m Дита Kaneropen Ten Haweevobasse Disastudi artop                         | Роль            | Статус                |
| -      |                    | Q.Q. Q. * (Bce) * Q. Q.                                                                    | (Bce) ~         | (Bce) *               |
| Ŧ      |                    | У-1496-23 13.09.2023 Мои проекты Курсовие Проверка Бушина Олеся Александровна (ИСиТи-13-1) | Главный автор   | Верифицирована        |
| 88     |                    | Accuse                                                                                     | Всего баллов: ( | 1 Всего документов: 1 |
| ۲      |                    | Вид работы<br>Научно-исследовательская работа 🗸                                            |                 |                       |
| Q      |                    |                                                                                            |                 |                       |
| -26    |                    | Статьи                                                                                     |                 |                       |
| [⇒     |                    | Монографии                                                                                 |                 |                       |
|        |                    | Конкурсы                                                                                   |                 |                       |
|        |                    |                                                                                            |                 |                       |
|        |                    | выставки                                                                                   |                 |                       |
|        |                    | Конференции                                                                                |                 |                       |
|        |                    | РИД                                                                                        |                 |                       |
|        |                    |                                                                                            |                 |                       |
| _      |                    |                                                                                            |                 |                       |
|        |                    |                                                                                            |                 |                       |
|        |                    | ልΓΕΩΥ R0 БoΓY @ 2024 – 2025                                                                |                 | V240023               |
|        |                    | er bo' bo dyi y e zoza                                                                     |                 | V240923               |

Заполняем Информацию: Тип (выпадающий список), ФИО автора и соавторов, УГНП, в рамках которого издана монография, Название монографии, Издательство, Город издания, Полное библиографическое описание, Год издания, Объём в усл.п.л., Тираж, Источник финансирования, Адрес электронного размещения;

| ₩ Н  | овое достижение 🗙 🕂  |                                                                | ≡0 >>                                                        |
|------|----------------------|----------------------------------------------------------------|--------------------------------------------------------------|
| ←    | C https://dekanat.br | tu.ru/WebApp/#/portfolio/work/2                                | . i 🤐 🚳 🖓 🦉                                                  |
| Серв | исы БрГУ 🗸           |                                                                |                                                              |
|      | Σ                    | × Личный кабинет                                               | 6Ə 🚺 💄 Бушина О. А. 🗸                                        |
| m    | Лента                | і Информация                                                   |                                                              |
|      | Профиль              | Тил                                                            | 🖕 ФИО автора и соавторов                                     |
| 12   | Зачётная книжка      |                                                                | 0/1000                                                       |
| 6    | Расписание           | УГНП, в рамках которого издана монография                      | Название монографии                                          |
| ø    | Курсы                |                                                                | / 200 0 / 500                                                |
| Ψ    | Портфолио            | Издательство                                                   | Город издания                                                |
|      | Журналы              |                                                                | / 500 0 / 250                                                |
| ۲    | Сервисы 🗸            | Полное библиографическое описание                              | Год издания                                                  |
| Q    | Поиск                |                                                                | 8000                                                         |
|      | 06                   | Объем в усл.п.л.                                               | Тираж                                                        |
|      | Ооратная сеязь       |                                                                |                                                              |
|      | вернутося на самт    | Источник финансирования                                        | Адрес электронного размещения<br>1000 0/1500                 |
|      |                      | 🔆 Авторы                                                       | Файлы (необязательно)                                        |
|      |                      | Студени Студен<br>очо<br>Бушина Олеся Александровна<br>Кафедра | Максимальный размер файла: 2 мб<br>Побавить<br>новый<br>файл |
|      |                      | ФГБОУ ВО БрГУ © 2024 – 2025                                    | v240923 😪                                                    |

Добавляем скан документа, подтверждающего публикацию монографии одним файлом в формате <u>pdf</u> и жмем «Сохранить».

Список всех добавленных монографий будет в разделе «Портфолио». Там же можно удалить ошибочно заполненный документ о монографии или зайти в нужный документ для редактирования.

9. Для добавления **информации о результатах конкурса** выбираем Вид работы «Научноисследовательская работа», тип «Конкурсы» и жмем «Добавить»:

| ×      | Портфолио × +     |                                                                                            |               |             | = _        | ø     | ×        |
|--------|-------------------|--------------------------------------------------------------------------------------------|---------------|-------------|------------|-------|----------|
| ←      | → C  https://deka | nat.brstu.ru/WebApp/#/Portfolio/ListWorks                                                  |               | R E         | a 💿        | 73    | $^{\pm}$ |
| Серв   | асы БрГУ   ~      |                                                                                            |               |             |            |       | _        |
|        |                   | Х Личный кабинет                                                                           | 69            | C 🕹         | Бушина О.  | A. 🗸  |          |
|        |                   | 🖤 Портфолио                                                                                |               |             | + добав    | ить   |          |
| *      |                   | Destructure Maximum                                                                        |               |             |            |       |          |
| 12     |                   | Kon eo pador 1                                                                             |               |             |            |       |          |
|        |                   | NP п/т Дата Категория Тип Наименование Главный автор                                       | Роль          | CT          | пус        |       |          |
| £      |                   | Q.Q (Boe) - Q. Q.                                                                          | (Bce) ~       | (Bce)       |            | •     |          |
| Ŧ      |                   | У-1496-23 13.09.2023 Мои проекты Курсовые Проверка Бушина Олеся Александровна (ИСиТи-13-1) | Главный автор | Верифициров | на         |       |          |
| RA     |                   | экспорт                                                                                    | Всего баллов: | 1 Bcero     | зокументов |       |          |
| ۲      |                   | Вид работы<br>Научно-исследовательская работа                                              |               |             |            |       |          |
| ۹      |                   | be an an an an an an an an an an an an an                                                  |               |             |            |       |          |
| 205    | Обратная связь    | Статьи                                                                                     |               |             |            |       |          |
| <br>[+ |                   | Mouernative                                                                                |               |             |            |       |          |
|        |                   | munu yayan                                                                                 |               |             |            |       |          |
|        |                   | Конкурсы                                                                                   |               |             |            |       |          |
|        |                   | Выставки                                                                                   |               |             |            |       |          |
|        |                   | Конференции                                                                                |               |             |            |       |          |
|        |                   | РИД                                                                                        |               |             |            |       |          |
|        |                   | · · · · · · · · · · · · · · · · · · ·                                                      |               |             |            |       |          |
|        |                   |                                                                                            |               |             |            |       |          |
|        |                   |                                                                                            |               |             |            |       |          |
|        |                   |                                                                                            |               |             |            |       |          |
|        |                   | ΦΓБΟΥ B0 БpГΥ © 2024 – 2025                                                                |               |             | v24        | 10923 | 5        |

Заполняем Информацию: Тип (выпадающий список), Наименование, Название конкурса, Название проекта, Организатор конкурса, Дата проведения, Место проведения конкурса, Результаты конкурса, Занятое место (выпадающий список);

| 🕿 Новое достижение 🛛 + | = _ <i>9</i>                                                                                                    |
|------------------------|----------------------------------------------------------------------------------------------------|
| ← Ĉ 🖷 https://dekanat. | Lasturu/WebApp/#/portfolio/work/3 🔳 🗄 🧶 🚳 🔁                                                                                                    |
| Сервисы БрГУ 🐱         |                                                                                                    |
|                        | Х Личный кабинет 68 🚺 💄 Бушина о. л. 🗸                                                                                                    |
| 🏢 Лента                | Haymanacanagaanensoxaa pakora Kaaxyood                                                                                                    |
| 💄 Профиль              | Соллянтв                                                                                                    |
| 🎓 Зачётная книжка      | і Информация                                                                                                    |
| 💼 Расписание           | Тип Наименование                                                                                                    |
| 🛃 Курсы                | 0/500                                                                                                    |
| 🏆 Портфолно            | Название проекта                                                                                                    |
| 🛄 Журналы              | 0/1000 0/1000                                                                                                    |
| 📚 Сервисы 🗸            | Организатор конкурса 📩 Дата проведения                                                                                                    |
| Q. Поиск               | 0/500                                                                                                    |
| 🏰 Обратная связь       | Место проведения конкурса Результаты конкурса                                                                                                    |
| 🕞 Вернуться на сайт    | 0/250 0/1000                                                                                                    |
|                        | Занятое место                                                                                                    |
|                        |                                                                                                    |
|                        | 😤 Авторы 📄 Файлы (необязательно)                                                                                                    |
|                        | Судант<br>вущина Олеся Александровна<br>Кафедра Сланка Александровна<br>Кафедра Сланка Александровна<br>Кафедра Александровна<br>Кафедра Александровна<br>Кафед |
|                        | Φ/F60Y 80 5p/T \te 2024 - 2025 V240923 💟                                                                                                    |

Добавляем скан документа, подтверждающего участие в конкурсе одним файлом в формате <u>pdf</u> и жмем «Сохранить».

Список всех добавленных конкурсов будет в разделе «Портфолио». Там же можно удалить ошибочно заполненный документ об участии в конкурсе или зайти в нужный документ для редактирования.

10. Для добавления информации о выставках выбираем Вид работы «Научно-исследовательская работа», тип «Выставки» и жмем «Добавить»:

| *         | Портфолио × +        |                                                                                            |               | ≡ Ø                   | ×        |
|-----------|----------------------|--------------------------------------------------------------------------------------------|---------------|-----------------------|----------|
| ~         | C https://dekanat.br | stu.ru/WebApp/#/Portfolio/ListWorks                                                        |               | R : I 🍮 🚳 🔞           | $^{\pm}$ |
| Серви     | сы БрГУ ∨            |                                                                                            |               |                       | _        |
|           |                      | Х Личный кабинет                                                                           | 69            | [] 💄 Бушина О. А. 🗸   | 2        |
|           |                      | 🖤 Портфолио                                                                                |               | + добавить            |          |
| *         |                      | Деятельность Ман проекты                                                                   |               |                       |          |
| 1         |                      | Kaneo pador 1                                                                              |               |                       |          |
| •         |                      | № п/п Дата Категория Тип Наименование Главный автор                                        | Роль          | Статус                |          |
| <b>\$</b> |                      | ପ୍ର୍ ସ୍ <del>*</del> (Bce) <del>*</del> (Bce) <del>*</del> ପ୍                              | (Bce) ~       | (Bce) ~               |          |
| Ŧ         |                      | У-1496-23 13.09.2023 Мои проекты Курсовые Проверка Бушина Олеся Александровна (ИСиТи-13-1) | Главный автор | Верифицирована        |          |
|           |                      | Эхспорт                                                                                    | Всего баллов: | 1 Всего документов: 1 |          |
| ۲         |                      | Вид работы<br>Научно-исследовательская работа                                              |               |                       | 2        |
| ۹         |                      | The                                                                                        |               |                       |          |
| -28       |                      | статыи                                                                                     |               |                       |          |
| ۥ         |                      | Монографии                                                                                 |               |                       |          |
|           |                      | Конкурсы                                                                                   |               |                       |          |
|           |                      | Выставки                                                                                   |               |                       |          |
|           |                      | Конференции                                                                                |               |                       |          |
|           |                      | РИД                                                                                        |               |                       |          |
|           |                      |                                                                                            |               |                       |          |
|           |                      |                                                                                            |               |                       |          |
|           |                      |                                                                                            |               |                       |          |
|           |                      |                                                                                            |               |                       |          |
|           |                      | ФГБОУ ВО БрГУ © 2024 – 2025                                                                |               | v240923               |          |

Заполняем Информацию: Тип (выпадающий список), Название, Организатор, Дата проведения, Место проведения, Перечень представленных экспонатов, Количество экспонатов, УГНП, в рамках которой представлены экспонаты;

| ₩Н   | овое достижение × +  |                                                          |                                                              | ≡ _ 6ª ×            |
|------|----------------------|----------------------------------------------------------|--------------------------------------------------------------|---------------------|
| ←    | C https://dekanat.br | u.ru/WebApp/#/portfolio/work/4                           |                                                              | 🔳 : 🧶 🚳 🖓 🛓         |
| Серв | исы БрГУ 🗸           |                                                          |                                                              |                     |
|      | Σ                    | × Личный кабинет                                         | 69                                                           | [] 💄 Бушина О. А. 🗸 |
| -    | president            | Научно-исследовательсхая работа Выставки                 |                                                              |                     |
| •    | Профиль              | <del>&lt;</del>                                          |                                                              | Сохранить           |
| 1    | Зачётная юнижка      | і Информация                                             |                                                              |                     |
|      | Расписание           | Тип                                                      | 🕳 Название                                                   |                     |
| ₽    | Курсы                |                                                          |                                                              | 0 / 500             |
| Ŧ    | Πορτφονικο           | Организатор                                              | 📸 Дата проведения                                            | ~                   |
|      | Журналы              |                                                          | / 500                                                        |                     |
| ۲    | Сервисы 🗸            | Место проведения                                         | Перечень представленных экспонатов                           |                     |
| ۹    | Поиск                |                                                          | / 250                                                        | 0 / 8000            |
| -28  | Обратная связь       | Количество экспонатов                                    | УГНП, в рамках которой представлены экспонаты                | 0./ 200             |
| ۥ    | Вернуться на сайт    | 242 ADTONI                                               |                                                              | 07.200              |
|      |                      | Судент<br>сио<br>Бушина Олеся Александровна<br>Кафедра ► | Максимальный размер файла: 2 мб<br>Добавить<br>новый<br>файл |                     |
|      |                      | ФГБОУ ВО БрГУ © 2024 — 2025                              |                                                              | v240923             |

Добавляем скан документа, подтверждающего участие в выставке одним файлом в формате <u>pdf</u> и жмем «Сохранить».

Список всех добавленных выставок будет в разделе «Портфолио». Там же можно удалить ошибочно заполненный документ об участии в выставках или зайти в нужный документ для редактирования.

11. Для добавления **информации об участии в конференциях** выбираем Вид работы «Научноисследовательская работа», тип «Конференции» и жмем «Добавить»:

| *            | Портфолио × +      |                                                                                             |               | ≡ø                    | ×        |
|--------------|--------------------|---------------------------------------------------------------------------------------------|---------------|-----------------------|----------|
| $\leftarrow$ | → C 🔒 https://deka | nat.brstu.ru/WebApp/#/Portfolio/ListWorks                                                   |               | 🔳 E I 🍮 🐠 🔞           | $^{\pm}$ |
| Серв         | асы БрГУ   ~       |                                                                                             |               |                       | _        |
|              |                    | Х Личный кабинет                                                                            | 69            | [] 💄 Бушина О. А. 🗸   |          |
|              |                    | 🖤 Портфолио                                                                                 |               | + добавить            |          |
| 2            |                    |                                                                                             |               |                       |          |
| 18           |                    | Kon eo pador 1                                                                              |               |                       |          |
| 8            |                    | Н° п/т Дата Категория Тип Наименодание Пазеный автор                                        | Роль          | Статус                |          |
| <b>2</b> 7   |                    | QQ Q * (Bce) * QQ                                                                           | (Bce) ~       | (Bce) -               |          |
| Ŧ            |                    | У-1496-23 13.09.2023 Мои проекты Курсовиие Провирка Бушина Олеся Александровна (ИСиТи-13-1) | Главный автор | Верифицирована        |          |
|              |                    | Экспорт                                                                                     | Всего баллов: | 1 Всего документов: 1 |          |
| ۲            |                    | Вид работы<br>Научно-исследовательская работа 🗸                                             |               |                       |          |
| Q            |                    | Ten                                                                                         |               |                       |          |
| 203          |                    | Статьи                                                                                      |               |                       |          |
| [+           |                    | Манаграфии                                                                                  |               |                       |          |
|              |                    | nono pagnini                                                                                |               |                       |          |
|              |                    | Конкурсы                                                                                    |               |                       |          |
|              |                    | Выставки                                                                                    |               |                       |          |
|              |                    | Конференции                                                                                 |               |                       |          |
|              |                    | РИД                                                                                         |               |                       |          |
|              |                    | · · · · · · · · · · · · · · · · · · ·                                                       |               |                       |          |
|              |                    |                                                                                             |               |                       |          |
|              |                    |                                                                                             |               |                       |          |
|              |                    |                                                                                             |               |                       |          |
|              |                    | ФГБОУ ВО БрГУ © 2024 — 2025                                                                 |               | v240923               |          |

Заполняем Информацию: Тип (выпадающий список), Полное название конференции, Организатор конференции, Дата проведения, Место проведения;

| ₩ Н  | овое достижение × +    |                                                           | ≡ _ ø ×            |
|------|------------------------|-----------------------------------------------------------|--------------------|
| ←    | C 🔒 https://dekanat.br | wstu.ru/WebApp/#/portfolio/work/5                         | 1 : 🍣 🚳 🕼 Ŧ        |
| Серв | кы БрГУ ~              |                                                           |                    |
|      |                        | Х Личный каринет бо с.                                    | у ≚ Бушина О. А. 🗸 |
|      | Лента                  | Нау-но-исследовательская работа Конференции               |                    |
|      | Профиль                | <del>\</del>                                              | СОХРАНИТЬ          |
| 18   | Зачётная книжка        | і Информация                                              |                    |
| ۵    | Расписание             | Тип 🖉 Полное название конференции                         |                    |
| ₽    | Курсы                  |                                                           | 0 / 500            |
| Ψ    | Портфолио              | Организатор конференции 💼 Дата проведения                 | ~                  |
|      | Сервисы 🗸              | 07300                                                     |                    |
| Q    | Поиск                  | место проведения 0/230                                    |                    |
| -14  | Обратная связь         | 🛃 Авторы 🕒 файлы (необязательно)                          |                    |
| 6    | Вернутся на свёт       | Студент<br>ено<br>Бушина Олеся Александровна<br>Кафедра ↓ |                    |
|      |                        | ΦΓΕΟΥ B0 5ρΓΥ © 2024 – 2025                               | v240923            |

Добавляем скан документа, подтверждающего участие в конференции одним файлом в формате <u>pdf</u> и жмем «Сохранить».

Список всех добавленных конференций будет в разделе «Портфолио». Там же можно удалить ошибочно заполненный документ об участии в конференции или зайти в нужный документ для редактирования.

12. Для добавления информации о результатах интеллектуальной деятельности выбираем Вид работы «Научно-исследовательская работа», тип «РИД» и жмем «Добавить»:

| ×            | Портфолио × +     |                                                                                            |                 | =              | _ 0      | × |
|--------------|-------------------|--------------------------------------------------------------------------------------------|-----------------|----------------|----------|---|
| $\leftarrow$ | → Č 🔒 https://dek | nat.brstu.ru/WebApp/#/Portfolio/ListWorks                                                  |                 | я ві 🤧         | 🐠 🔞      | Υ |
| Серв         | исы БрГУ   ч      |                                                                                            |                 |                |          | _ |
|              | Σ                 | Х Личный кабинет                                                                           | 69              | [] 💄 Буши      | на О. А. | ~ |
|              |                   | 🖤 Портфолио                                                                                |                 | + A            | обавить  |   |
| *            |                   | Barranuera Merenaria                                                                       |                 |                |          |   |
| 1            |                   | Kon eo pador 1                                                                             |                 |                |          |   |
| 8            |                   | ИР п/т Дата Категория Тип Наименование Плаиной автор                                       | Роль            | Статус         |          |   |
| £7           |                   | ୟ୍ ସ୍ ୍ (Bce) - (Bce) - ପ୍ ପ୍                                                              | (Bce) -         | (Bce)          | *        |   |
| Ŧ            |                   | У-1496-23 13.09.2023 Мои проекты Курсовие Проверка Бушина Олеся Александровна (ИСИТи-13-1) | Главный автор   | Верифицирована |          |   |
| RA           |                   | вкспорт                                                                                    | Всего баллов: 6 | 1 Всего докум  | ентов: 🚺 |   |
| ۲            |                   | Видработы<br>Научно исследовательская работа                                               |                 |                |          |   |
| Q            |                   | The                                                                                        |                 |                |          |   |
| -220         |                   | Конкурсы                                                                                   |                 |                |          |   |
| C+           |                   | Выставки                                                                                   |                 |                |          |   |
|              |                   | Конференции                                                                                |                 |                |          |   |
|              |                   | PMD                                                                                        |                 |                |          |   |
|              |                   | rnd.                                                                                       |                 |                |          |   |
|              |                   | Свидетельства о регистрации программы для ЭВМ                                              |                 |                |          |   |
|              |                   | Заявка на грантовую работу                                                                 |                 |                |          |   |
|              |                   |                                                                                            |                 |                |          |   |
|              |                   |                                                                                            |                 |                |          |   |
|              |                   |                                                                                            |                 |                |          |   |
|              |                   |                                                                                            |                 |                |          |   |
|              |                   | ФГБОУ ВО БРГУ © 2024 - 2025                                                                |                 |                | v240923  |   |

Заполняем Информацию: Наименование, ФИО автора и соавтора с указанием ученой степени и звания, Вид охранного документа (выпадающий список), Наименование, УГНП, Объект интеллектуальной собственности (устройство, способ) (выпадающий список), № заявки, Дата подачи заявки (приоритет), № патента, Дата публикации, № бюллетеня;

| ▼ Hose gormsene × +  |                                                                 |                        |  |  |  |  |
|----------------------|-----------------------------------------------------------------|------------------------|--|--|--|--|
| ← C 🗎 https://deka   | at.brstu.ru/WebApp/#/portfolio/work/6                           | 🛛 🕄 🧶 🥵 🗉              |  |  |  |  |
| Сервисы БрГУ ~       | Х Личный кабинет                                                | 6Ә [] 💄 Бушина О. А. 🗸 |  |  |  |  |
| 🗐 Лента              | <u> </u>                                                        | Сохранить              |  |  |  |  |
|                      | і Информация                                                    |                        |  |  |  |  |
| 🞓 Зачётная книжка    | ФИО автора и соавтора с указанием ученой степени и звания       |                        |  |  |  |  |
| 🖹 Расписание         | 0 / 500                                                         | 0 / 1000               |  |  |  |  |
| 🗊 Курсы              | вид соранного документа 🖉 Наименование                          |                        |  |  |  |  |
| 🏆 Портфолио          |                                                                 | 0 / 1000               |  |  |  |  |
| Журналы              | УГНП Объект инетелектуальной собственности(устройство, способ)  |                        |  |  |  |  |
| 📚 Сервисы            |                                                                 |                        |  |  |  |  |
| Q Поиск              | V <sup>и</sup> заявки Дата подачи заявки (приоритет)<br>0/ 6000 | ¥                      |  |  |  |  |
| 🍰 Обратная связь     | № патента 🛗 Дата публикации                                     | ~                      |  |  |  |  |
| [🔶 Вернуться на сайт | 0/250                                                           |                        |  |  |  |  |
|                      | № бюллетеня                                                     |                        |  |  |  |  |
|                      | 0/250                                                           |                        |  |  |  |  |
|                      | 🛓 Авторы 🗎 Файлы (необязательно)                                |                        |  |  |  |  |
|                      | Судент<br>оно<br>Бушина Олеся Александровна<br>Кафедра          |                        |  |  |  |  |
|                      | ΦΓΕΟΥ 80 ΕρΓΥ © 2024 – 2025                                     | v240923 🤡 .            |  |  |  |  |

Добавляем скан документа, подтверждающего результат интеллектуальной деятельности одним файлом в формате <u>pdf</u> и жмем «Сохранить».

Список всех добавленных результатов будет в разделе «Портфолио». Там же можно удалить ошибочно заполненный документ о результате интеллектуальной деятельности или зайти в нужный документ для редактирования.

13. Для добавления информации о свидетельстве о регистрации программы для ЭВМ выбираем Вид работы «Научно-исследовательская работа», тип «Свидетельства о регистрации программы для ЭВМ» и жмем «Добавить»:

| *          | Портфолио × +                                                          |                                                                                                    |               |              | = _      | Ø     | × |
|------------|------------------------------------------------------------------------|----------------------------------------------------------------------------------------------------|---------------|--------------|----------|-------|---|
| ~          | 🗧 🖒 🚡 https://dekanat.brsturu/WebApp/#/Partfolio/ListWorks 🔋 📱 😓 🥨 🔀 🛬 |                                                                                                    |               |              |          |       |   |
| Серв       | исы БрГУ   ~                                                           |                                                                                                    |               |              |          |       | _ |
|            | Σ                                                                      | Х Личный кабинет                                                                                          | 69            | C 🚨 (        | бушина О | A. ~  |   |
|            |                                                                        | 🖤 Портфолио                                                                                               |               | •            | ⊢ добле  | ить   |   |
| 2          |                                                                        | Destructure Maximum                                                                                       |               |              |          |       |   |
| 18         |                                                                        | Kon-eo pador 1                                                                                            |               |              |          |       |   |
| 8          |                                                                        | и п/п Дата Категория Тип Наименование Главный автор                                                       | Роль          | Ста          | тус      |       |   |
| <b>2</b> 7 |                                                                        | QQ Q • (Boo) • QQ                                                                                         | (Bce) ~       | (Bce)        |          | -     |   |
| Ŧ          |                                                                        | У-1496-23 13.09.2023 Мои проекты Курсовие Проверка Бушина Олеся Александровна (ИСиТи-13-1) По<br>Проверка | павный автор  | Верифицирова | на       |       |   |
|            |                                                                        | Экспорт                                                                                                   | Всего баллов: | 1 Bcero ;    | окументо | x 1)  |   |
| ۲          |                                                                        | Вид работы<br>Научно-исследовательская работа                                                             |               |              |          |       |   |
| Q          |                                                                        |                                                                                                    |               |              |          |       |   |
|            |                                                                        | Конференции                                                                                               |               |              |          |       |   |
| -20        |                                                                        | РИЛ                                                                                                    |               |              |          |       |   |
|            | вернутвен на саит                                                      |                                                                                                    |               |              |          |       |   |
|            |                                                                        | Свидетельства о регистрации программы для ЭВМ                                                             |               |              |          |       |   |
|            |                                                                        | Заявка на грантовую работу                                                                                |               |              |          |       |   |
|            |                                                                        | Научные стажировки                                                                                        |               |              |          |       |   |
|            |                                                                        | Олимпиады                                                                                                 |               |              |          |       |   |
|            |                                                                        |                                                                                                    |               |              |          |       |   |
|            |                                                                        |                                                                                                    |               |              |          |       |   |
|            |                                                                        |                                                                                                    |               |              |          |       |   |
|            |                                                                        |                                                                                                    |               |              |          |       |   |
|            |                                                                        | ΦΓΕΟΥ ΒΟ ΕΦΓΥ Φ 2024 - 2025                                                                               |               |              | v2       | 40923 |   |
|            |                                                                        |                                                                                                    |               |              |          |       |   |

Заполняем Информацию: Наименование, ФИО автора и соавтора с указанием ученой степени и звания, Вид охранного документа (выпадающий список), Наименование охранного документа, Объект интеллектуальной собственности (устройство, способ, программы для ЭВМ) (выпадающий список), УГНП, № заявки, Дата подачи заявки (приоритет), № свидетельства, Фактическая дата регистрации;

| Новое достижение × +       |                                                                                                    |       | 1           | - 1     | ø      |
|----------------------------|----------------------------------------------------------------------------------------------------|-------|-------------|---------|--------|
| ← C 🗎 https://dekanat.brst | u.u./WebApp/#/portfolio/work/7                                                                                                    | я     | 11.5        | B. (88) | 63     |
| Сервисы БрГУ ~             | Х Личный кабинет                                                                                                    | 68 [] | <b>£</b> 5y | шина О  | A. 🗸   |
| ше лента<br>Профиль        | Надчно наследовательская работа Сандетельства о регистрации программы для 20М<br>←                                                 |       | 8           | сохрани | 4ТЬ    |
| 🞓 Зачётная книжка          | і Информация                                                                                                    |       |             |         |        |
| Расписание                 | Наименование ФИО автора и соавтора с указанием ученой степени и звания                                                             |       |             |         |        |
| Ф Портфолио                | 0/500 Вид охранного документа 🚽 Наименование охранного документа                                                                   |       |             | 0,      | / 1000 |
| журналы<br>📚 Сервисы 🗸     | Объект инетелектуальной собственности(устройство, способ, программы для ЗВМ) 🛛 🛫 УГНП                                              |       |             | 0.      | / 1000 |
| Q Поиск                    | N <sup>o</sup> заявки 🛗 Дата подачи заявки (приоритет)                                                                             |       |             | (       | ×      |
| Вернуться на сайт          | 0/3000<br>№ свидетельства фактическая дата регистрации                                                                             |       |             |         | ~      |
|                            | 🛃 Авторы 🖺 Файлы (необязательно)                                                                                                   |       |             |         |        |
|                            | Судент<br>чио<br>Бушина Олеся Александровна<br>Кафедра ♪ Кафедра ♪ Кафедра ♪ Каксимальный размер файла: 2 мб<br>Собавить<br>натора |       |             |         |        |
|                            | ΦΓΕΟΥ BO 5pΓY © 2024 - 2025                                                                                                    |       |             | v240    | 0923   |

Добавляем скан свидетельства о регистрации программы для ЭВМ одним файлом в формате <u>pdf</u> и жмем «Сохранить».

Список всех добавленных свидетельств будет в разделе «Портфолио». Там же можно удалить ошибочно заполненный документ о свидетельстве о регистрации программы для ЭВМ или зайти в нужный документ для редактирования.

14. Для добавления **информации о заявке на грантовую работу** выбираем Вид работы «Научноисследовательская работа», тип «Заявка на грантовую работу» и жмем «Добавить»:

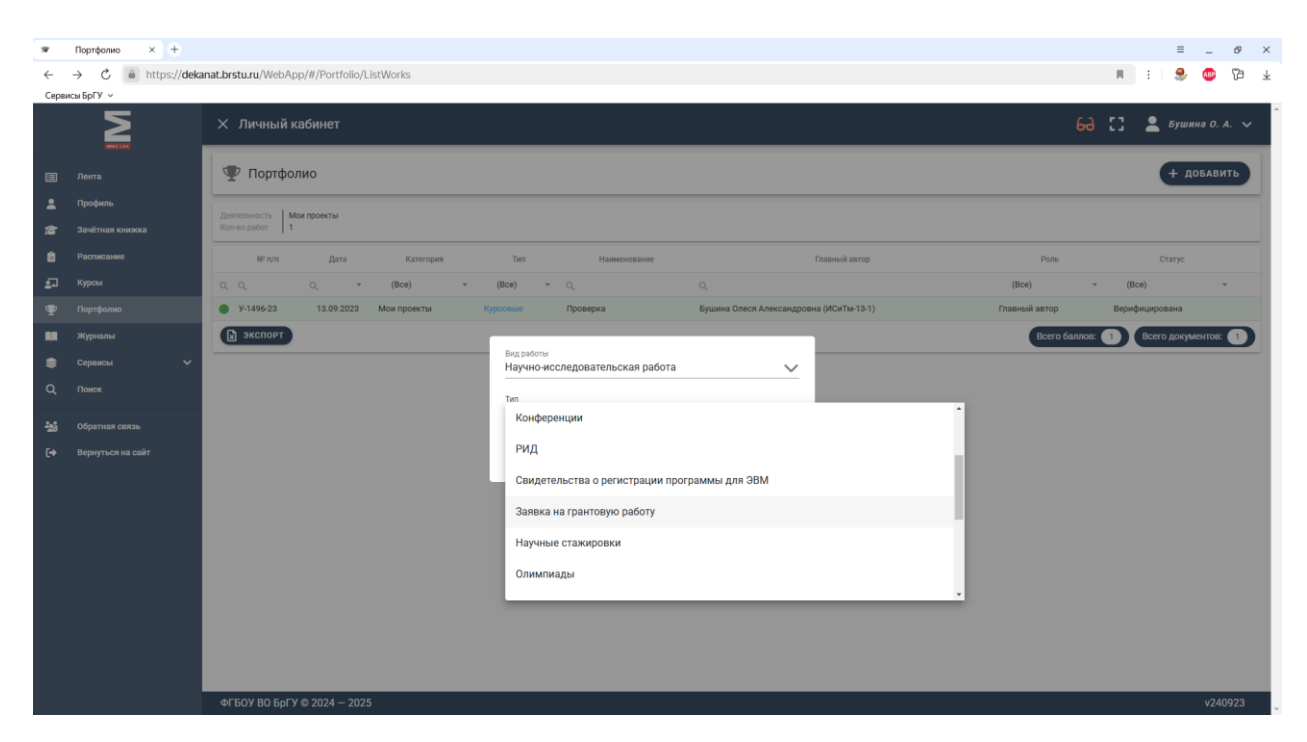

Заполняем Информацию: Тип (выпадающий список), Название конкурса, Наименование проекта, Заявленная сумма, тыс. руб., УГНП, ФИО участников, ученая степень, ученое звание, Результата участия в конкурсе, Дата представления заявки, Организатор конкурса;

| ₩ H       | овое достижение × +  |                                                                 | ≡ _ ø ×                                                      |
|-----------|----------------------|-----------------------------------------------------------------|--------------------------------------------------------------|
| ←         | C https://dekanat.br | tu.ru/WebApp/#/portfolio/work/8                                 | n : 😂 🧔 ն 🛧                                                  |
| Ceps      | исы БрГУ 🗸           |                                                                 |                                                              |
|           | Σ                    | Х Личный кабинет                                                | 6д 🚼 💄 Бушина О. А. 🗸                                        |
| •         | Лента                | Научно исследовательская работа Заявка на грантовую работу      | Соуганить                                                    |
| -         | Профиль              | *                                                               | COAPAHNID                                                    |
| ß         | Зачётная юнижка      | і Информация                                                    |                                                              |
| Ê         | Расписание           | Тип                                                             | 🚽 Название конкурса                                          |
| 2         | Курсы                |                                                                 | 0 / 500                                                      |
| Ψ         | Портфолио            | Наименование проекта                                            | Заявленная сумма, тыс. руб.                                  |
|           | Журналы              |                                                                 | 0/1000                                                       |
| ۲         | Сервисы 🗸            | угнп                                                            | ФИО участников, ученая степень, ученое звание                |
| ۹         | Понск                |                                                                 | 0/200 0/1000                                                 |
| -10       | Обратная связь       | Результат участия в конкурсе                                    | 💼 Дата представления заявки 🗸 🗸                              |
| <b>[+</b> | Вернуться на сайт    |                                                                 | 0/8000                                                       |
|           |                      | Организатор конкурса                                            |                                                              |
|           |                      |                                                                 | 0 / 500                                                      |
|           |                      | 😤 Авторы                                                        | 🔓 файлы (необязательно)                                      |
|           |                      | Славный Студент<br>чио<br>Бушина Олеся Александровна<br>Кафедра | Максимальный размер файла: 2 мб<br>Добавить<br>новый<br>файл |
|           |                      | ФГБОУ ВО БрГУ © 2024 — 2025                                     | √240923                                                      |

Добавляем скан заявки на грантовую работу одним файлом в формате pdf и жмем «Сохранить».

Список всех добавленных заявок будет в разделе «Портфолио». Там же можно удалить ошибочно заполненный документ о заявке на грантовую работу или зайти в нужный документ для редактирования.

15. Для добавления **информации о научной стажировке** выбираем Вид работы «Научноисследовательская работа», тип «**Научные стажировки**» и жмем «Добавить»:

| *    | ₩ Πορτφοικο × + Ξ Ø ×                                                  |                                                                                                    |                                     |  |  |  |
|------|------------------------------------------------------------------------|----------------------------------------------------------------------------------------------------|-------------------------------------|--|--|--|
| ~    | 🗧 🔶 🕐 https://dekanat.brsturu/WebApp/#/Portfolio/ListWorks 🛛 🕴 😒 🚳 🖓 🔄 |                                                                                                    |                                     |  |  |  |
| Серв | асы БрГУ   ~                                                           |                                                                                                    |                                     |  |  |  |
|      | Σ                                                                      | Х Личный кабинет                                                                                               | 6д 🎦 💄 Бушина О. А. 🗸               |  |  |  |
|      |                                                                        | 🖤 Портфолио                                                                                                    | + добавить                          |  |  |  |
| *    | Профиль<br>Зачётная юнокка                                             | Zerrensechts Mon robert al 1                                                                                   |                                     |  |  |  |
|      |                                                                        | Militain Astro Katerona Tan Masanuranaan Tanan Sara                                                            | Dogo Chathar                        |  |  |  |
| £    |                                                                        | α το μετά το το το το το το το το το το το το το                                                               | (Bce) * (Bce) *                     |  |  |  |
| Ψ    |                                                                        | <ul> <li>У-1496-23 13.09.2023 Мои проекты Курсовые Проверка Бушина Олеся Александровна (ИСиТм-13-1)</li> </ul> | Главный автор Верифицирована        |  |  |  |
|      |                                                                        | excnopt                                                                                                    | Всего баллов: 1 Всего документов: 1 |  |  |  |
| ۲    |                                                                        | Вид работы<br>Научно-исследовательская работа 🗸                                                                |                                     |  |  |  |
| Q    |                                                                        | Twn                                                                                                    |                                     |  |  |  |
| -26  |                                                                        | •<br>Заявка на грантовую работу                                                                                |                                     |  |  |  |
| [⇒   |                                                                        | Научные стажировки                                                                                             |                                     |  |  |  |
|      |                                                                        | Олимпиады                                                                                                    |                                     |  |  |  |
|      |                                                                        | Иное                                                                                                    |                                     |  |  |  |
|      |                                                                        | Заявки на РИД                                                                                                  |                                     |  |  |  |
|      |                                                                        | Сведения о выполнении НИР(хоз.договора,контракты)                                                              |                                     |  |  |  |
|      |                                                                        |                                                                                                    |                                     |  |  |  |
|      |                                                                        |                                                                                                    |                                     |  |  |  |
|      |                                                                        |                                                                                                    |                                     |  |  |  |
|      |                                                                        |                                                                                                    |                                     |  |  |  |
|      |                                                                        | ФГБОУ ВО БрГУ © 2024 — 2025                                                                                    | v240923                             |  |  |  |

Заполняем Информацию: Наименование;

| ₩ H  | овое достижение × +    |                                                    |         | ≡ _ ø ×        |
|------|------------------------|----------------------------------------------------|---------|----------------|
| ←    | C 🗎 https://dekanat.br | sturu/WebApp/#/portfollo/work/9                    | M 3     | 💄 🚳 🕫 🛓        |
| Серв | исы БрГУ 🗸             |                                                    |         | i i            |
|      |                        | Х Личный кабинет                                   | 63 [] 2 | Бушина О. А. 🗸 |
|      | Лента                  | Научно неспедовательская работа Научные стажпровки |         |                |
| -    | Профиль                | £                                                  |         | СОХРАНИТЬ      |
| 12   | Зачётная книжка        | і Информация                                       |         |                |
| 6    | Расписание             | Наименование                                       |         |                |
| ₽    | Курсы                  | 0/500                                              |         |                |
| Ψ    | Портфолио              | 🛃 Авторы                                           |         |                |
|      | Журналы                |                                                    |         |                |
| ۲    | Сервисы 🗸              | Плавный Студент + Максимальный размер файла: 2 мо  |         |                |
| ۹    | Поиск                  | автора                                             |         |                |
| -26  | Обратная связь         | Кафедра Добавить новый                             |         |                |
| 6+   | Вернуться на сайт      | файл                                               |         |                |
|      |                        |                                                    |         |                |
|      |                        |                                                    |         |                |
|      |                        |                                                    |         |                |
|      |                        |                                                    |         |                |
|      |                        |                                                    |         |                |
|      |                        |                                                    |         |                |
|      |                        |                                                    |         |                |
|      |                        |                                                    |         |                |
|      |                        |                                                    |         |                |
|      |                        | ΦΓΈΟΥ ΒΟ 5ρΓΥ © 2024 - 2025                        |         | v240923        |

Добавляем скан информации о научной стажировке одним файлом в формате <u>pdf</u> и жмем «Сохранить».

Список всех добавленных научных стажировок будет в разделе «Портфолио». Там же можно удалить ошибочно заполненный документ о научной стажировке или зайти в нужный документ для редактирования.

16. Для добавления **информации об участии в олимпиаде** выбираем Вид работы «Научноисследовательская работа», тип «**Олимпиады**» и жмем «Добавить»:

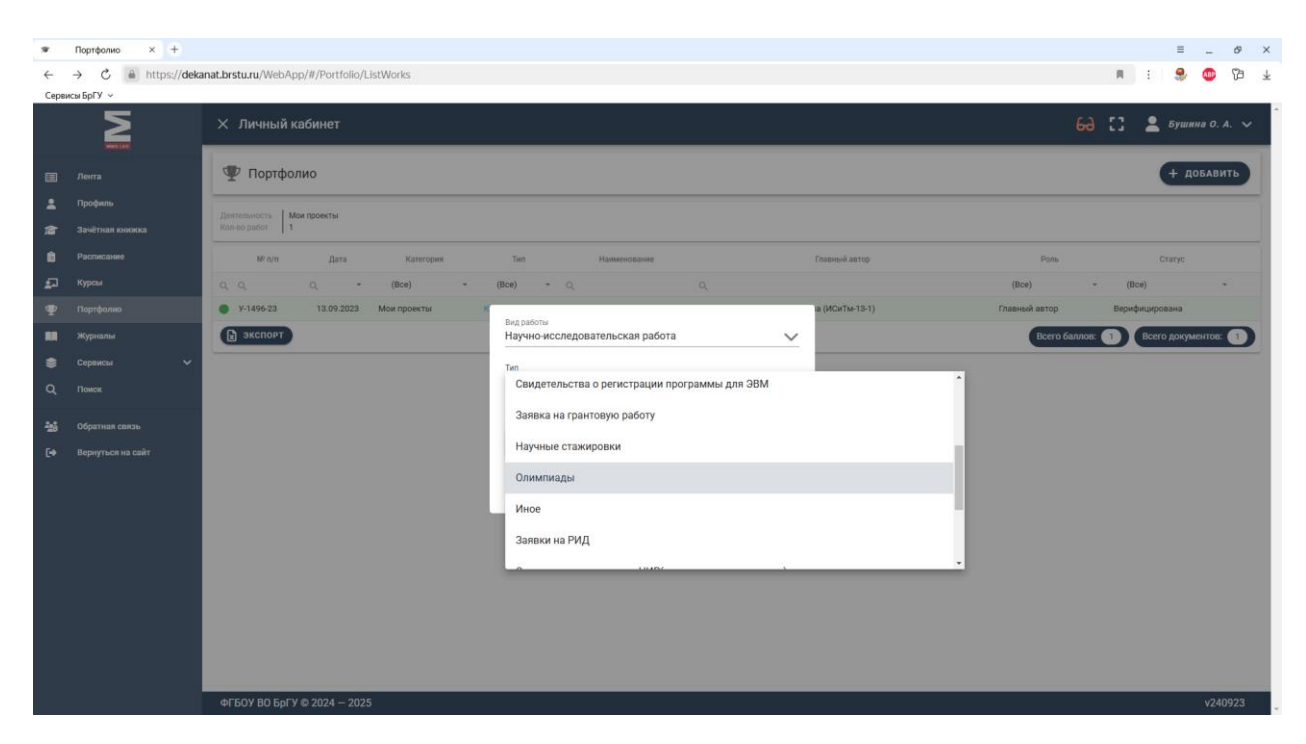

Заполняем Информацию: Тип (выпадающий список), Наименование олимпиады, Организатор олимпиады, Дата участия, Место проведения, Участники олимпиады, Результат, Занятое место (выпадающий список);

| 🐨 Ho       | вое достижение × +   |                                            |                                 | ≡ _ & ×             |
|------------|----------------------|--------------------------------------------|---------------------------------|---------------------|
| ←          | C https://dekanat.br | tu.ru/WebApp/#/portfolio/work/11           |                                 | 🔳 : 🍣 🚳 🖓 🛓         |
| Серви      | сы БрГУ 🗸            |                                            |                                 |                     |
|            | Σ                    | Х Личный кабинет                           | 69                              | [] 💄 Бушина О. А. 🗸 |
|            | Лента                | Научно-исследовательская работа Олимпиады  |                                 | -                   |
|            | Профиль              | ÷                                          |                                 | Сохранить           |
| 1          | Зачётная княжка      | і Информация                               |                                 |                     |
| <u></u>    | Расписание           | Тип                                        | 🖝 Наименование олимпиады        |                     |
| <b>1</b> 2 | Курсы                |                                            |                                 | 0 / 500             |
| ¥          | Портфолио            | Организатор олимпиады                      | 着 Дата участия                  | ~                   |
|            | Сервисы              |                                            | 300                             |                     |
| Q          | Понск                | место проведения                           | 250<br>250                      | 0 / 1000            |
|            | Ofeenuse coast       | Результат                                  | Занятое место                   |                     |
|            | ooparnan canab       | 0)                                         | 8000                            |                     |
| •          | Вернуться на сайт    | 挫 Авторы                                   | 🕒 файлы (необязательно)         |                     |
|            |                      | Плавный Студент +                          | Максимальный размер файла: 2 мб |                     |
|            |                      | СИО<br>Бушино Одоса Алаказилориа<br>автора |                                 |                     |
|            |                      | Вушина Олеся Александровна                 |                                 |                     |
|            |                      | Кафедра                                    | новый                           |                     |
|            |                      |                                            | фаил                            |                     |
|            |                      |                                            |                                 |                     |
|            |                      |                                            |                                 |                     |
|            |                      | ФГБОУ ВО БрГУ © 2024 — 2025                |                                 | v240923             |

Добавляем скан документа, подтверждающего участие в олимпиаде одним файлом в формате <u>pdf</u> и жмем «Сохранить».

Список всех добавленных документов будет в разделе «Портфолио». Там же можно удалить ошибочно заполненный документ, подтверждающий участие в олимпиаде, или зайти в нужный документ для редактирования.

17. Для добавления иной информации выбираем Вид работы «Научно-исследовательская работа», тип «Иное» и жмем «Добавить»:

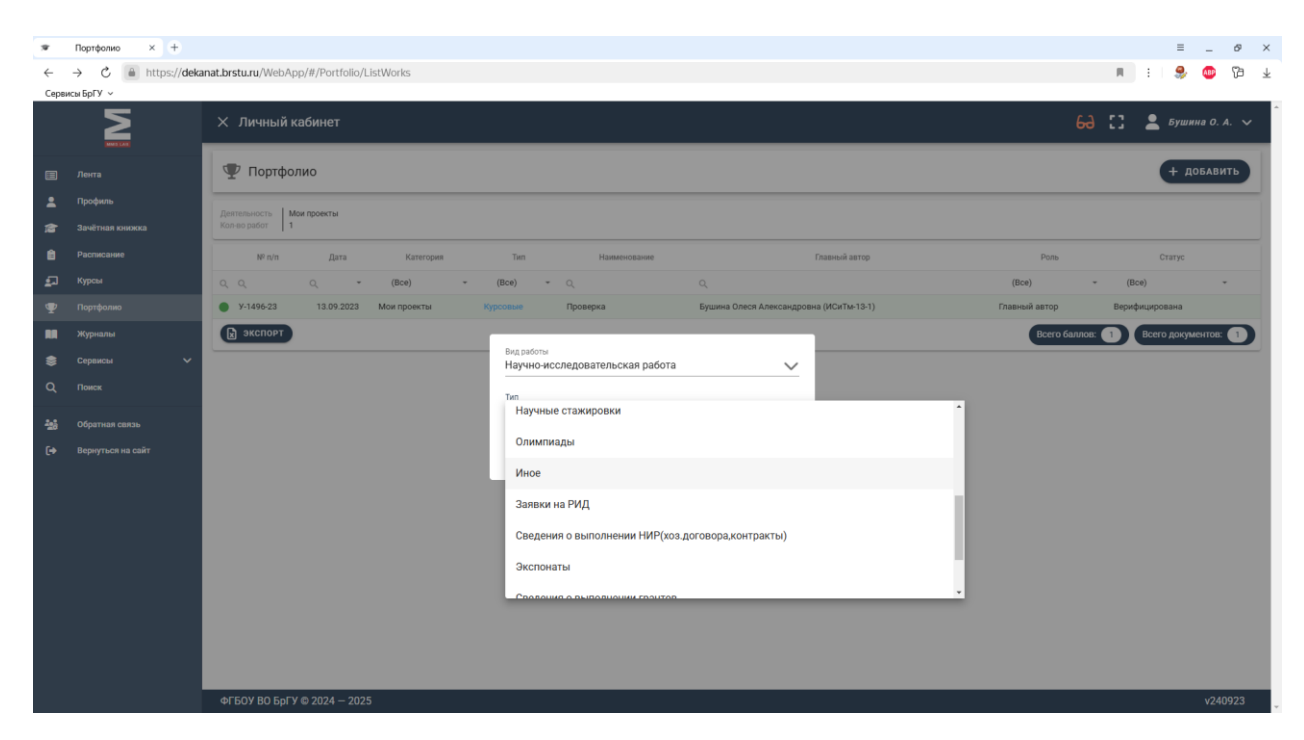

Заполняем Информацию: Наименование мероприятия, Место проведения, Дата проведения;

| 19 E | овое достижение × +    |                                                   | ≡ _ ø ×                |
|------|------------------------|---------------------------------------------------|------------------------|
| ←    | C 🖷 https://dekanat.br | stu.ru/WebApp/#/portfolio/work/31                 | n : 🧶 🚳 🖓 🛓            |
| Cepe | исы БрГУ 🗸             |                                                   |                        |
|      | Σ                      | Х Личный кабинет                                  | 6а [] 💄 Бушина О. А. 🗸 |
|      | AREAD LAND.            | Наччно-исследовательская работа Иное              |                        |
|      | Лента                  |                                                   |                        |
| -    | Профиль                | ~                                                 | СОХРАНИТЬ              |
| 12   | Зачётная книжка        | і Информация                                      |                        |
| 6    | Расписание             | Наименование мероприятия Место проведения         |                        |
| ₽    | Курсы                  | 0/500                                             | 0 / 250                |
| Ψ    | Πορτφολικο             | 📅 Дата проведения                                 |                        |
|      | Журналы                |                                                   |                        |
| ۲    | Сервисы 🗸              | 🛃 Авторы 📑 файлы (необязательно)                  |                        |
| ۹    | Поиск                  | Павеный Студент + Максимальный размер файла: 2 мб |                        |
| -25  | Обратная связь         | оно автора                                        |                        |
| •    | Вернуться на сайт      | Бушина Олеся Александровна                        |                        |
|      |                        | Кафедра 🗸 Добавить новый                          |                        |
|      |                        | файл                                              |                        |
|      |                        |                                                   |                        |
|      |                        |                                                   |                        |
|      |                        |                                                   |                        |
|      |                        |                                                   |                        |
|      |                        |                                                   |                        |
|      |                        |                                                   |                        |
|      |                        |                                                   |                        |
|      |                        | Φ1 609 80 6p1 9 © 2024 - 2025                     | v240923                |

Добавляем скан документа об ином одним файлом в формате <u>pdf</u> и жмем «Сохранить».

Список всех добавленных документов будет в разделе «Портфолио». Там же можно удалить ошибочно заполненный документ об ином или зайти в нужный документ для редактирования.

18. Для добавления информации о заявке на результаты интеллектуальной деятельности выбираем Вид работы «Научно-исследовательская работа», тип «Заявки на РИД» и жмем «Добавить»:

| ж Г      | ■ Πορτφοιικο × +<br>Ξ _ Ø ×                                        |                                                                                            |               |             |           | ×    |    |
|----------|--------------------------------------------------------------------|--------------------------------------------------------------------------------------------|---------------|-------------|-----------|------|----|
| ← -      | 🗧 🔶 🕐 👔 https://dekanat.brsturu/WebApp/#/Portfolio/ListWorks 👘 🗄 🏂 |                                                                                            |               |             |           |      | Ŧ  |
| Сервись  | ы БрГУ 🗸                                                           |                                                                                            |               |             |           |      |    |
|          |                                                                    | Х Личный кабинет                                                                           | 69            | C 🕹         | Бушина О  | A. 🗸 |    |
|          |                                                                    | 🖤 Портфолио                                                                                |               |             | + добае   | ить  |    |
|          |                                                                    | Demonstrative Mon recently                                                                 |               |             |           |      | L  |
| <b>1</b> |                                                                    | Kon-eo pador 1                                                                             |               |             |           |      | L  |
| 8        |                                                                    | М' п/п Дата Категория Тип Наимичование Главный автор                                       | Роль          | CT          | атус      |      | l  |
| <b>£</b> |                                                                    | QQ Q • (Bce) • Q Q                                                                         | (Bce) ~       | (Bce)       |           | *    | L  |
| Ţ        |                                                                    | У-1496-23 13.09.2023 Мои проекты Курсовие Проверка Бушина Олеся Александровна (ИСиТи-13-1) | Главный автор | Верифициров | ана       |      | l  |
|          |                                                                    | Экспорт                                                                                    | Всего баллов: | 1 Bcero     | документо |      |    |
|          |                                                                    | Вяд работы<br>Научно-исследовательская работа 🗸                                            |               |             |           |      | l  |
| Q        |                                                                    | Tre                                                                                        |               |             |           |      | l  |
| 242      | Обратная связь                                                     | Опимпиалы                                                                                  |               |             |           |      | L  |
|          | Вернуться на сайт                                                  |                                                                                            |               |             |           |      |    |
|          |                                                                    | Иное                                                                                       |               |             |           |      | l  |
|          |                                                                    | Заявки на РИД                                                                              |               |             |           |      | L  |
|          |                                                                    | Сведения о выполнении НИР(хоз.договора,контракты)                                          |               |             |           |      | L  |
|          |                                                                    | Экспонаты                                                                                  |               |             |           |      | L  |
|          |                                                                    | Сведения о выполнении грантов                                                              |               |             |           |      | L  |
|          |                                                                    | •                                                                                          |               |             |           |      |    |
|          |                                                                    |                                                                                            |               |             |           |      | L  |
|          |                                                                    |                                                                                            |               |             |           |      | L  |
| _        |                                                                    |                                                                                            |               |             |           |      |    |
| _        |                                                                    | ФГБОУ ВО БРГУ © 2024 – 2025                                                                |               |             | v2        | 0923 | ١. |

Заполняем Информацию: Наименование, ФИО автора и соавтора с указанием ученой степени и звания, Наименование охранного документа, Объект интеллектуальной собственности (выпадающий список), № заявки, Вид охранного документа (выпадающий список), Шифр и наименование темы исследования, Дата заявки, Характер НИР (выпадающий список), УГНП, Отметка о выполнении (наименование и № охранного документа, дата фактической регистрации);

| ₩ H  | ▼ Новседопохние × + =    |                                                                                        |   |  |  |  |
|------|--------------------------|----------------------------------------------------------------------------------------|---|--|--|--|
| ←    | C 🗎 https://dekanat.br   | ituru/WebApp/#/portfolio/worl/42 📕 🕑 Peaseruposano 🗄 😣 🚳 🔂                             | ¥ |  |  |  |
| Сере | асы БрГУ   ~             |                                                                                        | 1 |  |  |  |
|      | Σ                        | × Личный кабинет 6-8 🖸 💄 бушина о. А. 🗸                                                |   |  |  |  |
|      | INVESTIGATION OF COMPANY | і Информация                                                                           | 1 |  |  |  |
|      | Лента                    |                                                                                        |   |  |  |  |
| -    | Профиль                  | Наименование ФИО автора и соавтора с указанием ученой степени и звания                 |   |  |  |  |
| 18   | Зачётная книжка          | 0/500 0/100                                                                            |   |  |  |  |
| 8    | Расписание               | Наименование охранного документа Объект интеллектуальной собственности 🛫               |   |  |  |  |
| £    | Курсы                    | 0,/1000                                                                                |   |  |  |  |
| Ψ    | Портфолио                | № заявки Вид охранного документа 🗸                                                     |   |  |  |  |
|      | Журналы                  | 0,/8000                                                                                |   |  |  |  |
| ۲    | Сервисы 🗸                | Шифр и наименование темы исследования 📩 Дата заявки 🗸 🗸                                |   |  |  |  |
| a    | Поиск                    | 0./ 8000                                                                               |   |  |  |  |
|      |                          | характер НИР 🚽 УТНП                                                                    |   |  |  |  |
| -26  | Обратная связь           | 0/200                                                                                  |   |  |  |  |
| •    | Вернуться на сайт        | Over na 3 senorenegalanterosalere e o calatera o galvero a galva elector principalare) |   |  |  |  |
|      |                          | 0/259                                                                                  |   |  |  |  |
|      |                          | 🚣 Авторы 🕒 файлы (необязательно)                                                       |   |  |  |  |
|      |                          | Студент<br>вис<br>Бушина Олеся Александровна<br>Кафедра •                              |   |  |  |  |
|      |                          | ¢۲Б0У 80 БрГУ © 2024 – 2025 √240923 🗸                                                  |   |  |  |  |
|      |                          | v:agezpa         p           or Is OY B0 5p/1 v € 2024 - 2025         v240923          |   |  |  |  |

Добавляем скан документа о заявке на результаты интеллектуальной деятельности одним файлом в формате <u>pdf</u> и жмем «Сохранить».

Список всех добавленных документов будет в разделе «Портфолио». Там же можно удалить ошибочно заполненный документ о заявке на результаты интеллектуальной деятельности или зайти в нужный документ для редактирования.

19. Для добавления информации о выполнении научно-исследовательской работы выбираем Вид работы «Научно-исследовательская работа», тип «Сведения о выполнении НИР (хоз.договора, контракты)» и жмем «Добавить»:

| *              | ▼ Πορτφοινιο x + Ξ Ø >                                           |                                                                                            |                                     |  |  |  |
|----------------|------------------------------------------------------------------|--------------------------------------------------------------------------------------------|-------------------------------------|--|--|--|
| ~              | 🗄 🔶 👶 https://dekanat.brsturu/WebApp/#/Portfolio/ListWorks 👘 🗄 😓 |                                                                                            |                                     |  |  |  |
| Серв           | кы БрГУ 🗸                                                        |                                                                                            |                                     |  |  |  |
|                | N                                                                | Х Личный кабинет                                                                           | 6д [] 💄 Бушяна О. А. 🗸              |  |  |  |
|                |                                                                  | 🖤 Портфолио                                                                                | + ДОБАВИТЬ                          |  |  |  |
| *              |                                                                  | Parassers I Mermany                                                                        |                                     |  |  |  |
| 18             |                                                                  | Kon to putor 1                                                                             |                                     |  |  |  |
|                |                                                                  | Win/m Дата Категория Тип Наменование Павликі автор                                         | Роль Статус                         |  |  |  |
| <b>\$</b>      |                                                                  | Q.Q. Q. • (Boe) • Q. Q.                                                                    | (Bce) - (Bce) -                     |  |  |  |
| P              |                                                                  | У-1496-23 13.09.2023 Мои проекты Курсовие Провирка Бушина Олеся Александровна (ИСиТи-13-1) | Главный автор Верифицирована        |  |  |  |
|                |                                                                  | в экспорт                                                                                  | Всего баллов: 1 Всего документов: 1 |  |  |  |
| ۲              |                                                                  | Вид работы<br>Научно-исследовательская работа                                              |                                     |  |  |  |
| ۹              |                                                                  | Ten                                                                                        |                                     |  |  |  |
| -265           |                                                                  | Заявки на РИД                                                                              |                                     |  |  |  |
| [ <del>•</del> |                                                                  | Сведения о выполнении НИР(хоз.договора,контракты)                                          |                                     |  |  |  |
|                |                                                                  | Экспонаты                                                                                  |                                     |  |  |  |
|                |                                                                  | Свеления о выполнении гозитов                                                              |                                     |  |  |  |
|                |                                                                  |                                                                                            |                                     |  |  |  |
|                |                                                                  | Лицензионные договоры на приобретение объектов интеллектуальной собственности              |                                     |  |  |  |
|                |                                                                  | НИРС                                                                                       |                                     |  |  |  |
|                |                                                                  |                                                                                            |                                     |  |  |  |
|                |                                                                  |                                                                                            |                                     |  |  |  |
|                |                                                                  |                                                                                            |                                     |  |  |  |
|                |                                                                  |                                                                                            |                                     |  |  |  |
|                |                                                                  | ФГБОУ ВО БрГУ © 2024 – 2025                                                                | v240923                             |  |  |  |

Заполняем Информацию: Ф.И.О. руководителя темы и исполнителей с указанием ученой степени и звания, № хоздоговора, Наименование организации, Название темы, Характер НИР (выпадающий список), УГНП, в рамках которой выполнена НИР, Рег. №, Код рубрикаторов ГРНТИ, Дата начала проведения НИР, Дата окончания проведения НИР, Общий объем финансирования в году, тыс.руб., Выполнено собственными силами в году, тыс. руб.;

| * 1    | овое достижение × +  |                                                                          | ≡ _ ø ×                                                      |
|--------|----------------------|--------------------------------------------------------------------------|--------------------------------------------------------------|
| ←      | C https://dekanat.br | tu.ru/WebApp/#/portfolio/work/47                                         | n : 😵 🚳 78 🛧                                                 |
| Cepe   | исы БрГУ 🗸           |                                                                          |                                                              |
|        | Σ                    | Х Личный кабинет                                                         | 6д [] 💄 Бушина О. А. 🗸                                       |
| -      | (mention)            | і Информация                                                             |                                                              |
| •      | Deeduan              | ФИО пуковолителя темы и исполнителей с указанием ученой степени и звания | NE YORROTORODA                                               |
|        | วิณอัสนาย เกมตรรว    | 0/100                                                                    | 0 0/1000                                                     |
|        | Расписание           | Наименование организации                                                 | Название темы                                                |
| -      | Курсы                | 0/50                                                                     | 0/500                                                        |
|        | Портфолио            | Характер НИР                                                             | . УГНП, в рамках которой выполнена НИР*                      |
|        | Журналы              |                                                                          | 0 / 200                                                      |
|        | Сервисы 🗸            | Per. Nº                                                                  | Код рубрикатора ГРНТИ                                        |
| a      | Поиск                | 07800                                                                    | 0 / 800                                                      |
| 10.000 |                      | 📩 Дата начала проведения НИР 🗸 🗸                                         | 📩 Дата окончания проведения НИР 🗸 🗸                          |
|        | Обратная связь       |                                                                          |                                                              |
| •      | Вернуться на сайт    | Общий объем финансирования в году., тыс.руб.                             | Выполнено собственными силами в году, тыс.руб.               |
|        |                      | 0725                                                                     | 0/250                                                        |
|        |                      | 🚈 Авторы                                                                 | 🕒 Файлы (необязательно)                                      |
|        |                      | Студент<br>еко<br>Бушина Олеся Александровна<br>Кафедра                  | Максимальный размер файла: 2 мб<br>Собавить<br>новый<br>файл |
|        |                      | ФГБОУ ВО БрГУ © 2024 − 2025                                              | v240923 😒                                                    |

Добавляем скан документа о выполнении научно-исследовательской работы одним файлом в формате <u>pdf</u> и жмем «Сохранить».

Список всех добавленных документов будет в разделе «Портфолио». Там же можно удалить ошибочно заполненный документ о выполнении научно-исследовательской работы или зайти в нужный документ для редактирования.

20. Для добавления информации об экспонате выбираем Вид работы «Научно-исследовательская работа», тип «Экспонаты» и жмем «Добавить»:

| *     | Портфолио × +                                                        |                                  |                                      |                                                            |               |                                       | =            | 69 X    |
|-------|----------------------------------------------------------------------|----------------------------------|--------------------------------------|------------------------------------------------------------|---------------|---------------------------------------|--------------|---------|
| ~     | 🔿 🖒 🖷 https://dekanat.brsturu/WebApp/#/Portfolio/ListWorks 👘 🗄 🕏 📴 🛓 |                                  |                                      |                                                            |               | 1 1 1 1 1 1 1 1 1 1 1 1 1 1 1 1 1 1 1 |              |         |
| Серви | сы БрГУ \vee                                                         |                                  |                                      |                                                            |               |                                       |              |         |
|       | <b>N</b>                                                             | × Личный кабинет                 |                                      |                                                            | 69            | C 2                                   | Бушина       | D. A. 🗸 |
|       |                                                                      | 🖤 Портфолио                      |                                      |                                                            |               |                                       | + добл       | вить    |
| 1     |                                                                      | Destromances I Max monethal      |                                      |                                                            |               |                                       |              |         |
| 12    |                                                                      | Kon-teo pador 1                  |                                      |                                                            |               |                                       |              |         |
| 8     |                                                                      | № n/n Дата Казегория             | Тип Наименование                     | Главный автор                                              | Pans          | Статус                                |              |         |
| ø     |                                                                      | Q, Q, - (Bce)                    | * (8ce) * Q                          |                                                            | (Bce)         | (Bce)                                 |              |         |
| P     |                                                                      | У-1496-23 13.09.2023 Мои проекты | Курсовые Проверка                    | Бушина Олеся Александровна (ИСиТм-13-1)                    | Главный автор | Верифици                              | рована       |         |
|       |                                                                      | ЭКСПОРТ                          |                                      |                                                            | Всего баллов. |                                       | его документ |         |
|       |                                                                      |                                  | Вид работы<br>Научно-исследователься | кая работа 🗸                                               |               |                                       |              |         |
| Q     |                                                                      |                                  |                                      |                                                            |               |                                       |              |         |
|       |                                                                      |                                  | Заявки на РИЛ                        |                                                            | 1             |                                       |              |         |
| -20   | Ооратная связь                                                       |                                  | our los nor ng                       |                                                            |               |                                       |              |         |
| (++   | Вернуться на сант                                                    |                                  | Сведения о выполнен                  | ии НИР(хоз.договора,контракты)                             |               |                                       |              |         |
|       |                                                                      |                                  | Экспонаты                            |                                                            |               |                                       |              |         |
|       |                                                                      |                                  | Сведения о выполнен                  | ии грантов                                                 |               |                                       |              |         |
|       |                                                                      |                                  | Лицензионные догово                  | пы на приобретение объектов интеллектуальной собственности |               |                                       |              |         |
|       |                                                                      |                                  |                                      | ,,                                                         |               |                                       |              |         |
|       |                                                                      |                                  | НИРС                                 |                                                            |               |                                       |              |         |
|       |                                                                      |                                  |                                      |                                                            |               |                                       |              |         |
|       |                                                                      |                                  |                                      |                                                            |               |                                       |              |         |
|       |                                                                      |                                  |                                      |                                                            |               |                                       |              |         |
|       |                                                                      |                                  |                                      |                                                            |               |                                       |              |         |
|       |                                                                      | ФГБОУ ВО БрГУ © 2024 — 2025      |                                      |                                                            |               |                                       | , V          | 240923  |

Заполняем Информацию: Тип (выпадающий список), ФИО автора, Наименование экспоната, Описание экспоната, Назначение, область применения;

| 19 H | овое достижение × +  |                                           |                                 | ≡ _ ø ×               |
|------|----------------------|-------------------------------------------|---------------------------------|-----------------------|
| ←    | C https://dekanat.br | stu.ru/WebApp/#/portfolio/work/48         |                                 | n : 🤐 🍩 19 🛓          |
| Ceps | исы БрГУ 🗸           |                                           |                                 |                       |
|      | 2                    | Х Личный кабинет                          |                                 | 66 门 💄 Бушина О. А. 🗸 |
|      |                      | Научно-исследовательская работа Экспонаты |                                 |                       |
|      | Профиль              | <del>←</del>                              |                                 | Сохранить             |
|      | Зачётная юнокка      | і Информация                              |                                 |                       |
| 6    | Расписание           | ·                                         |                                 |                       |
| £    | Курсы                | Тип                                       | 🗶 ФИО автора                    | 0 / 1000              |
| Ψ    | Портфолно            | Наименование экспоната                    | Описание экспоната              |                       |
|      | Журналы              |                                           | 0 / 500                         | 0 / 8000              |
| ۲    | Сервисы 🗸            | Назначение, область применения            |                                 |                       |
| ۹    | Поиск                |                                           | 0/8000                          |                       |
|      | Обратная связь       | 🏰 Авторы                                  | 🕒 файлы (необязательно)         |                       |
| 60   | Вернуться на сайт    | Стлавный Студент +                        | Максимальный размер файла: 2 мб |                       |
|      |                      | емо<br>Бушина Олеся Александровна         |                                 |                       |
|      |                      | Кафедра                                   | Добавить                        |                       |
|      |                      |                                           | новый<br>файл                   |                       |
|      |                      |                                           |                                 |                       |
|      |                      |                                           |                                 |                       |
|      |                      |                                           |                                 |                       |
|      |                      |                                           |                                 |                       |
|      |                      | ФГБОУ ВО БрГУ © 2024 – 2025               |                                 | v240923               |
|      |                      |                                           |                                 |                       |

Добавляем скан документа об экспонате одним файлом в формате <u>pdf</u> и жмем «Сохранить».

Список всех добавленных документов будет в разделе «Портфолио». Там же можно удалить ошибочно заполненный документ об экспонате или зайти в нужный документ для редактирования.

21. Для добавления **информации о выполнении грантов** выбираем Вид работы «Научноисследовательская работа», тип «Сведения о выполнении грантов» и жмем «Добавить»:

| *         | Портфолио × +      |                                                     |                                                   |               |         | Ξ         | 1        | ø×    |
|-----------|--------------------|-----------------------------------------------------|---------------------------------------------------|---------------|---------|-----------|----------|-------|
| ÷         | → Č 🔒 https://deka | at.brstu.ru/WebApp/#/Portfolio/ListWorks            |                                                   |               |         |           |          | Ø ₹   |
| Сервис    | ы БрГУ 👒           |                                                     |                                                   |               |         |           |          | _     |
|           | No.                | Х Личный кабинет                                    |                                                   | 69            | 82      | 5уш       | ина О. А | . ~   |
| •         |                    | 🕎 Портфолио                                         |                                                   |               |         | Ŧ         | обави    | Ъ     |
| *         |                    | Zentremistocrts<br>Konn no pador 1                  |                                                   |               |         |           |          |       |
|           |                    | М <sup>а</sup> л/п Дата Категория Ties Наимонование | Главный автор                                     | Pons          | Статус  |           |          |       |
|           |                    | ପ୍ପ୍ ଦ୍ • (Bce) • (Bce) • ପ୍                        |                                                   | (Bce) -       | (Bce)   |           |          |       |
| Ŧ         |                    | У-1496-23 13.09.2023 Мои проекты Курсовые Проверка  | Бушина Олеся Александровна (ИСиТм-13-1)           | Главный автор | Верифиц | ирована   |          |       |
|           |                    | В экспорт                                           |                                                   | Всего баллов: |         | сего доку | иентов:  |       |
| ۲         |                    | Вид работы<br>Научно-исследовательская работа       | ~                                                 |               |         |           |          |       |
| ۹         |                    | Tue                                                 |                                                   |               |         |           |          |       |
| 415<br>(* |                    | заявки на РИД<br>Сведения о выполнении НИР(хо       | а.договора,контракты)                             |               |         |           |          |       |
|           |                    | Экспонаты                                           |                                                   |               |         |           |          |       |
|           |                    | Сведения о выполнении грантов                       |                                                   |               |         |           |          |       |
|           |                    | Лицензионные договоры на при                        | обретение объектов интеллектуальной собственности |               |         |           |          |       |
|           |                    | нирс                                                |                                                   |               |         |           |          |       |
|           |                    |                                                     |                                                   |               |         |           |          |       |
|           |                    |                                                     |                                                   |               |         |           |          |       |
|           |                    |                                                     |                                                   |               |         |           |          |       |
| _         |                    | ФГБОУ ВО БрГУ © 2024 — 2025                         |                                                   | _             |         |           | v240     | 923 💙 |

Заполняем Информацию: Тип (выпадающий список), ФИО руководителя темы и исполнителей, Название темы, Характер НИР (выпадающий список), № договора, гос./муниципального контракта, иного документа, УГНП, Рег. №, Код рубрикатора ГРНТИ, Дата начала, Дата окончания, Общий объем финансирования в году., тыс. руб., выполнено собственными силами в году, тыс. руб.;

| ₩ H  | овое достижение × +  |                                                                 | ≡ _ ø ×                                        |
|------|----------------------|-----------------------------------------------------------------|------------------------------------------------|
| ~    | C https://dekanat.br | tu.ru/WebApp/#/portfolio/work/49                                | n i 🧶 🚳 🖓                                      |
| Серв | сы БрГУ 🗸            |                                                                 |                                                |
|      |                      | Х Личный кабинет                                                | 6д 🚼 💄 Бушина О. А. 🗸                          |
|      | Лента                | і Информация                                                    |                                                |
| -    | Профиль              | Тип                                                             | 🖕 Ф.И.О. руководителя темы и исполнителей      |
| 1    | Зачётная книжка      |                                                                 | 0/1000                                         |
| 8    | Расписание           | Название темы                                                   | Характер НИР 👻                                 |
| ₽    | Курсы                | 1                                                               | 500                                            |
| Ψ    | Портфолио            | № договора,гос./муниципального контракта, иного документа       | УГНП                                           |
|      | Журналы              | 0                                                               | 0/200                                          |
| ۲    | Сервисы 🗸            | Per. Nº                                                         | Код рубрикатора ГРНТИ                          |
| Q    | Поиск                | 0                                                               | 0/8000 0/8000                                  |
|      |                      | <b>т</b> Дата начала                                            | 🗸 🛱 Дата окончания 🗸 🗸                         |
| -26  | Обратная связь       |                                                                 |                                                |
| •    | Вернуться на сайт    | Общий объем финансирования в году., тыс.руб.                    | Выполнено собственными силами в году, тыс.руб. |
|      |                      |                                                                 | 0/250                                          |
|      |                      | 🚣 Авторы                                                        | 🕒 Файлы (необязательно)                        |
|      |                      | Стравный студент + Добавитъ<br>очо<br>Бущина Олеся Александовна | Максимальный размер файла: 2 мб                |
|      |                      | Кафедра                                                         | Собавить<br>новый<br>файл                      |
|      |                      |                                                                 |                                                |
|      |                      | 41 007 00 0pr 7 w 2024 - 2025                                   | V24U923                                        |

Добавляем скан документа о выполнении грантов одним файлом в формате <u>pdf</u> и жмем «Сохранить».

Список всех добавленных документов будет в разделе «Портфолио». Там же можно удалить ошибочно заполненный документ о выполнении грантов или зайти в нужный документ для редактирования.

22. Для добавления информации о лицензионных договорах на приобретение объектов интеллектуальной собственности выбираем Вид работы «Научно-исследовательская работа», тип

«Лицензионные договоры на приобретение объектов интеллектуальной собственности» и жмем «Добавить»:

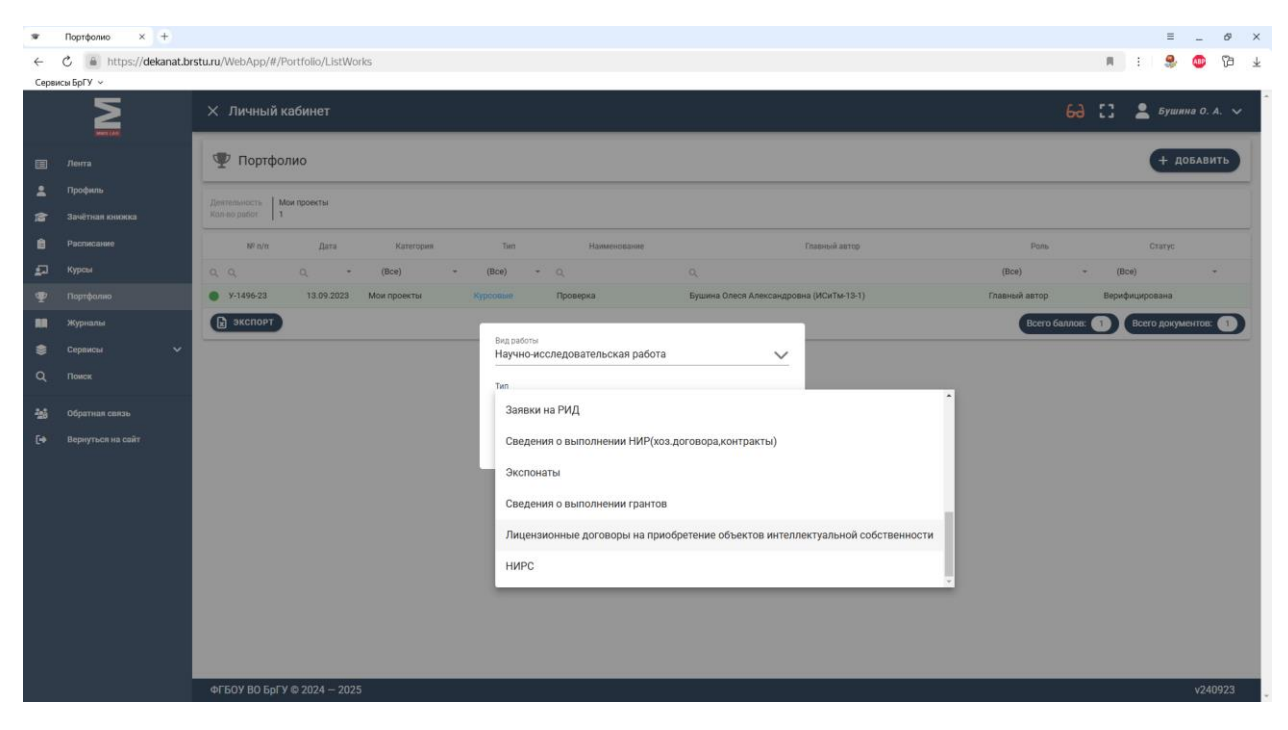

Заполняем Информацию: Наименование, ФИО автора РИД, № договора, Дата договора, УГНП, Приобретатель, Заявленная сумма, тыс. руб., Полученная сумма, тыс. руб.;

| 🐨 Новое,                   | достижение × +                     |                                                                                                    |                                                                                            | ≡ _ 64 ×               |
|----------------------------|------------------------------------|----------------------------------------------------------------------------------------------------|--------------------------------------------------------------------------------------------|------------------------|
| < C                        | https://dekanat.brs                | tu.ru/WebApp/#/portfollo/work/50                                                                      |                                                                                            | n : 🎭 🍩 🖓 🛓            |
| Сервисы Б                  | Σ                                  | Х Личный кабинет                                                                                      |                                                                                            | 68 [] 💄 Бушина О. А. 🗸 |
| 🃺 ле<br>💄 Пр               | зико сыя:<br>ента<br>зофиль        | Научно-неспедовательская рибота) Пиценсионные договиры на приобретение объектов интеллектралькой<br>← | обствонности                                                                               | Сохранить              |
| ј287 За⊭<br>В Ре<br>⊈⊐ Куј | нчётная книжка<br>юписание<br>прсы | 1 Информация<br>Наименование                                                                          | Ф.И.О. автора РИД<br>9/300                                                                 | 8/1005                 |
| Фу п₀<br>ПП жу             | эртфолио<br>урналы                 | N <sup>e</sup> договора                                                                               | 🛱 Дата договора                                                                            | ~                      |
| 📚 се<br>Q, по              | арвисы 🗸                           | УГНП<br>                                                                                              | Приобретатель<br>0/200<br>Полоненияя смина тыс риб                                         | 0 / 500                |
| 월 06<br>[→ Bq              | братная связь<br>хрнуться на сайт  | Sansulennan cynwe, Taic, yyo.                                                                         | 10/ученная сумма, тыс.рус.                                                                 | 0 / 250                |
|                            |                                    | ▲ Авторы<br>(танный) Судент<br>оно<br>Бушина Олеся Александровна<br>Кафедра                           | Файлы (необязательно)<br>Максимальный размер файла: 2 мб<br>С<br>Добянить<br>новый<br>файл |                        |
|                            |                                    | ФГБОУ ВО БрГУ © 2024 ~ 2025                                                                           |                                                                                            | v240923                |

Добавляем скан документа о лицензионном договоре на приобретение объектов интеллектуальной собственности одним файлом в формате <u>pdf</u> и жмем «Сохранить».

Список всех добавленных документов будет в разделе «Портфолио». Там же можно удалить ошибочно заполненный документ о лицензионном договоре на приобретение объектов интеллектуальной собственности или зайти в нужный документ для редактирования.

23. Для добавления **информации о научно-исследовательской работе** выбираем Вид работы «Научно-исследовательская работа», тип «**НИРС**» и жмем «Добавить»:

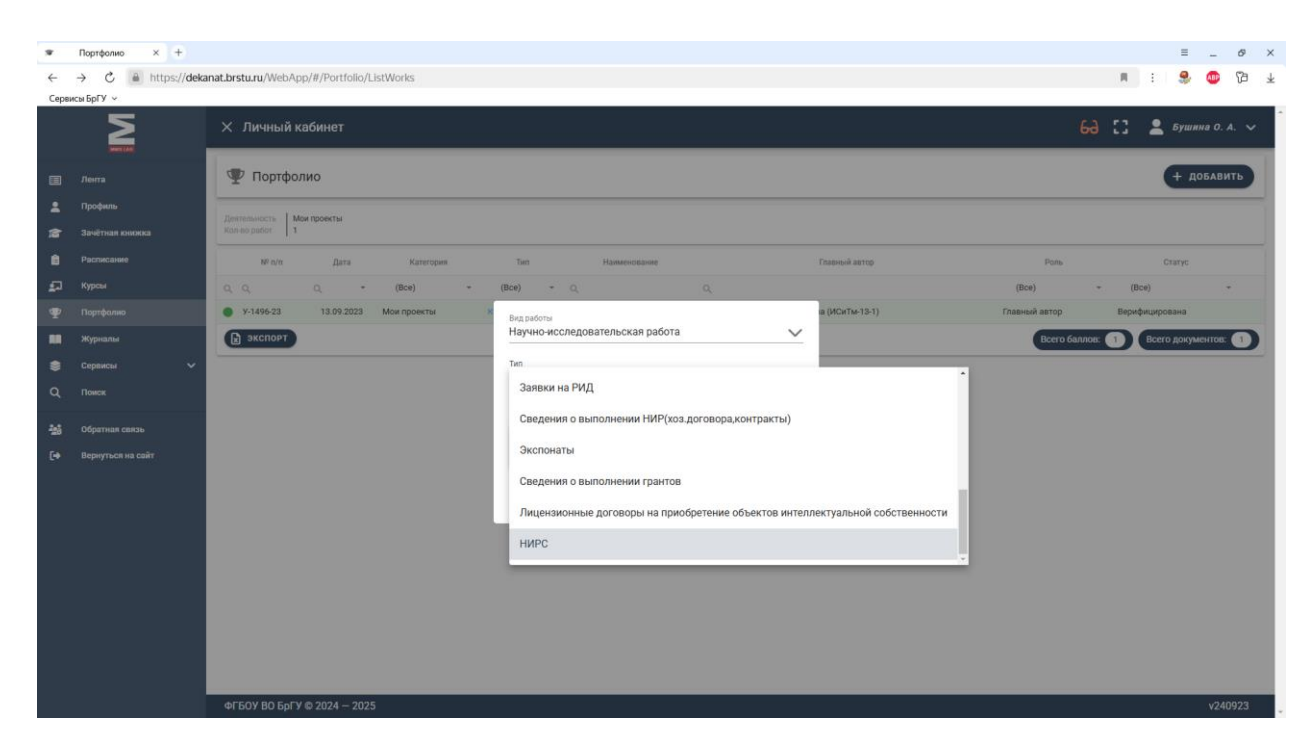

Заполняем Информацию: Тип (выпадающий список), Мероприятие, Оценка, максимальное количество баллов;

| ₩ H  | r Hosegornovene X +  |                                      |                                 |  |
|------|----------------------|--------------------------------------|---------------------------------|--|
| ←    | C https://dekanat.br | stu.ru/WebApp/#/portfolio/work/51    | n : S 🚳 🖓 🚽                     |  |
| Ceps | исы БрГУ 🗸           |                                      |                                 |  |
|      |                      | Х Личный кабинет                     | 6Ә 🚼 💄 Бушина О. А. 🗸           |  |
|      | Лента                | Научно-носледовительская работа НИРС | <b>P</b> computer               |  |
| -    | Профиль              | <b>F</b>                             | СОХРАНИТЬ                       |  |
| 18   | Зачётная книжка      | і Информация                         |                                 |  |
| 8    | Расписание           | Тип                                  | Мероприятие                     |  |
| ₽    | Курсы                |                                      | 0 / 500                         |  |
| 9    | Портфолио            | Оценка                               | Максимальное количество баллов  |  |
|      | Журналы              |                                      |                                 |  |
| ۲    | Сервисы 🗸            | 🙅 Авторы                             | 🕒 Файлы (необязательно)         |  |
| ۹    | Поиск                | Плавный Студент +                    | Максимальный размер файла: 2 мб |  |
| -16  | Обратная связь       | оно<br>автора                        |                                 |  |
| •    | Вернуться на сайт    | Бушина Олеся Александровна           |                                 |  |
|      |                      | Кафедра 🗸                            | Добавить<br>новый               |  |
|      |                      |                                      | файл                            |  |
|      |                      |                                      |                                 |  |
|      |                      |                                      |                                 |  |
|      |                      |                                      |                                 |  |
|      |                      |                                      |                                 |  |
|      |                      |                                      |                                 |  |
|      |                      |                                      |                                 |  |
|      |                      |                                      |                                 |  |
|      |                      | ФГБОУ ВО БрГУ © 2024 - 2025          | v240923                         |  |

Добавляем скан документа о научно-исследовательской работе одним файлом в формате <u>pdf</u> и жмем «Сохранить».

Список всех добавленных документов будет в разделе «Портфолио». Там же можно удалить ошибочно заполненный документ о научно-исследовательской работе или зайти в нужный документ для редактирования.

24. Для добавления информации о работе в органах студенческого самоуправления выбираем Вид работы «Общественная деятельность», тип «Работа в органах студенческого самоуправления» и жмем «Добавить»:

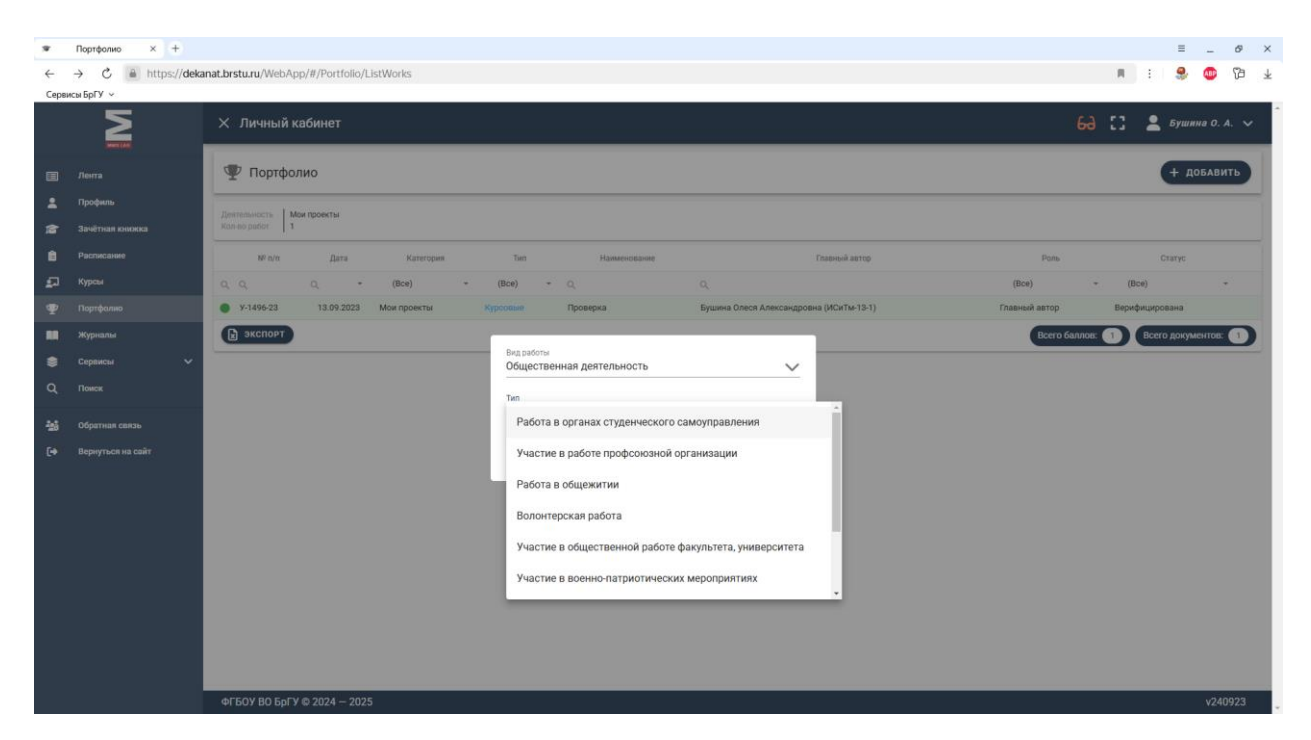

Заполняем Информацию: Тип (выпадающий список), Структурное подразделение (комиссия), Область ответственности, Дата начала работы, Дата окончания работы;

| ₩ H       | овое достижение × +                                                                              |                                                                             | ≡ø                                                                                                    | ×              |
|-----------|--------------------------------------------------------------------------------------------------|-----------------------------------------------------------------------------|----------------------------------------------------------------------------------------------------|----------------|
| ←         | C https://dekanat.br                                                                             | tu.ru/WebApp/#/portfolio/work/19                                            | n : 🎭 🚳 Va                                                                                                    | $\overline{1}$ |
| Серв      |                                                                                                  | Х Личный кабинет                                                            | 6д 🚼 💄 Бушина О. А. 🗸                                                                                                |                |
|           | Лета<br>Профико<br>Занітная кнаска<br>Распасанию<br>Курски<br>Поргфонко<br>Хурналя<br>Серанска V | Сбадественная деятельность<br>Работа в органая студенноского самоуправлению | Структурное подразделение (комиссия)<br>0/500<br>Дата начала работы<br>Структурное подразделение (комиссия)<br>0/500 |                |
| -25<br>(+ | Ofpamas casas<br>Bepaynce na cait                                                                | Карстры<br>Судент<br>вушина Олеся Александровна<br>Кафедра                  | Файлы (необязательно)<br>Максимальный размер файла: 2 мб<br>Сбанть<br>новый<br>файл                                  |                |
|           |                                                                                                  | ФГБОУ ВО БрГУ © 2024 — 2025                                                 | v240923                                                                                                    | Γ              |

Добавляем скан документа о работе в органах студенческого самоуправления одним файлом в формате <u>pdf</u> и жмем «Сохранить».

Список всех добавленных документов будет в разделе «Портфолио». Там же можно удалить ошибочно заполненный документ о работе в органах студенческого самоуправления или зайти в нужный документ для редактирования.

25. Для добавления **информации об участии в работе профсоюзной организации** выбираем Вид работы «Общественная деятельность», тип «**Участие в работе профсоюзной организации**» и жмем «Добавить»:

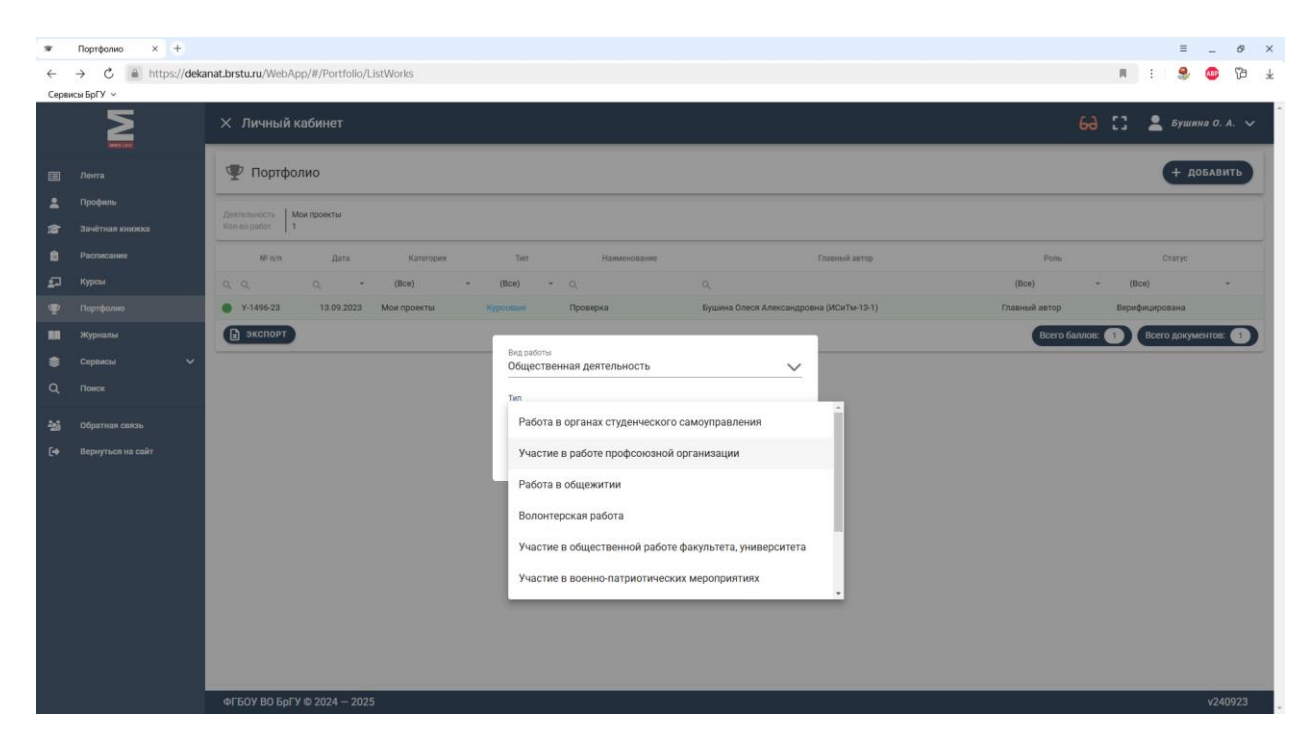

Заполняем Информацию: Структурное подразделение (комиссия), Дата начала работы, Дата окончания работы, Дополнительная информация;

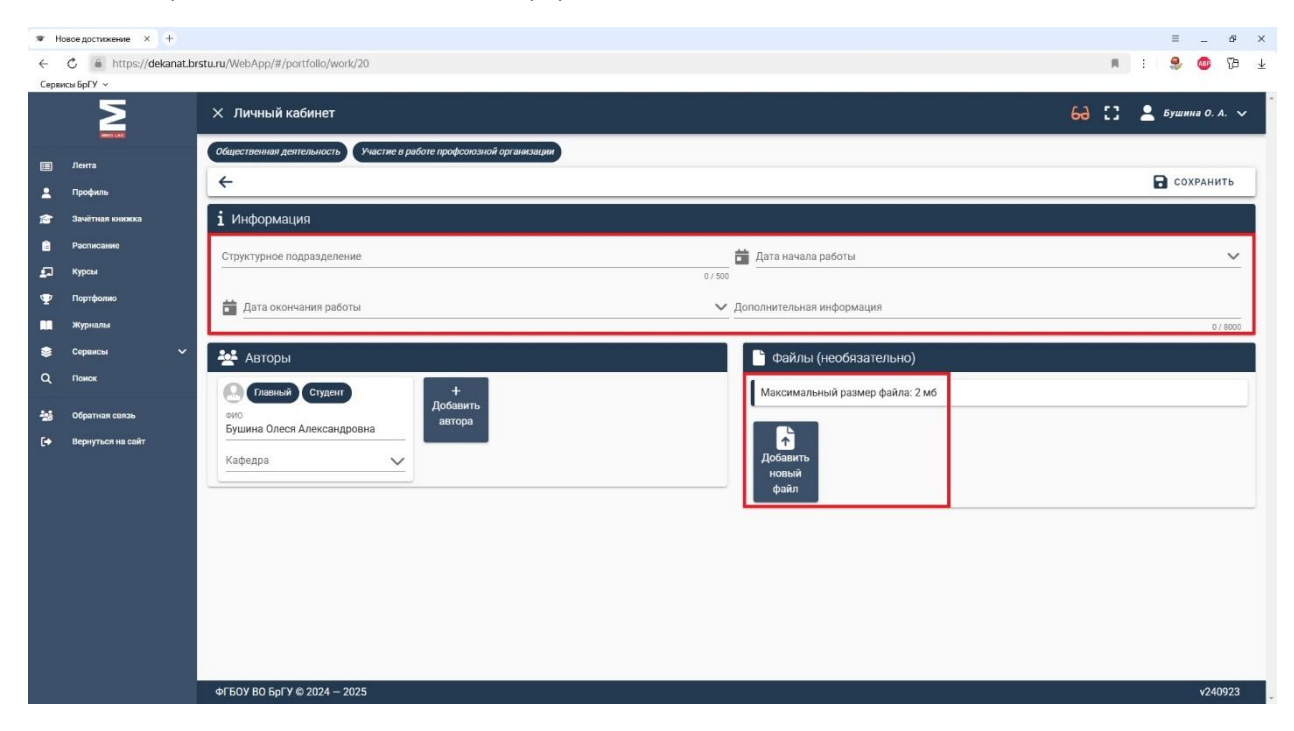

Добавляем скан документа об участии в работе профсоюзной организации одним файлом в формате <u>pdf</u> и жмем «Сохранить».

Список всех добавленных документов будет в разделе «Портфолио». Там же можно удалить ошибочно заполненный документ об участии в работе профсоюзной организации или зайти в нужный документ для редактирования.

26. Для добавления **информации о работе в общежитии** выбираем Вид работы «Общественная деятельность», тип «**Работа в общежитии**» и жмем «Добавить»:

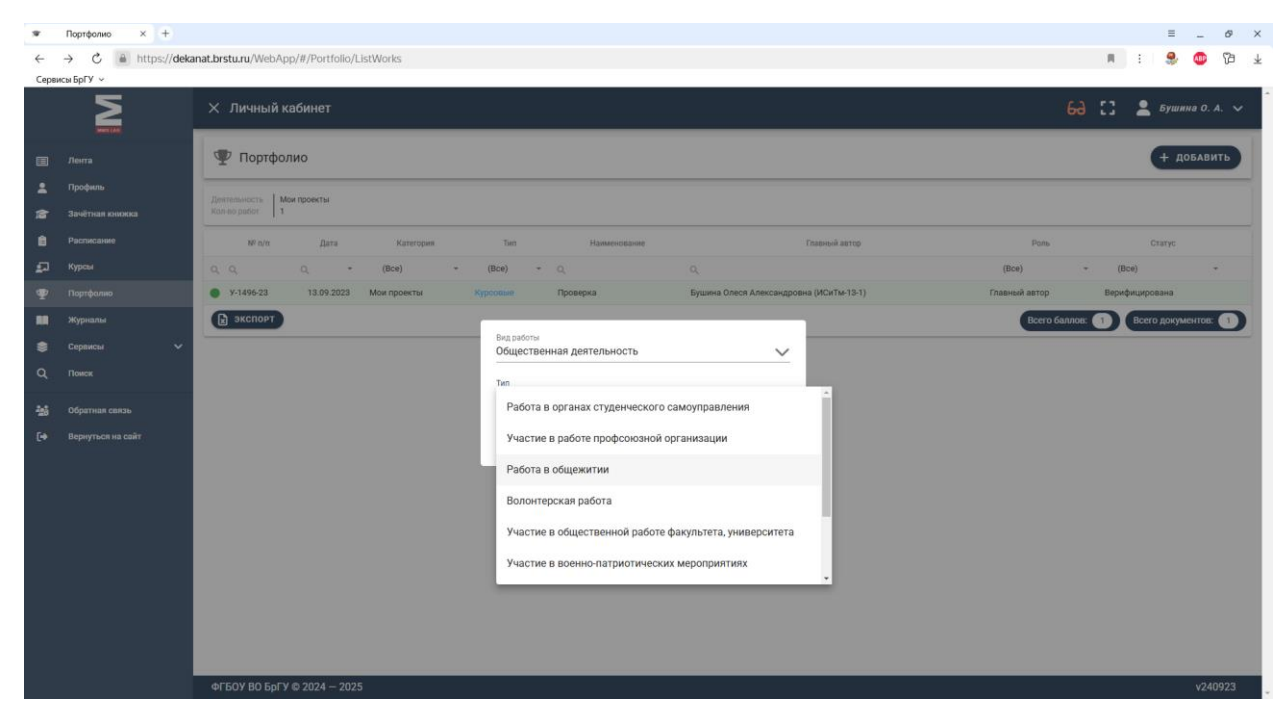

Заполняем Информацию: Тип (выпадающий список), Мероприятие, Описание, Дата проведения мероприятия;

| 🐨 Новое достижение 🛛 +                                           |                                                         |                                                              | ≡ _ ø ×          |
|------------------------------------------------------------------|---------------------------------------------------------|--------------------------------------------------------------|------------------|
| ← C 🗎 https://dekanat.b                                          | stu.ru/WebApp/#/portfolio/work/21                       | R                                                            | i 🤐 🚳 🖓 🕹        |
| Сервисы БрГУ ~                                                   | Х Личный кабинет                                        | 68 []                                                        | 💄 Бушина О. А. 🗸 |
| жилах<br>Ш Лента<br>Гірофиль<br>Зачітная кнюжка                  | Общественная деятельность Работа в общежитии            |                                                              | Сохранить        |
| <ul> <li>Расписание</li> <li>Курсы</li> <li>Постболие</li> </ul> | 7an<br>                                                 | Мероприятие                                                  | 0 / 500          |
| 🛄 Журналы                                                        | Описание                                                | Дата проведения мероприятия 0/8000                           | ¥                |
| 📚 Сервисы 🗸                                                      | 🛃 Авторы                                                | 🚡 Файлы (необязательно)                                      |                  |
| Q. Повек<br>                                                     | Студент<br>ско<br>Бушина Олеся Александровна<br>Кафедра | Максимальный размер файла: 2 мб<br>Собевить<br>новый<br>файл |                  |
|                                                                  |                                                         |                                                              |                  |
|                                                                  | ФГБОУ ВО БрГУ © 2024 - 2025                             |                                                              | v240923          |

Добавляем скан документа о работе в общежитии одним файлом в формате <u>pdf</u> и жмем «Сохранить».

Список всех добавленных документов будет в разделе «Портфолио». Там же можно удалить ошибочно заполненный документ о работе в общежитии или зайти в нужный документ для редактирования.

27. Для добавления **информации о волонтерской работе** выбираем Вид работы «Общественная деятельность», тип «**Волонтерская работа**» и жмем «Добавить»:

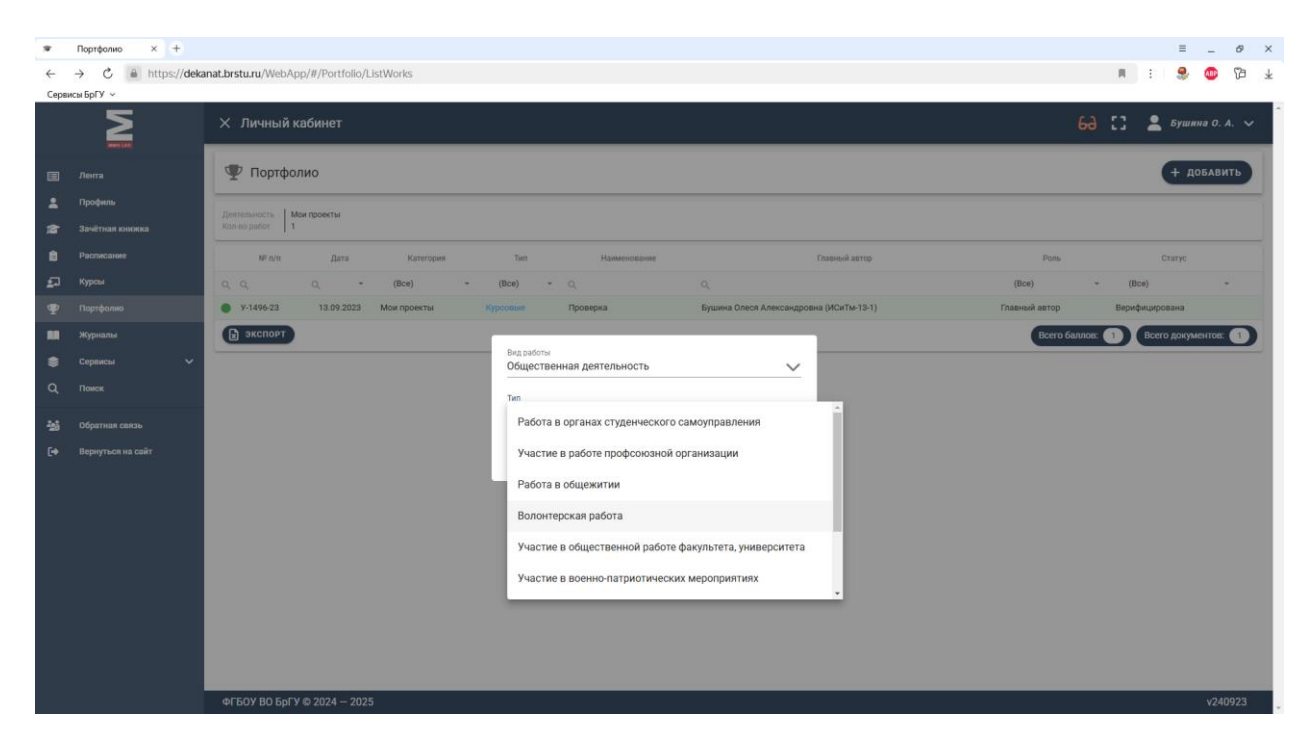

Заполняем Информацию: Мероприятие, Место проведения, Дата проведения, Дополнительная информация;

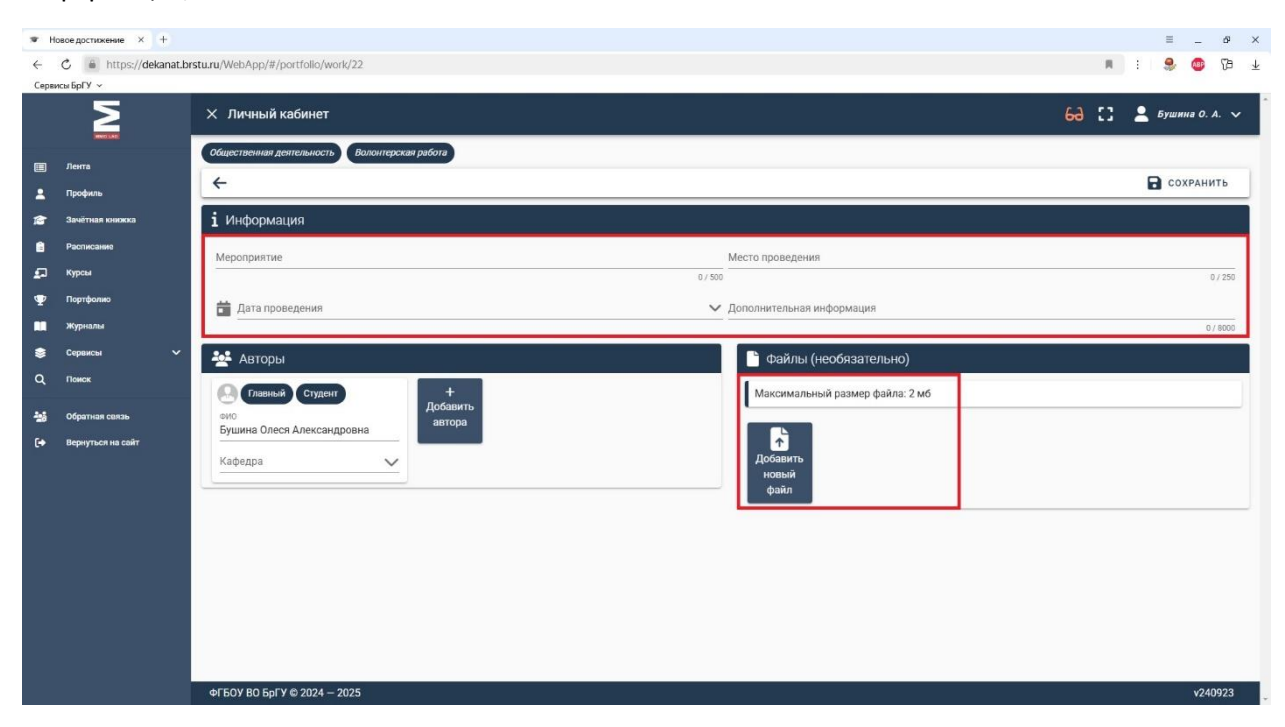

Добавляем скан документа о волонтерской работе одним файлом в формате <u>pdf</u> и жмем «Сохранить».

Список всех добавленных документов будет в разделе «Портфолио». Там же можно удалить ошибочно заполненный документ о волонтерской работе или зайти в нужный документ для редактирования.

28. Для добавления информации об участии в общественной работе факультета, университета выбираем Вид работы «Общественная деятельность», тип «Участие в общественной работе факультета, университета» и жмем «Добавить»:

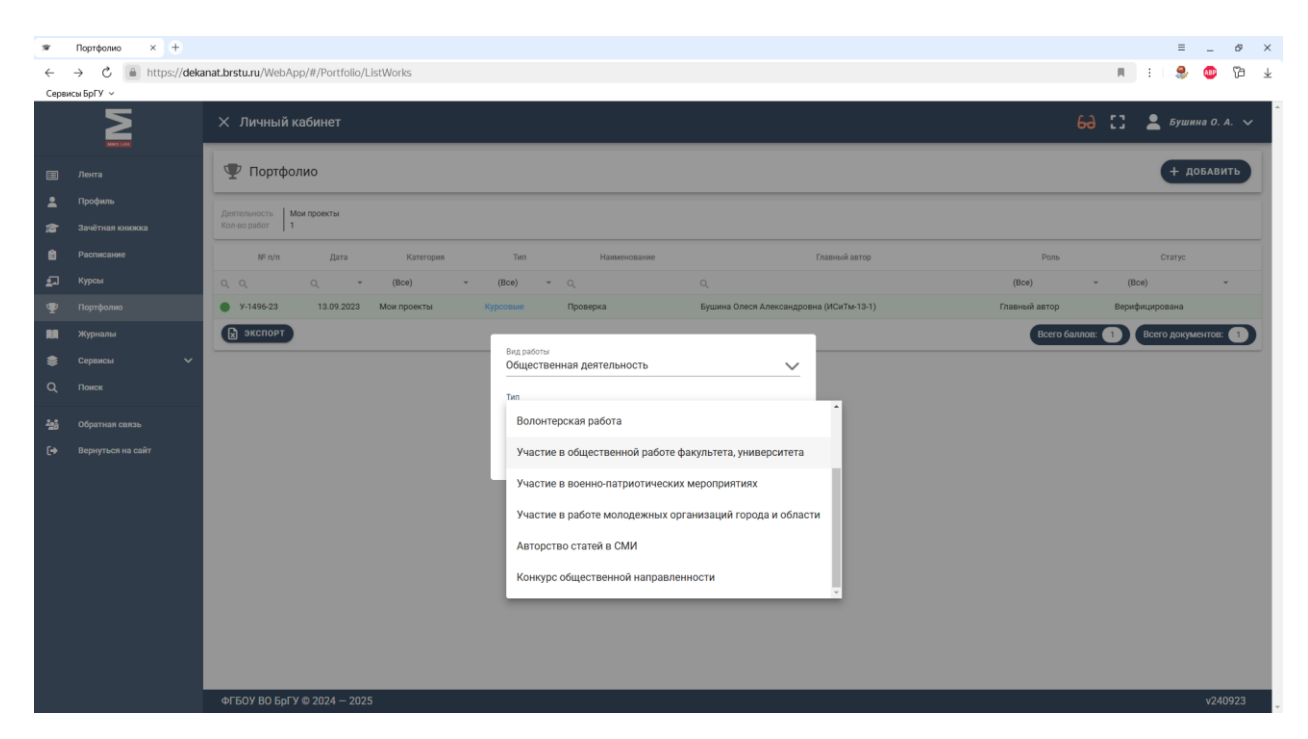

Заполняем Информацию: Мероприятие, Место проведения, Дата проведения, Дополнительная информация;

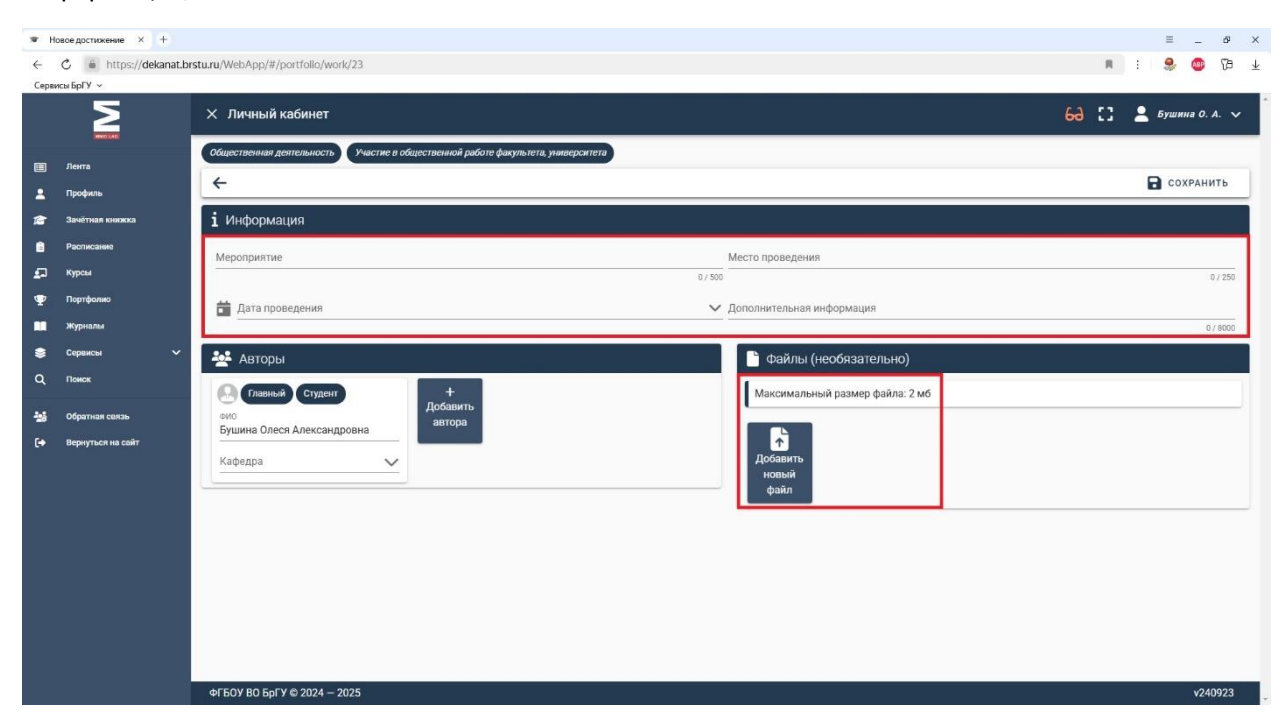

Добавляем скан документа об участии в общественной работе факультета, университета одним файлом в формате <u>pdf</u> и жмем «Сохранить».

Список всех добавленных документов будет в разделе «Портфолио». Там же можно удалить ошибочно заполненный документ об участии в общественной работе факультета, университета или зайти в нужный документ для редактирования.

29. Для добавления информации об участии в военно-патриотических мероприятиях выбираем Вид работы «Общественная деятельность», тип «Участие в военно-патриотических мероприятиях» и жмем «Добавить»:

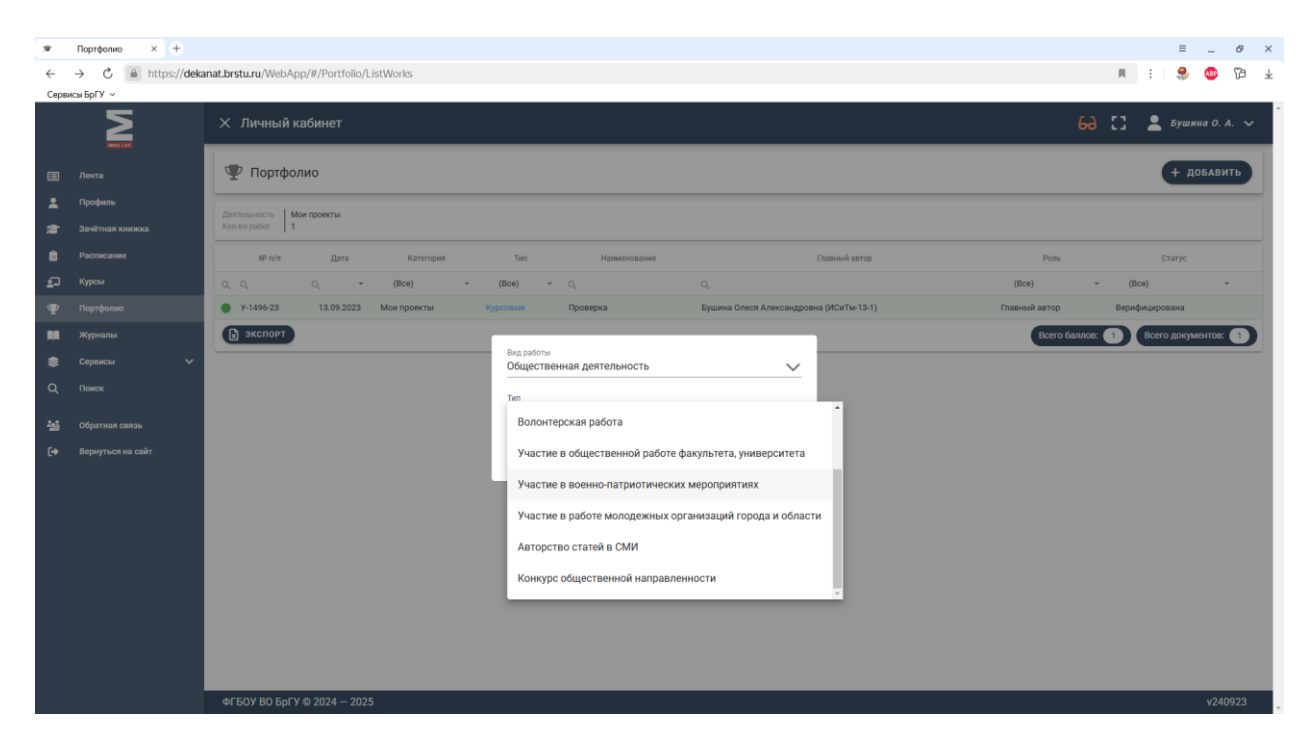

Заполняем Информацию: Мероприятие, Место проведения, Дата проведения, Дополнительная информация;

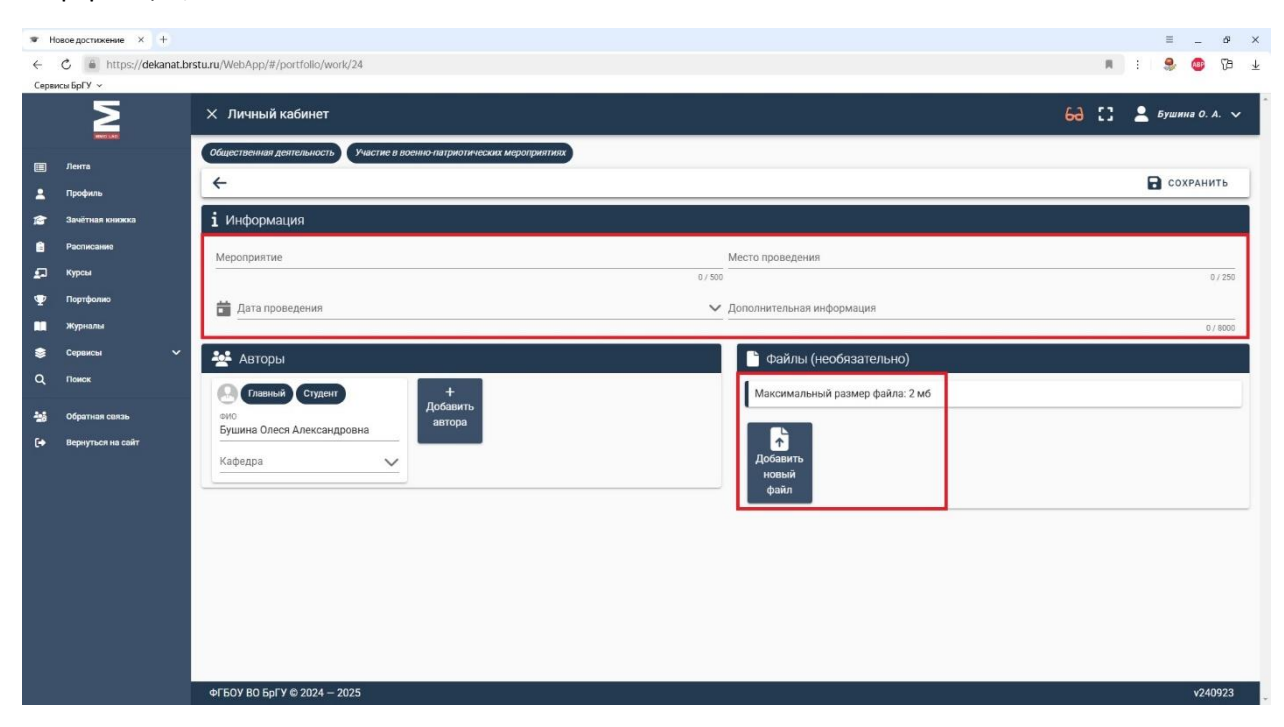

Добавляем скан документа об участии в военно-патриотических мероприятиях одним файлом в формате <u>pdf</u> и жмем «Сохранить».

Список всех добавленных документов будет в разделе «Портфолио». Там же можно удалить ошибочно заполненный документ об участии в военно-патриотических мероприятиях или зайти в нужный документ для редактирования.

30. Для добавления информации об участии в работе молодежных организаций города и области выбираем Вид работы «Общественная деятельность», тип «Участие в работе молодежных организаций города и области» и жмем «Добавить»:

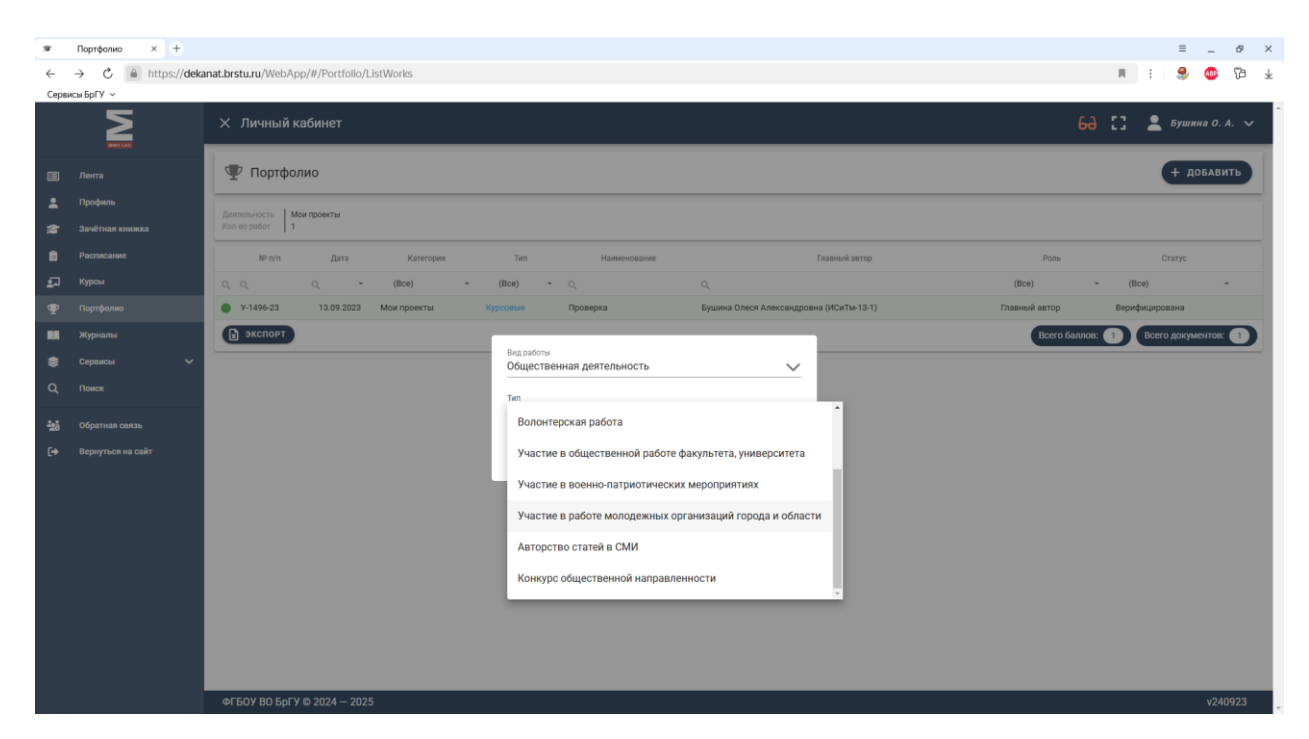

Заполняем Информацию: Организация, Дата начала работы, Дата окончания работы, Дополнительная информация;

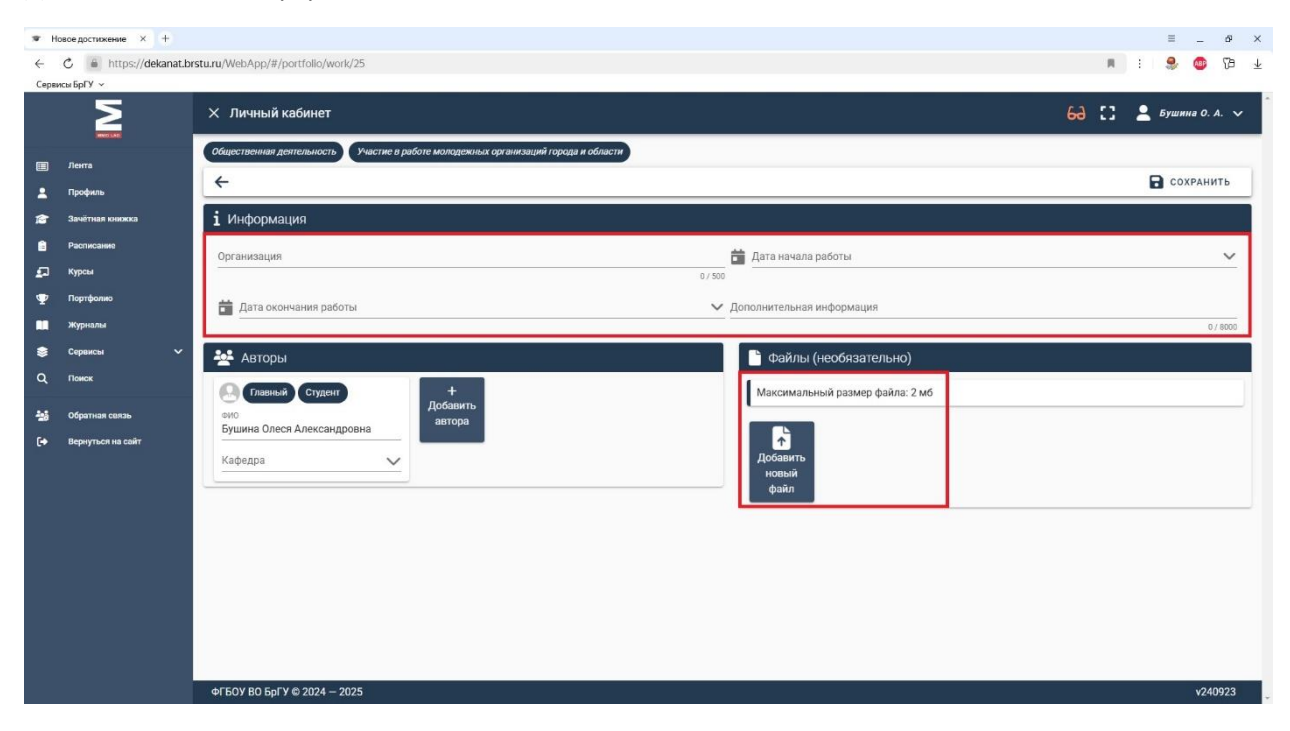

Добавляем скан документа об участии в работе молодежных организаций города и области одним файлом в формате <u>pdf</u> и жмем «Сохранить».

Список всех добавленных документов будет в разделе «Портфолио». Там же можно удалить ошибочно заполненный документ об участии в работе молодежных организаций города и области или зайти в нужный документ для редактирования.

31. Для добавления **информации о размещении статьи в СМИ** выбираем Вид работы «Общественная деятельность», тип «**Авторство статей в СМИ**» и жмем «Добавить»:

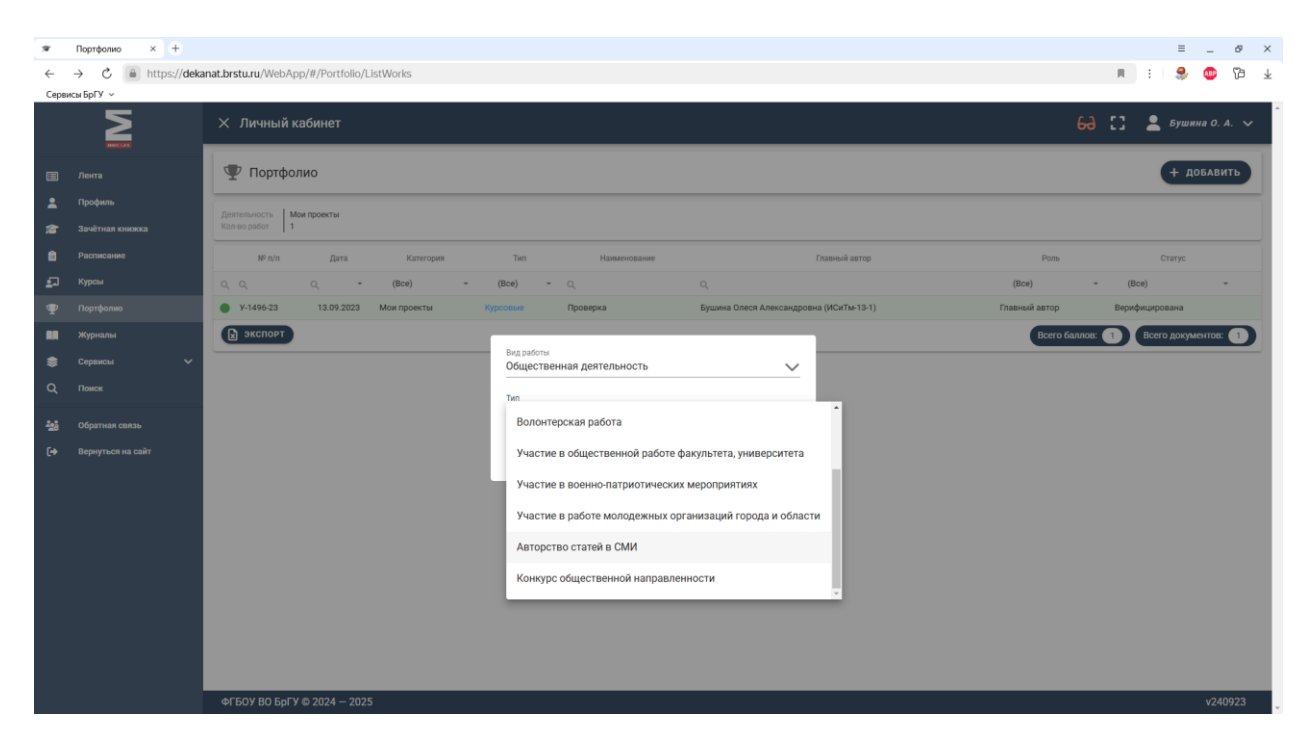

Заполняем Информацию: Название статьи, Источник статьи (газета, журнал, т.д.), Дата издания, Дополнительная информация;

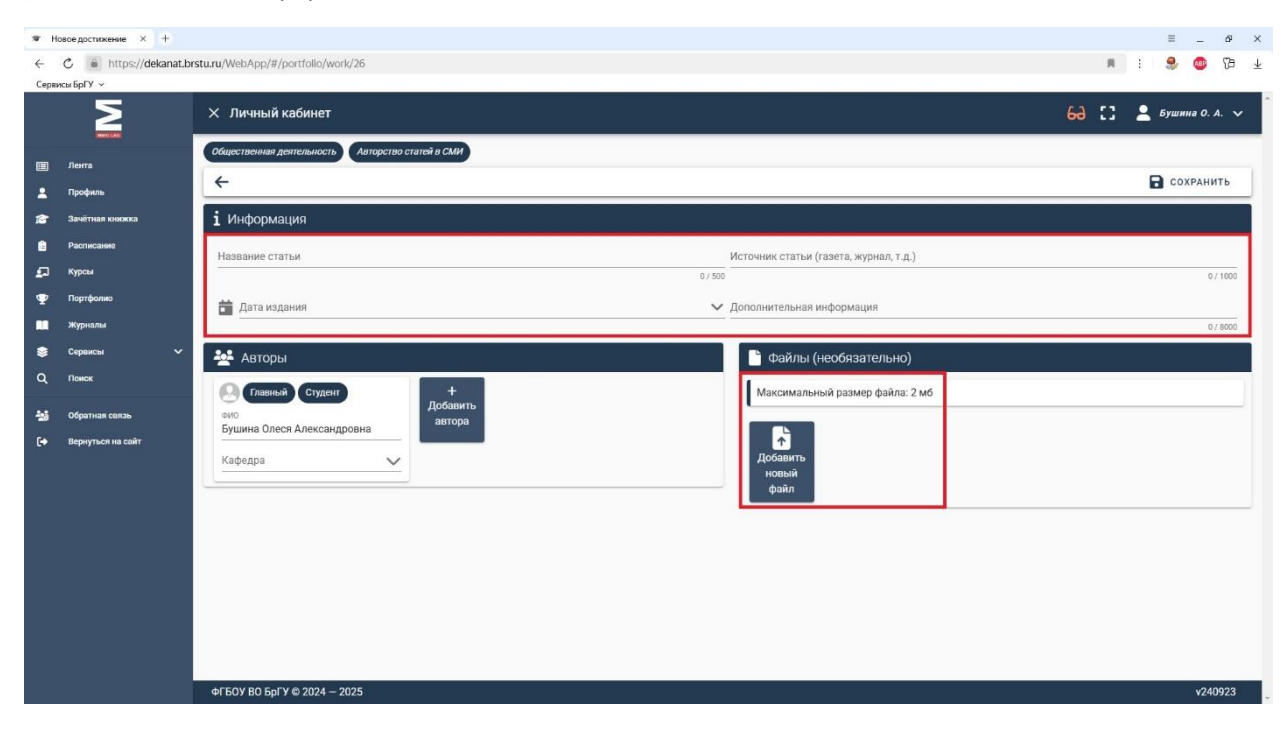

Добавляем скан документа о размещении статьи в СМИ одним файлом в формате <u>pdf</u> и жмем «Сохранить».

Список всех добавленных документов будет в разделе «Портфолио». Там же можно удалить ошибочно заполненный документ о размещении статьи в СМИ или зайти в нужный документ для редактирования.

32. Для добавления информации об участии в конкурсе общественной направленности выбираем Вид работы «Общественная деятельность», тип «Конкурс общественной направленности» и жмем «Добавить»:

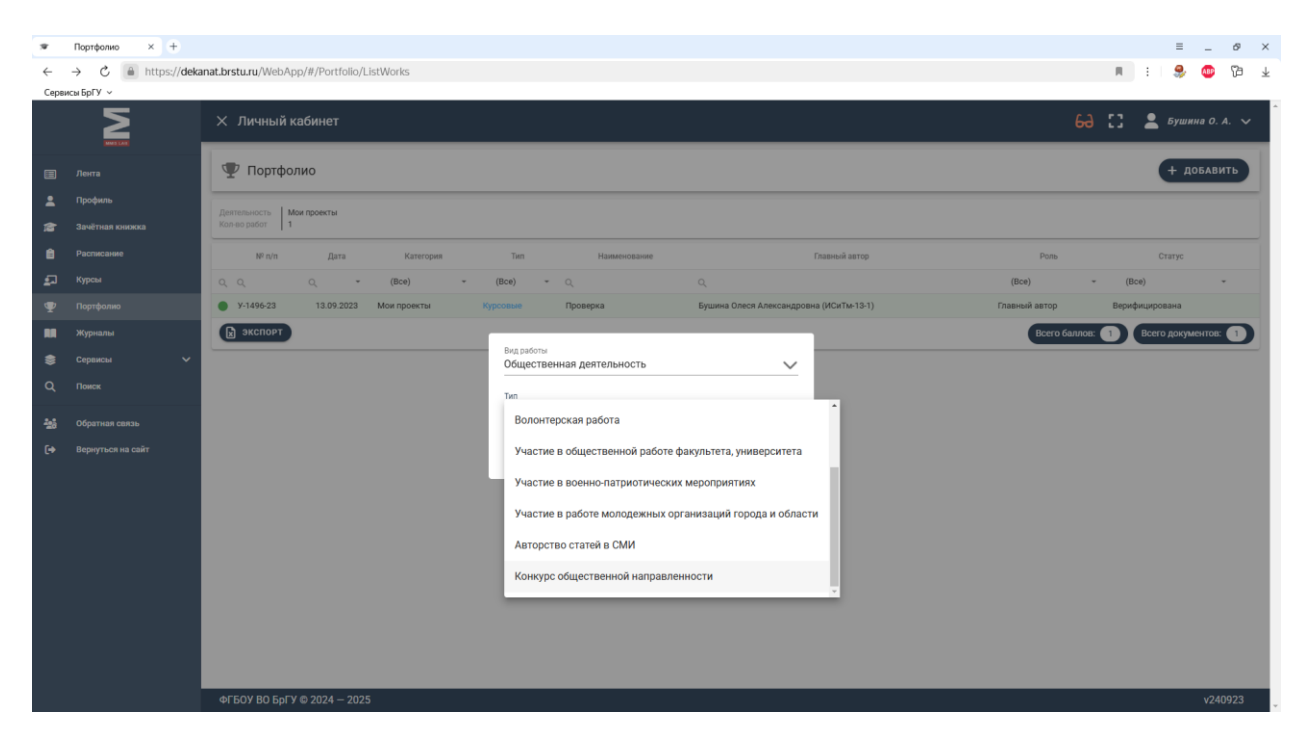

Заполняем Информацию: Тип (выпадающий список), Наименование;

| ₩ H  | овое достижение × +    |                                                               | ≡ _ ø ×                            |
|------|------------------------|---------------------------------------------------------------|------------------------------------|
| ←    | C 🔒 https://dekanat.br | stu.ru/WebApp/#/portfolio/work/52                             | n : 😵 🚳 🕂                          |
| Серв | исы БрГУ 🗸             |                                                               |                                    |
|      | 2                      | Х Личный кабинет                                              | 6д [] 💄 Бушина О. А. 🗸             |
|      | Лента                  | Общественная деятельность Конкурс общественной направленности |                                    |
|      | Профиль                | <del>&lt;</del>                                               | СОХРАНИТЬ                          |
| 18   | Зачётная книжка        | і Информация                                                  |                                    |
| 6    | Расписание             | Тип                                                           | Наименование                       |
| ₽    | Курсы                  |                                                               | 0/500                              |
| Ψ    | Портфолио              | <b>44</b> Авторы                                              | Файлы (необязательно)              |
|      | Журналы                | Ставлачи Студент +                                            | Mayoumanuusià กระพงก ต่อมักร: 2 พ6 |
| ۲    | Сервисы 🗸              | Добавить                                                      |                                    |
| ۹    | Поиск                  | Бушина Олеся Александровна                                    |                                    |
| -26  | Обратная связь         | Кафедра                                                       | Добавить<br>новый                  |
| 6•   | Вернуться на сайт      |                                                               | файл                               |
|      |                        |                                                               |                                    |
|      |                        |                                                               |                                    |
|      |                        |                                                               |                                    |
|      |                        |                                                               |                                    |
|      |                        |                                                               |                                    |
|      |                        |                                                               |                                    |
|      |                        |                                                               |                                    |
|      |                        |                                                               |                                    |
|      |                        | ФГБОУ ВО БрГУ © 2024 − 2025                                   | v240923                            |

Добавляем скан документа об участии в конкурсе общественной направленности одним файлом в формате <u>pdf</u> и жмем «Сохранить».

Список всех добавленных документов будет в разделе «Портфолио». Там же можно удалить ошибочно заполненный документ об участии в конкурсе общественной направленности или зайти в нужный документ для редактирования.

33. Для добавления **характеристики с места практики** выбираем Вид работы «Отзывы о студенте», тип «**Характеристики с мест практики**» и жмем «Добавить»:

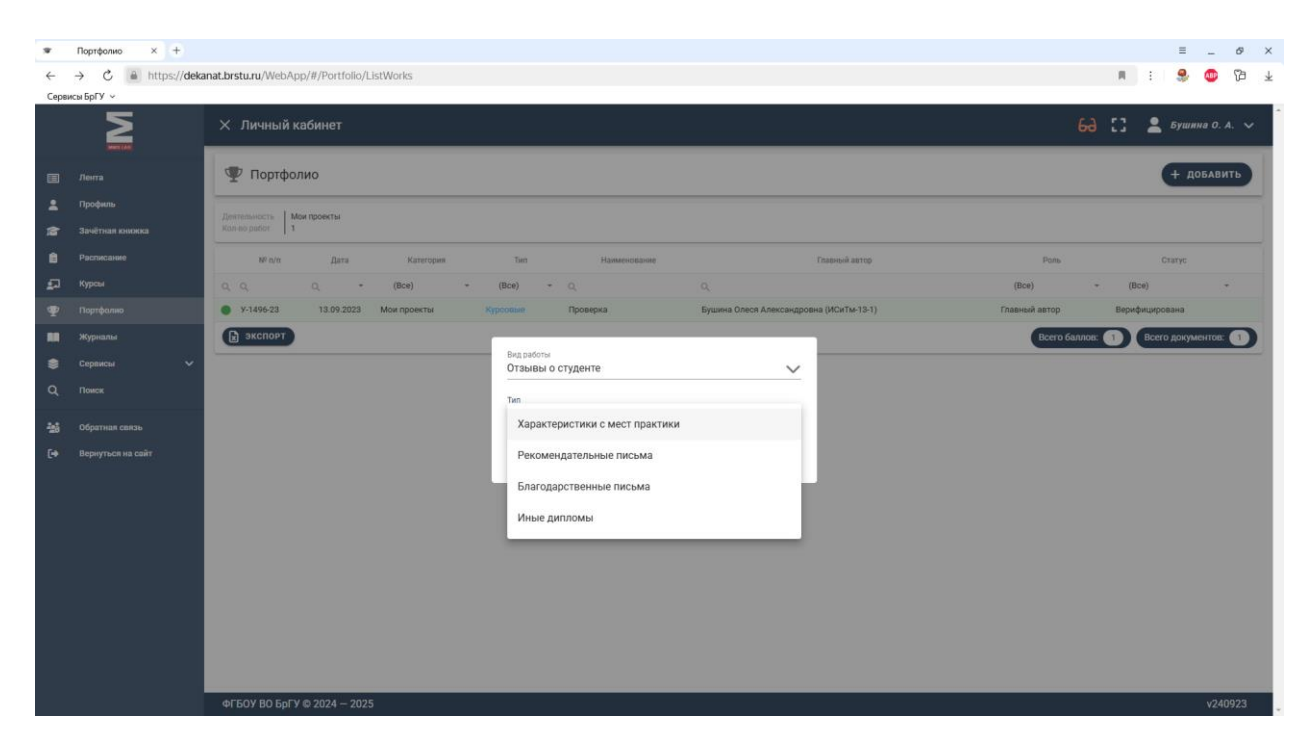

Заполняем Информацию: Тип практики, Место проведения практики, Дата начала, Дата окончания;

| 🐲 Новое р      | ▼ Новоедостижение × + |                                                  |                        |                          |  |
|----------------|-----------------------|--------------------------------------------------|------------------------|--------------------------|--|
| < C            | https://dekanat.br    | rstu.ru/WebApp/#/portfolio/work/27               | a : 🍮 😨 19             | $\underline{\downarrow}$ |  |
| Сервисы Бр     | рГУ ~                 |                                                  |                        |                          |  |
|                | Σ                     | Х Личный кабинет                                 | 6Ә [] 💄 Бушина О. А. 🗸 |                          |  |
|                |                       | Отзывы о студенте Характеристики с мест практики |                        |                          |  |
| Шле            | нта                   | <del>←</del>                                     | Сохранить              | 1                        |  |
| 💄 Пре          | юфиль                 |                                                  |                        | 11                       |  |
| 1 <b>2</b> 3av | чётная книжка         | і Информация                                     |                        |                          |  |
| 📋 Pac          | списание              | Тип практики Место проведен                      | ия практики            | Н                        |  |
| 🖅 Кур          | рсы                   | 0 / 500                                          | 0 / 250                | н                        |  |
| Ф Пор          | ртфолио               | 📅 Дата начала 🗸 📅 Дата оконча                    | ания 🗸                 | Н                        |  |
| жу             | урналы                |                                                  |                        | J                        |  |
| Sec.           | рвисы 🗸               | 🙅 Авторы 📑 Файлы                                 | (необязательно)        |                          |  |
| Q, nor         | мск                   | Ставный студент +                                | ный размер файла: 2 мб | 71                       |  |
| -<br>          | ратная связь          | Добавить                                         |                        |                          |  |
| (+ Ber         | рнуться на сайт       | Бушина Олеся Александровна                       |                        |                          |  |
|                |                       | Кафедра 🗸 Добавить                               |                        |                          |  |
|                |                       | файл                                             |                        |                          |  |
|                |                       |                                                  |                        | 2                        |  |
|                |                       |                                                  |                        |                          |  |
|                |                       |                                                  |                        |                          |  |
|                |                       |                                                  |                        |                          |  |
|                |                       |                                                  |                        |                          |  |
|                |                       |                                                  |                        |                          |  |
|                |                       |                                                  |                        |                          |  |
|                |                       | ФГБОУ ВО БрГУ © 2024 — 2025                      | v240923                |                          |  |

Добавляем скан документа характеристики с места практики одним файлом в формате <u>pdf</u> и жмем «Сохранить».

Список всех добавленных документов будет в разделе «Портфолио». Там же можно удалить ошибочно заполненный документ характеристики с места практики или зайти в нужный документ для редактирования.

34. Для добавления **рекомендательного письма** выбираем Вид работы «Отзывы о студенте», тип «**Рекомендательные письма**» и жмем «Добавить»:

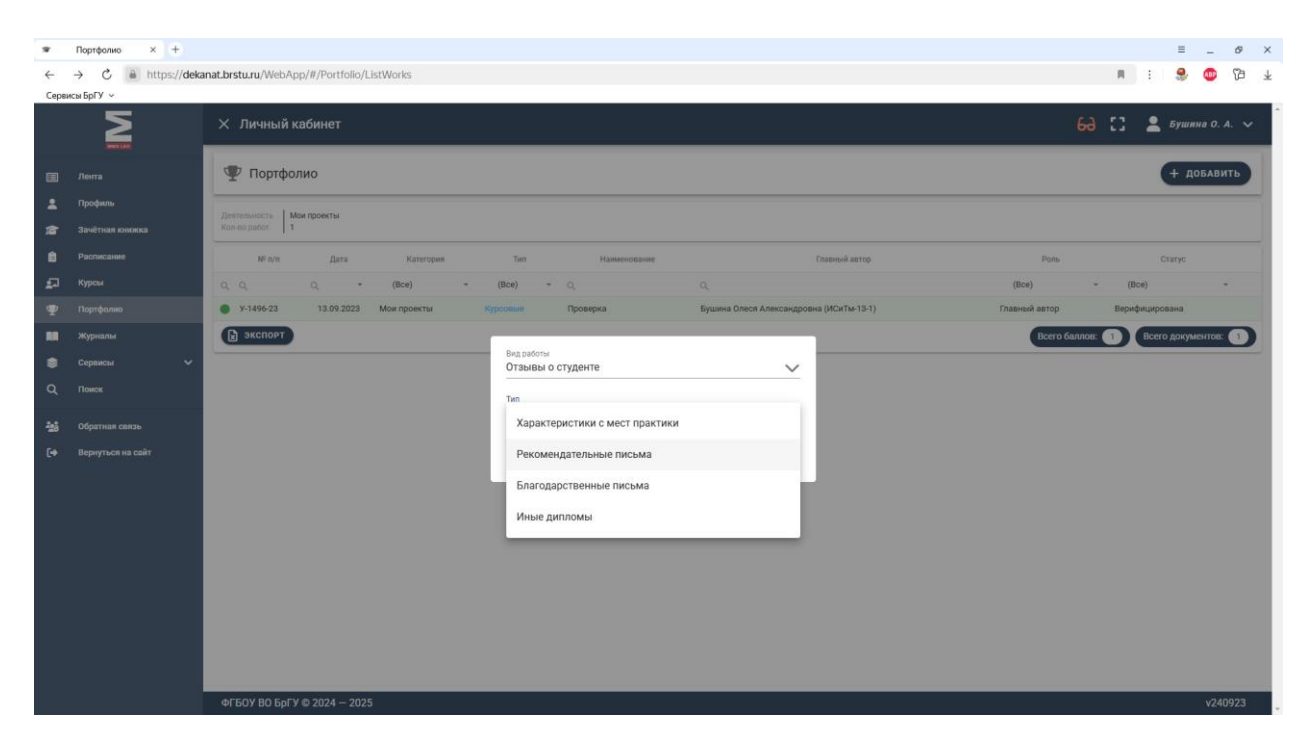

Заполняем Информацию: Рекомендательное письмо;

| ₩ H                                   | овое достижение × +                                |                                                                | ≡ _ ø ×          |
|---------------------------------------|----------------------------------------------------|----------------------------------------------------------------|------------------|
| ←                                     | C 🔒 https://dekanat.br                             | xstu.ru/WebApp/#/portfolio/work/28                             | : 🤐 🚳 🖓 🚽        |
| Серв                                  | исы брГУ ~                                         | Х Личный кабинет 6-а 🕄 .                                       | 💄 Бушина О. А. 🗸 |
| · · · · · · · · · · · · · · · · · · · | лента<br>Профиль<br>Зачётная консяка<br>Растисания | Отзывые о студенте (Рекомендительные письмя)                   | Сохранить        |
| 22<br>9                               | Курсы<br>Портфолио<br>Журналы                      | олоо<br>Авторы Файлы (необязательно)                           |                  |
| \$<br>Q                               | Сервисы 🗸                                          | Стравный Студент<br>оно<br>Бушина Олеся Александровна<br>Чтора |                  |
| *#<br>[+                              | Обратная связь<br>Вернуться на сайт                | Новый файл                                                     |                  |
|                                       |                                                    |                                                                |                  |
|                                       |                                                    | ØF60Y B0 6pFY € 2024 − 2025                                    | v240923          |

Добавляем скан рекомендательного письма одним файлом в формате <u>pdf</u> и жмем «Сохранить».

Список всех добавленных рекомендательных писем будет в разделе «Портфолио». Там же можно удалить ошибочно заполненную информацию о рекомендательном письме или зайти в нужный документ для редактирования.

35. Для добавления благодарственного письма выбираем Вид работы «Отзывы о студенте», тип «Благодарственные письма» и жмем «Добавить»:

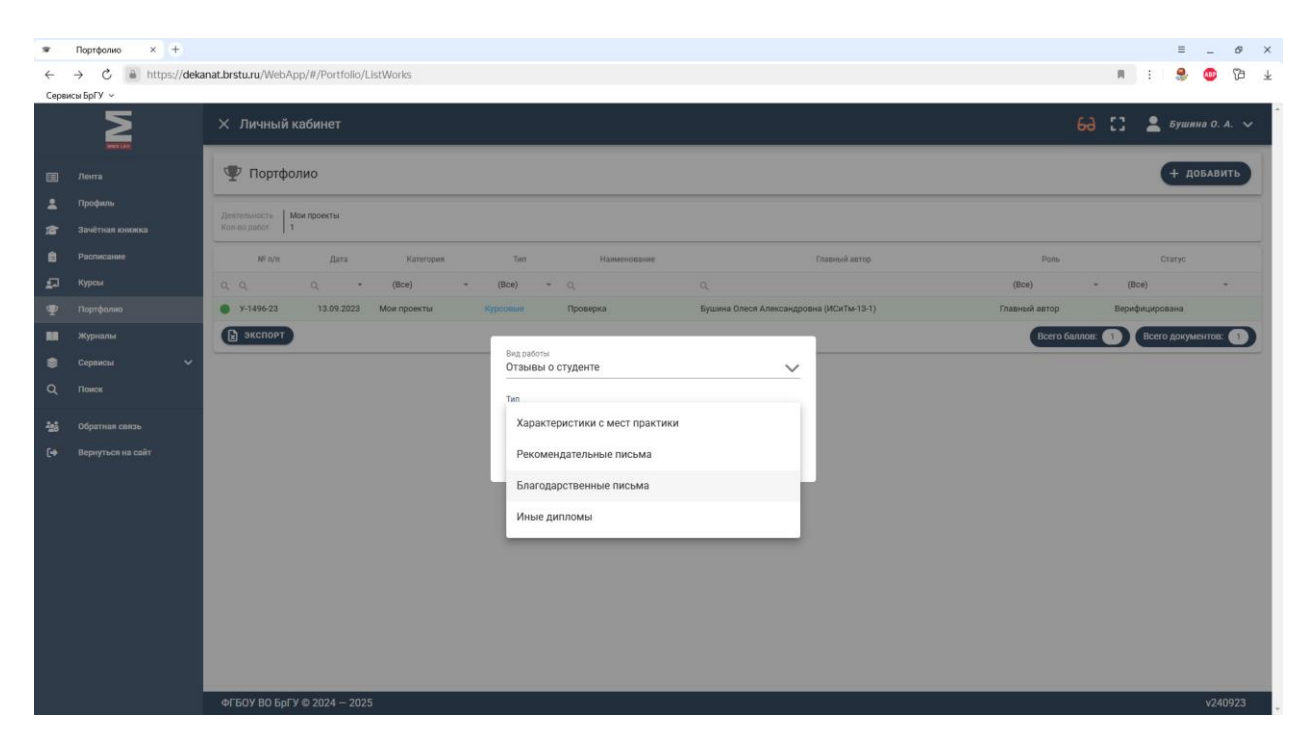

Заполняем Информацию: Благодарственное письмо;

| Новое достижение × +                                                                                                    |                                                                                                    | ≡ _ ø ×                |
|----------------------------------------------------------------------------------------------------|----------------------------------------------------------------------------------------------------|------------------------|
| ← C 🗎 https://dekanat.b                                                                                                    | rstu.ru/WebApp/#/portfolio/work/29                                                                                            | n : 🍣 🚳 🖓 🛓            |
| Сервисы БрГУ —                                                                                                    | Х Личный кабинет                                                                                                    | 6д [] 💄 Бушина О. А. 🗸 |
| Arerra     Arerra     Arera     Arerra     Arerra     Arerra     Arerra     Arerra     Arerra | Откивы о слуденте Благадарственные письмя<br>С<br>1 Информация<br>Благодарственное письмо<br>0/500<br>С Файлы (цеобегательно) | Сохранить              |
| <ul> <li>№ Укранали</li> <li>Сереясы ~</li> <li>Сереясы ~</li> <li>Сереясы ~</li> <li>Понек</li> <li>Субратная соязь</li> <li>Серенуться на сойт</li> </ul>                                                                                                    | Слудент<br>сно<br>Бушина Олеся Александровна<br>Кафедра                                                                       |                        |
|                                                                                                    | ΦΓΈΟΥ ΒΟ ΒρΓΥ © 2024 – 2025                                                                                                   | v240923                |

Добавляем скан благодарственного письма одним файлом в формате <u>pdf</u> и жмем «Сохранить».

Список всех добавленных благодарственных писем будет в разделе «Портфолио». Там же можно удалить ошибочно заполненную информацию о благодарственном письме или зайти в нужный документ для редактирования.

36. Для добавления **иных дипломов** выбираем Вид работы «Отзывы о студенте», тип «**Иные дипломы**» и жмем «Добавить»:

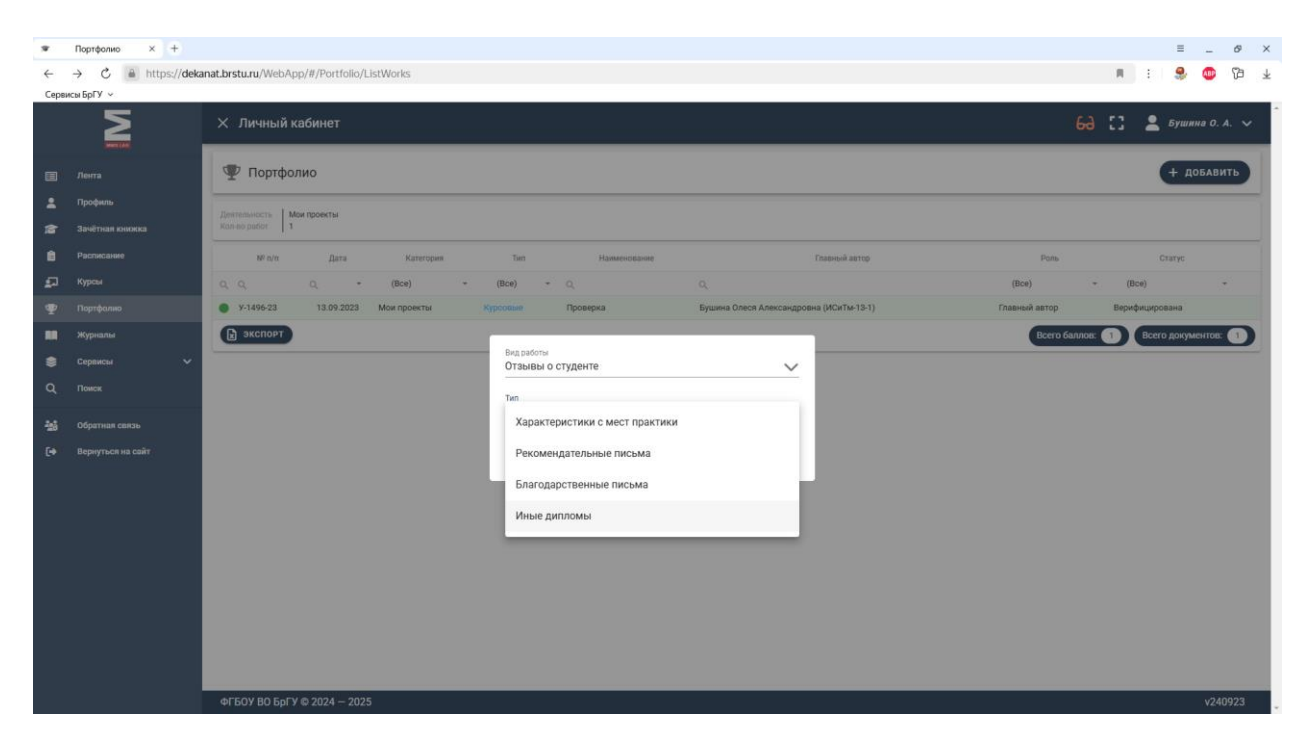

Заполняем Информацию: Наименование;

| ₩ Н  | ▼ Новседостажение × + =                                            |                                |      |                  |  |  |
|------|--------------------------------------------------------------------|--------------------------------|------|------------------|--|--|
| ←    | 🗧 🕻 📱 https://delanat.brsturu/WebApp/#/portfolio/worl/30 📃 🚦 🌻 🚳 🕞 |                                |      |                  |  |  |
| Серв | исы БрГУ 🗸                                                         |                                |      |                  |  |  |
|      |                                                                    | Х Личный кабинет 6             | 9 :: | 💄 Бушина О. А. 🗸 |  |  |
|      | Лента                                                              | Отвывы о студенте Иные дипломы |      |                  |  |  |
|      | Профиль                                                            | <del>(</del>                   |      | СОХРАНИТЬ        |  |  |
| 18   | Зачётная книжка                                                    | і Информация                   |      |                  |  |  |
| 6    | Расписание                                                         | Наименлавние                   |      |                  |  |  |
| ø    | Курсы                                                              | 0/500                          |      |                  |  |  |
| Ψ    | Портфолно                                                          | 🛃 Авторы                       |      |                  |  |  |
|      | Журналы                                                            |                                |      |                  |  |  |
| ۲    | Сервисы 🗸                                                          | Обавить Студент Добавить       |      |                  |  |  |
| ۹    | Поиск                                                              | Бушина Олеся Александровна     |      |                  |  |  |
| -16  | Обратная связь                                                     | Кафедра Добавить ноязій        |      |                  |  |  |
|      | Вернуться на сайт                                                  | файл                           |      |                  |  |  |
|      |                                                                    |                                |      |                  |  |  |
|      |                                                                    |                                |      |                  |  |  |
|      |                                                                    |                                |      |                  |  |  |
|      |                                                                    |                                |      |                  |  |  |
|      |                                                                    |                                |      |                  |  |  |
|      |                                                                    |                                |      |                  |  |  |
|      |                                                                    |                                |      |                  |  |  |
|      |                                                                    |                                |      |                  |  |  |
|      |                                                                    | ФГБОУ ВО БрГУ © 2024 - 2025    |      | v240923          |  |  |

Добавляем скан диплома одним файлом в формате <u>pdf</u> и жмем «Сохранить».

Список всех добавленных дипломов будет в разделе «Портфолио». Там же можно удалить ошибочно заполненную информацию о добавленном дипломе или зайти в нужный документ для редактирования.

37. Для добавления информации об участии в спортивных соревнованиях выбираем Вид работы «Спортивная деятельность», тип «Соревнования» и жмем «Добавить»:

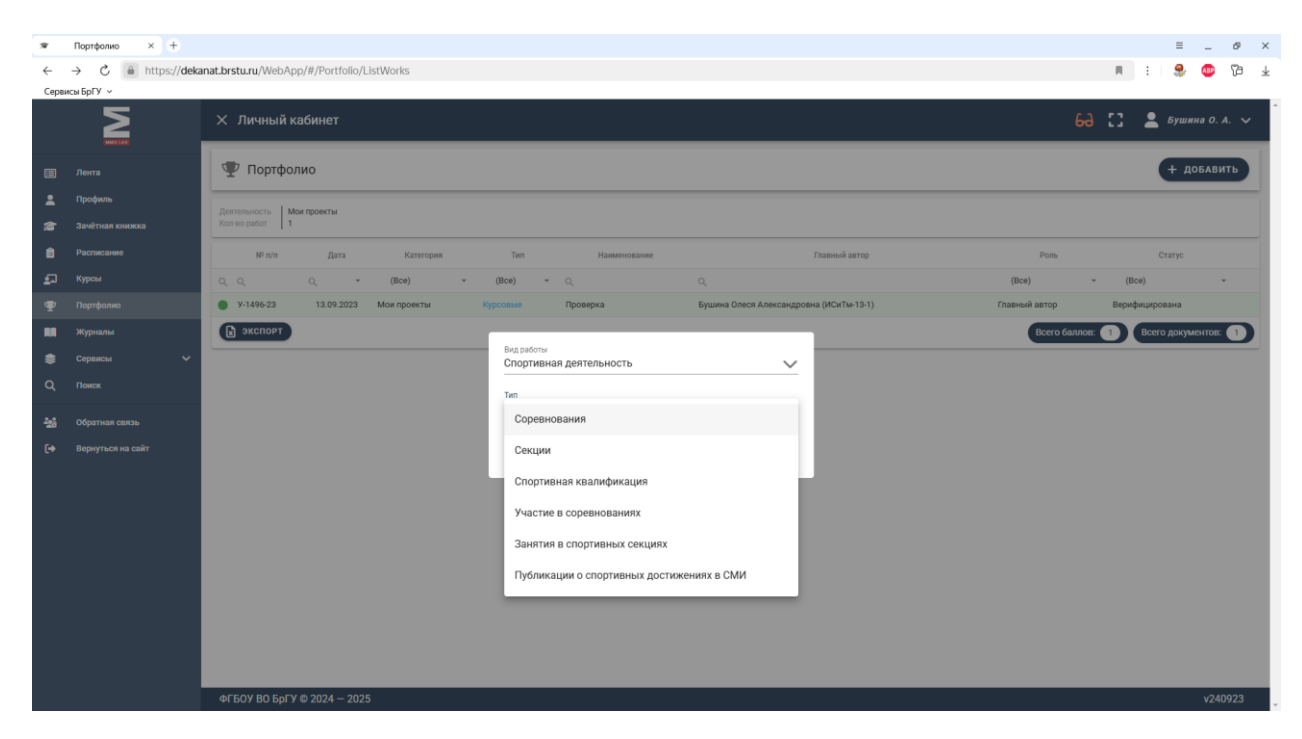

Заполняем Информацию: Название, Место проведения;

|          | ▼ Hoxegeneese × + = = _ Ø >                                     |                                           |                                                                                    |  |  |
|----------|-----------------------------------------------------------------|-------------------------------------------|------------------------------------------------------------------------------------|--|--|
| ←        | é 🖒 🔋 https://delanat.brsturu/WebApp/#/portfolo/work/15 🔋 🖇 🧔 🍞 |                                           |                                                                                    |  |  |
| Cep      | икы БрГУ ~                                                      | Х Личный кабинет                          | 6д 🎦 💄 Бушина О. А. 🗸                                                              |  |  |
| •        | Лента<br>Профиль<br>Зачётная книжка                             | Спортнение доятельность Сореанования<br>  | Сохранить                                                                          |  |  |
| 8<br>27  | Расписание<br>Курсы                                             | Название 0.                               | Место проведения<br>/ 500 0 / 250                                                  |  |  |
| ¥<br>11  | Портфолио<br>Журналы<br>Сервисы У                               | 🔆 Авторы<br>Славный Студент +<br>Добанить | <ul> <li>Файлы (необязательно)</li> <li>Максимальный размер файла: 2 мб</li> </ul> |  |  |
| Q<br>*** | Помок<br>Обратная связь<br>Вернуться на сайт                    | Бушина Олеся Александровна<br>Кафедра     | Добавить<br>новый<br>файл                                                          |  |  |
|          |                                                                 |                                           |                                                                                    |  |  |
|          |                                                                 | ФГБОУ ВО БрГУ © 2024 - 2025               | v240923                                                                            |  |  |

Добавляем скан документа об участии в соревнованиях одним файлом в формате <u>pdf</u> и жмем «Сохранить».

Список всех добавленных документов будет в разделе «Портфолио». Там же можно удалить ошибочно заполненный документ об участии в спортивных соревнованиях или зайти в нужный документ для редактирования.

38. Для добавления **информации об участии в спортивных секциях** выбираем Вид работы «Спортивная деятельность», тип «**Секции**» и жмем «Добавить»:

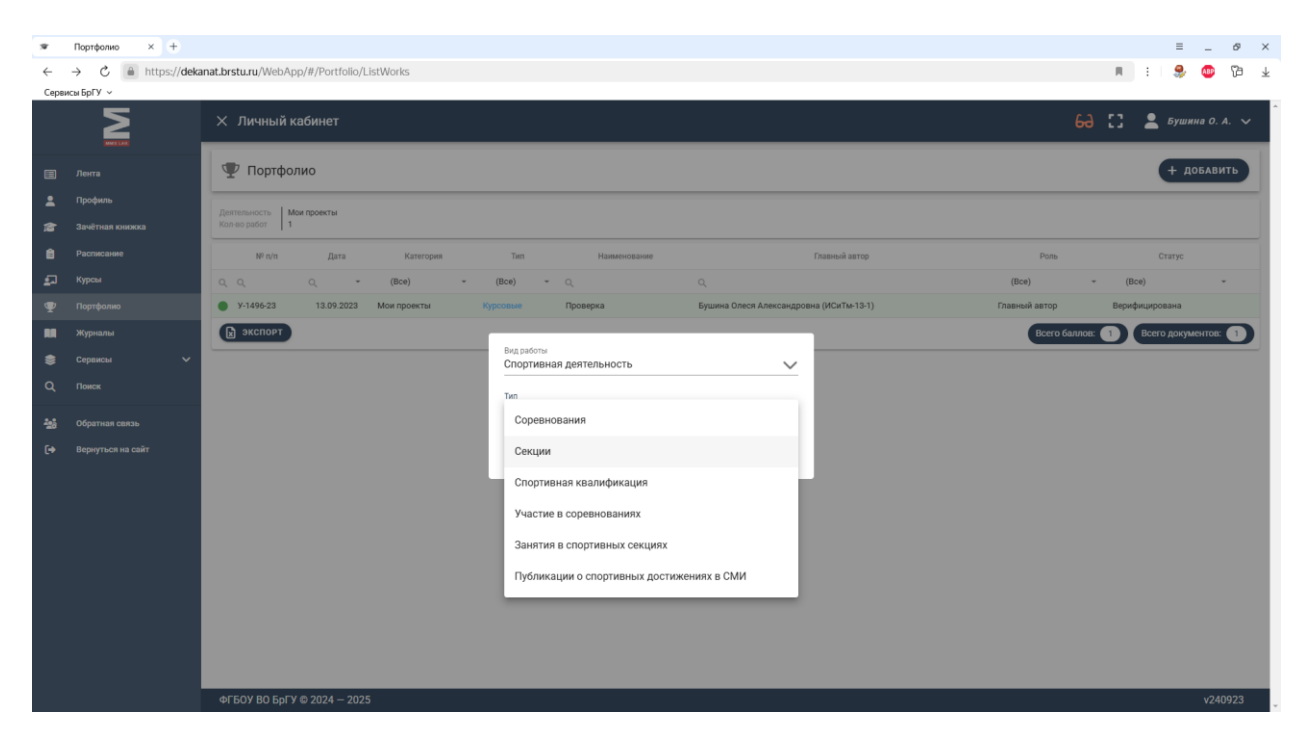

Заполняем Информацию: Наименование;

| ▼ Новседствляние × + = Ø ×                                                                                                    |                                                                                 |                        |  |  |  |  |
|----------------------------------------------------------------------------------------------------|---------------------------------------------------------------------------------|------------------------|--|--|--|--|
| ← C 🗎 https://dekanat.b                                                                                                    | f: 🖒 🗿 https://delanat.brsturu/WebApp/#/portfolio/work/18 📃 🗄 🧐 🔁               |                        |  |  |  |  |
| Сервисы БрГУ ~                                                                                                    | Х Личный кабинет                                                                | 60 [] 💄 Бушина О. А. 🗸 |  |  |  |  |
| El Jerra<br>Portus<br>Serias susoca<br>Portusano<br>Kypcu                                                                                   | Спортивний долгальность Сосиин  Сосиин  К  Информация  Наименование  0/500      | Сохранить              |  |  |  |  |
| <ul> <li>Фортфолно</li> <li>Журнали</li> <li>Серевсы ✓</li> <li>Офотная сакаь</li> <li>Обратная сакаь</li> <li>Бернуться на сайт</li> </ul> | Авторы<br>Славный Судент<br>вчо<br>вчо<br>Бушины Олеся Александровна<br>Кафедра |                        |  |  |  |  |
|                                                                                                    | ФГБОУ ВО БРГУ © 2024 – 2025                                                     | v240923                |  |  |  |  |

Добавляем скан документа об участии в спортивных секциях одним файлом в формате <u>pdf</u> и жмем «Сохранить».

Список всех добавленных документов будет в разделе «Портфолио». Там же можно удалить ошибочно заполненный документ об участии в спортивных секциях или зайти в нужный документ для редактирования.

39. Для добавления **информации о спортивной квалификации** выбираем Вид работы «Спортивная деятельность», тип «**Спортивная квалификация**» и жмем «Добавить»:

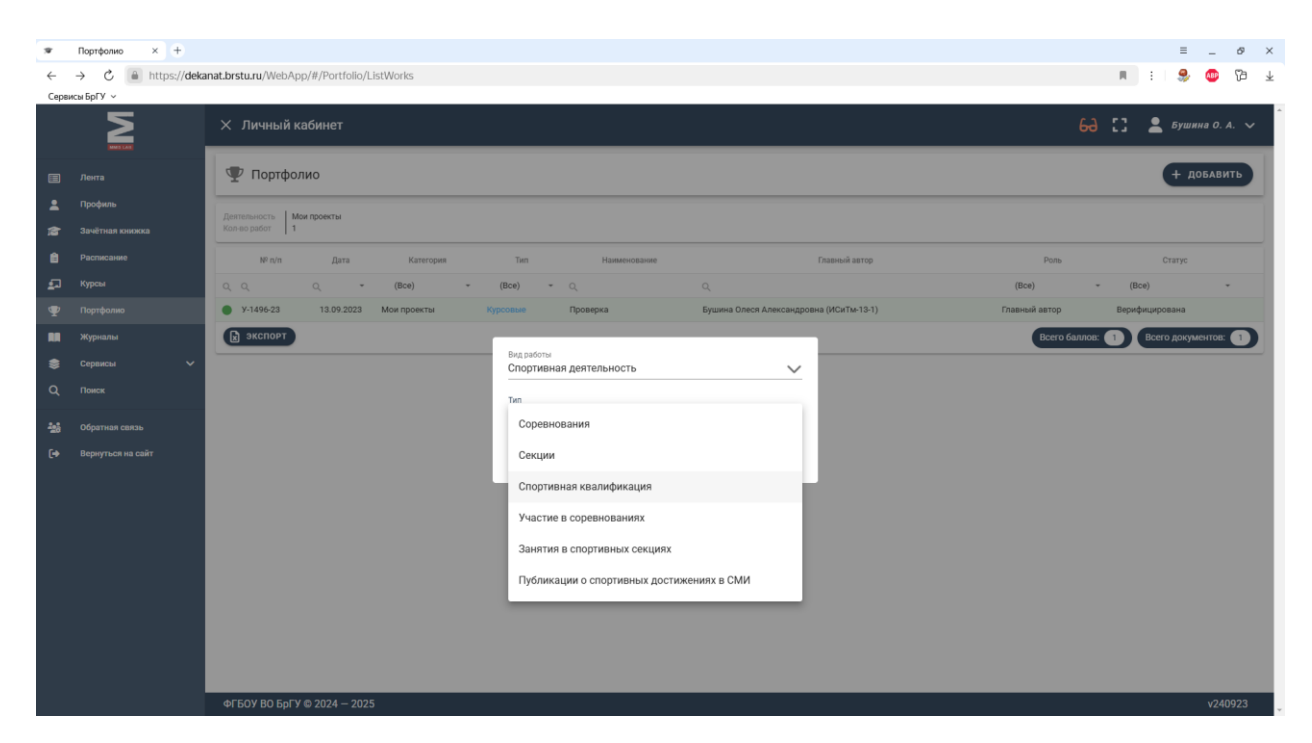

Заполняем Информацию: Тип (выпадающий список), Вид спорта, Квалификация, Год присвоения квалификации, Дополнительная информация;

| 🐨 Hos              | ▼ Новеедопликение × + = ∅ ×                 |                                                                                                    |                  |  |  |
|--------------------|---------------------------------------------|----------------------------------------------------------------------------------------------------|------------------|--|--|
| ←                  | 🖞 🐞 https://dekanat.br                      | xsturu/WebApp/#/portfolio/work/32                                                                                                    | i : 🍣 🚳 🕼 Ŧ      |  |  |
| Сервис             |                                             | Х Личный кабинет 68 С                                                                                                    | 💄 Бушина О. А. 🗸 |  |  |
| =<br>•<br>*        | Лента<br>Профиль<br>Зачётная книжка         | Спортивная деятельность Спортивная казалификация)                                                                                                    | Сохранить        |  |  |
| 8<br>27<br>9<br>11 | Расписание<br>Курсы<br>Портфолио<br>Журналы | Тип Вид спорта Квалификация Год присвоения квалификации Квалификации 0/ 1000 Су 1000 Су 1000                                                                                                    | 0 / 500          |  |  |
| ۵<br>۹             | Поиск                                       | Дополнительная информация<br>0/8000                                                                                                    |                  |  |  |
| <b>철</b> 화<br>(+   | Офиная сила.<br>Вернуться на сайт           | ▲ Авторы Судент Добавить автора Добавить дасора Кафедра Операнов Операнов < |                  |  |  |
|                    |                                             | ΦΓБΟΥ BO 5ρΓΥ © 2024 − 2025                                                                                                    | v240923          |  |  |

Добавляем скан документа, подтверждающего спортивную квалификацию одним файлом в формате <u>pdf</u> и жмем «Сохранить».

Список всех добавленных документов будет в разделе «Портфолио». Там же можно удалить ошибочно заполненный документ о спортивной квалификации или зайти в нужный документ для редактирования.

40. Для добавления информации об участии в спортивном соревновании выбираем Вид работы «Спортивная деятельность», тип «Участие в соревнованиях» и жмем «Добавить»:

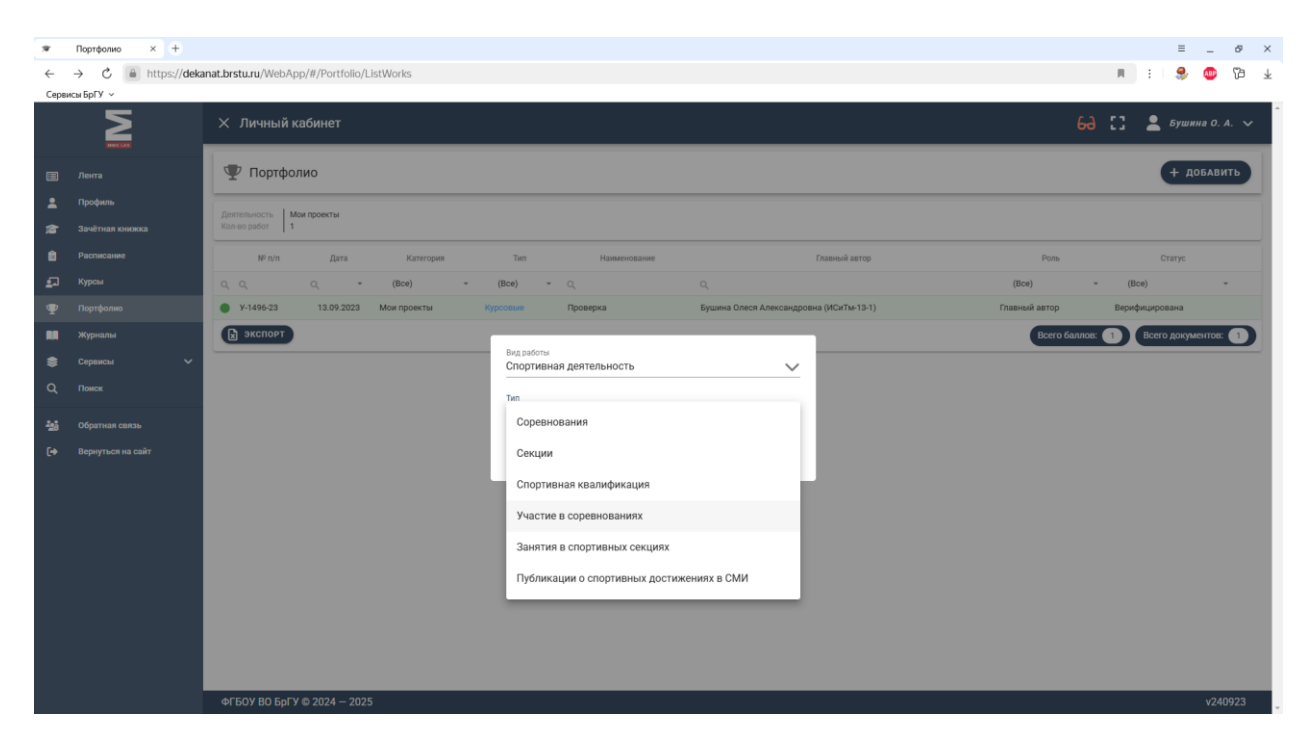

Заполняем Информацию: Вид спорта, Соревнование, Дата начала соревнования, Результат, Наградной документ (медаль), Дополнительная информация;

| <b>W</b> 1    | ▼ Hoscegacrussese × +                                    |                                                                                                    |                |  |  |
|---------------|----------------------------------------------------------|----------------------------------------------------------------------------------------------------|----------------|--|--|
| ←             | < C 🗟 https://delanat.brsturu/WebApp/#/portfolio/work/33 |                                                                                                    |                |  |  |
| Ceps          | исы БрГУ ~                                               | Х Личный кабинет 68 С .                                                                                                    | Бушина О. А. 🗸 |  |  |
| =<br>•        | Лента<br>Профиль<br>Зачётная кнюкка                      | Спортивная деятельность Участие в соревнованиях<br>і Информация                                                                                                    | Сохранить      |  |  |
| 1<br>27<br>17 | Расписание<br>Курсы<br>Портфолио                         | Вид спорта Соревнование 0/100                                                                                                    | 0 / 500        |  |  |
| ■<br>\$       | Журналы<br>Сереисы 🗸                                     |                                                                                                    | 0 / 1000       |  |  |
| ***<br>(+     | Обратная саязь<br>Вернуться на сайт                      | <ul> <li>Кафедра</li> <li>Судент<br/>Добанить<br/>автора</li> <li>В Файлы (необязательно)</li> <li>Максимальный размер файла: 2 мб</li> <li>Собанить<br/>новый<br/>файл</li> </ul> |                |  |  |
|               |                                                          | ΦΓΕΟΥ 80 SpΓY € 2024 – 2025                                                                                                    | v240923        |  |  |

Добавляем скан документа, подтверждающего участие в спортивном соревновании одним файлом в формате <u>pdf</u> и жмем «Сохранить».

Список всех добавленных документов будет в разделе «Портфолио». Там же можно удалить ошибочно заполненный документ, подтверждающий участие в спортивном соревновании или зайти в нужный документ для редактирования.

41. Для добавления информации о занятиях в спортивных секциях выбираем Вид работы «Спортивная деятельность», тип «Занятия в спортивных секциях» и жмем «Добавить»:

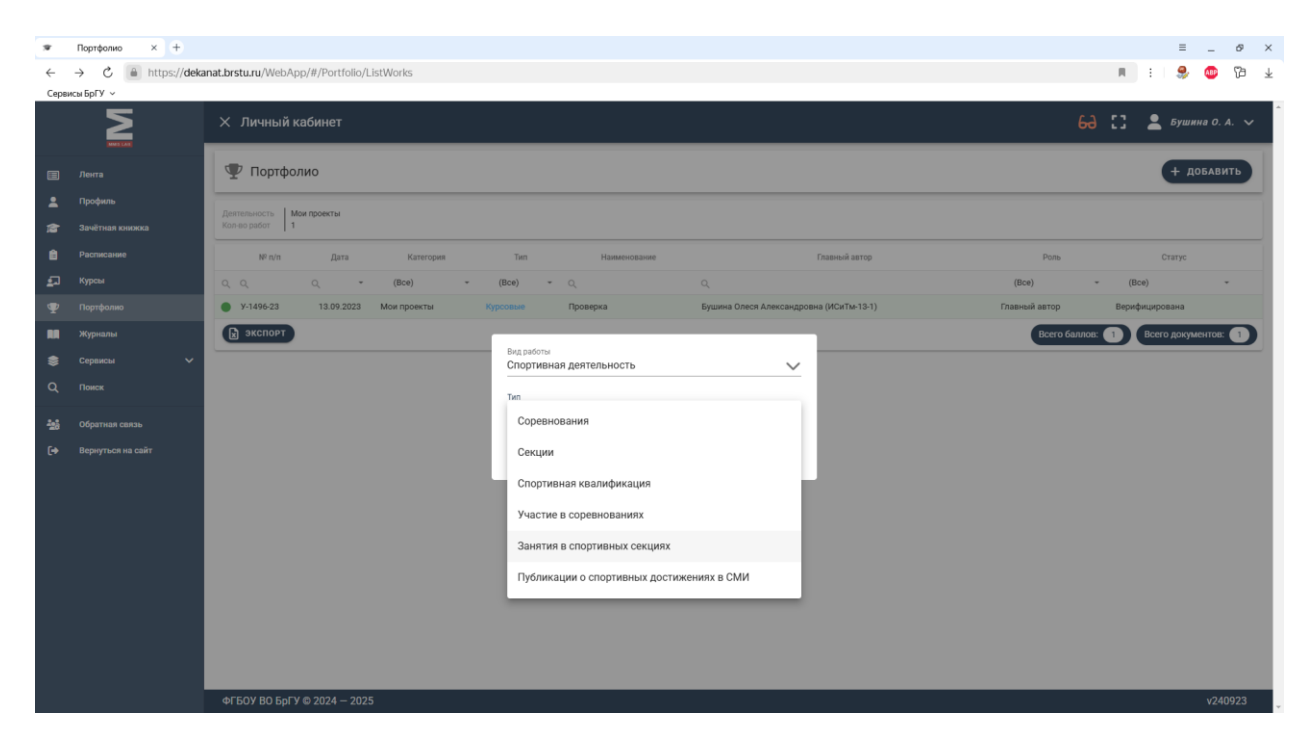

Заполняем Информацию: Секция, Дата начала занятий, Дата окончания занятий, Дополнительная информация;

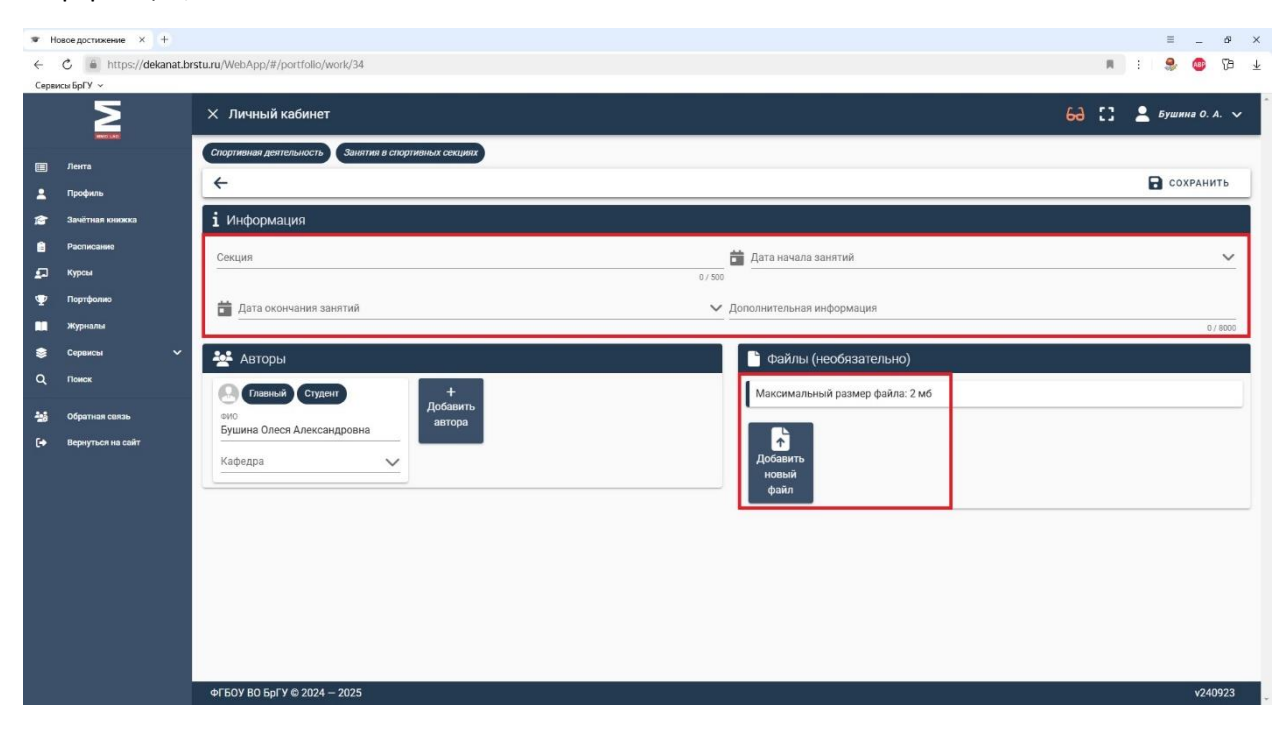

Добавляем скан документа о занятиях в спортивных секциях одним файлом в формате <u>pdf</u> и жмем «Сохранить».

Список всех добавленных документов будет в разделе «Портфолио». Там же можно удалить ошибочно заполненный документ о занятиях в спортивных секциях или зайти в нужный документ для редактирования.

42. Для добавления информации о публикациях о спортивных достижениях в СМИ выбираем Вид работы «Спортивная деятельность», тип «Публикации о спортивных достижениях в СМИ» и жмем «Добавить»:

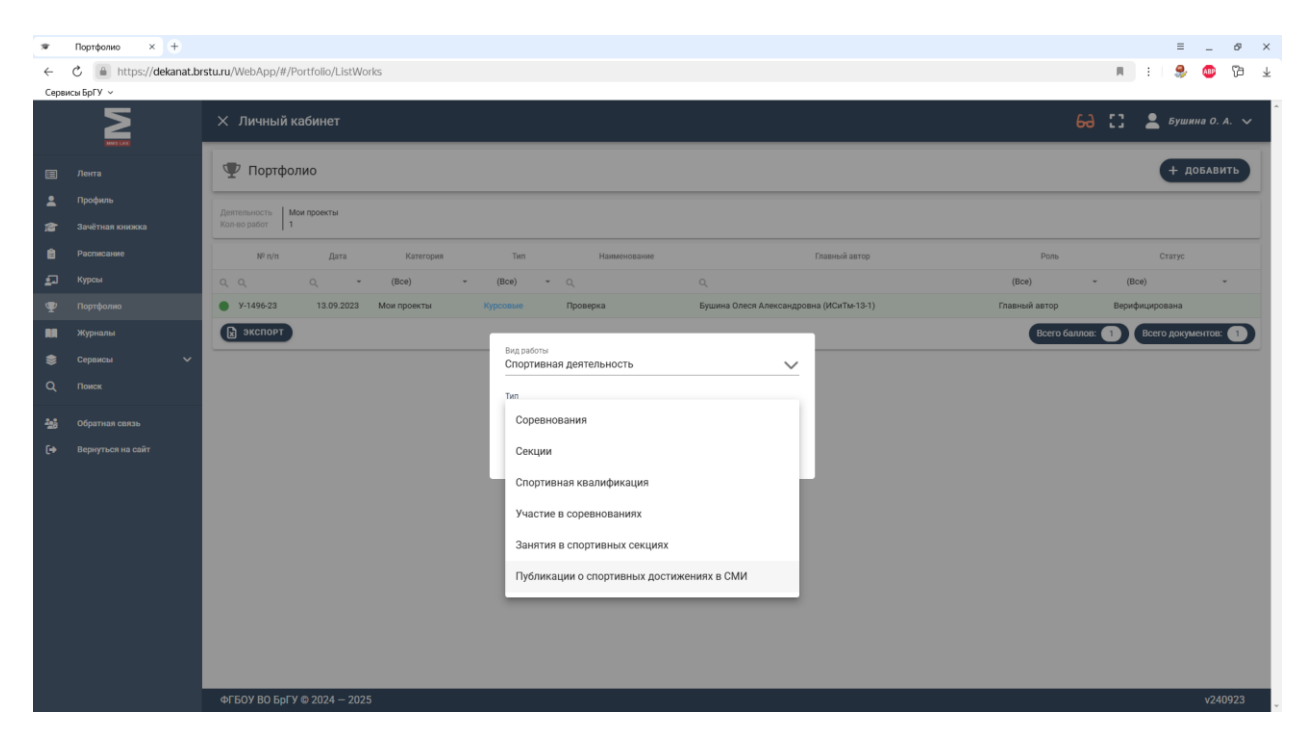

Заполняем Информацию: Наименование (публикации, статьи), Источник публикации (газета, журнал, телевидение), Дата публикации, Дополнительная информация;

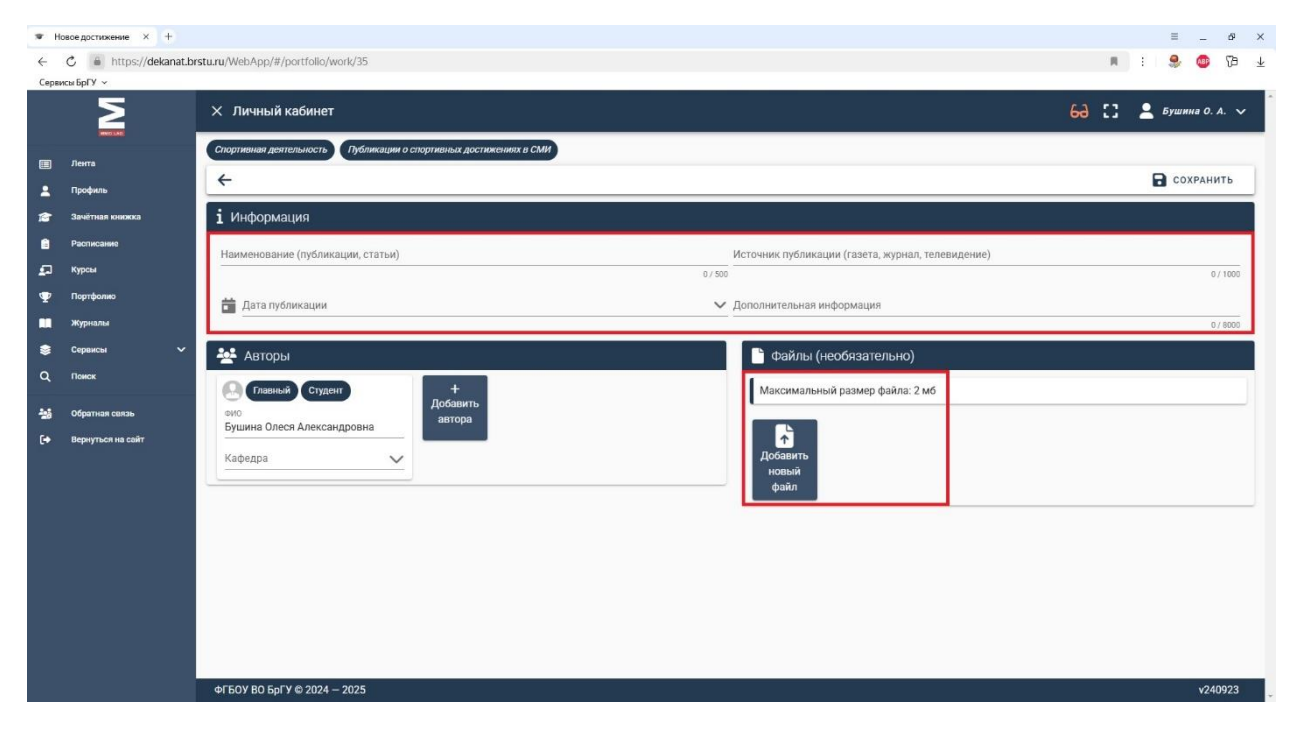

Добавляем скан документа о публикации о спортивных достижениях в СМИ одним файлом в формате <u>pdf</u> и жмем «Сохранить».

Список всех добавленных документов будет в разделе «Портфолио». Там же можно удалить ошибочно заполненный документ о публикации о спортивных достижениях в СМИ или зайти в нужный документ для редактирования.

43. Для добавления информации о ведомостях (оценках), которые не перенесены в БД Деканат выбираем Вид работы «Дополнительные ведомости по учебному процессу», тип «Дополнительные ведомости» и жмем «Добавить»:

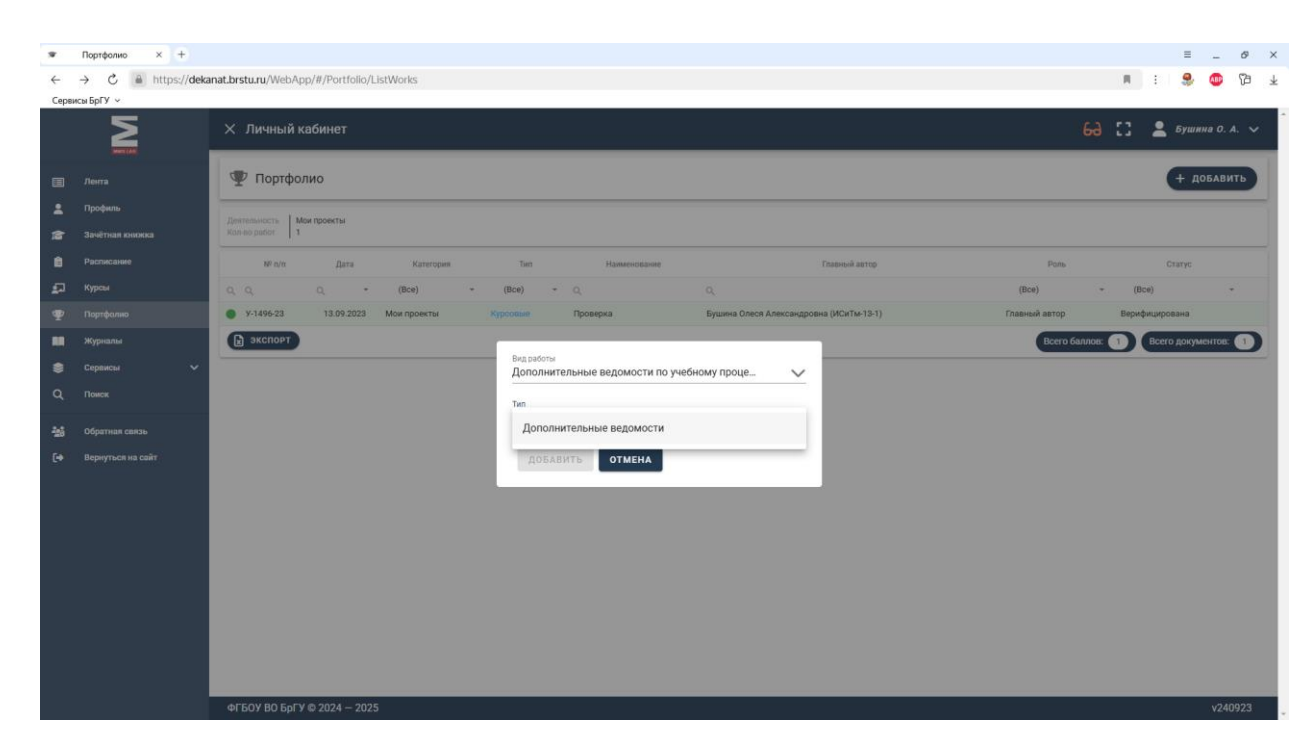

Заполняем Информацию: Наименование;

| 🐨 Новое д                | ▼ Hotoegorusewe × +                                              |                                                                                        |                                 |                     |  |  |
|--------------------------|------------------------------------------------------------------|----------------------------------------------------------------------------------------|---------------------------------|---------------------|--|--|
| < ℃                      | : 🖒 🔹 https://delanat.brsturu/WebApp/#/portfolio/work/41 🔋 🔒 🚳 🕅 |                                                                                        |                                 |                     |  |  |
| Сервисы Бр               | Σ<br>Ω                                                           | Х Личный кабинет                                                                       | 69                              | [] 💄 Бушина О. А. 🗸 |  |  |
| III Лен<br>Спро<br>Про   | инецая<br>пта<br>эфиль<br>ётная кножка                           | Дапалнительные ведомости по учебному процессу Дапалнительные ведомости<br>і Информация |                                 | Сохранить           |  |  |
| 💼 Расі                   | писание                                                          | Наименование                                                                           | 0/500                           |                     |  |  |
| ФУ Пор<br>■ жур          | этфолио<br>рналы                                                 | 🛃 Авторы                                                                               | Файлы (необязательно)           |                     |  |  |
| 😂 Сері<br>О, Пом         | наисы 🗸                                                          | сио<br>Бушина Олеся Александровна                                                      | Максимальный размер файла: 2 мб |                     |  |  |
| <b>№</b> 3 Обр<br>[+ Вер | ратная связь<br>жуться на сайт                                   |                                                                                        | новый<br>файл                   |                     |  |  |
|                          |                                                                  |                                                                                        |                                 |                     |  |  |
|                          |                                                                  |                                                                                        |                                 |                     |  |  |
|                          |                                                                  |                                                                                        |                                 |                     |  |  |
|                          |                                                                  | ФГБОУ ВО БрГУ © 2024 — 2025                                                            |                                 | v240923             |  |  |

Добавляем скан документа с информацией о ведомостях (оценках), которые не перенесены в БД Деканат одним файлом в формате <u>pdf</u> и жмем «Сохранить».

Список всех добавленных документов будет в разделе «Портфолио». Там же можно удалить ошибочно заполненный документ о ведомостях (оценках), которые не перенесены в БД Деканат или зайти в нужный документ для редактирования.

По вопросам работы системы «Электронное портфолио» обращаться к специалисту по информационным системам - Бушиной Олесе Александровне.

тел. 344-000 доб. 787, эл.почта bruniver@bk.ru, ауд. 3406

Пн-Пт 08:00-16:12, обед 12:00-13:00